Panasonic Electric Works SUNX Co., Ltd.

# FP Series Computer Link SIO 驱动程序

| 1 | 系统配置     |    |
|---|----------|----|
| 2 | 选择外接控制器  | 8  |
| 3 | 通讯设置示例   | 9  |
| 4 | 设置项目     |    |
| 5 | 电缆接线图    | 41 |
| 6 | 支持的寄存器   |    |
| 7 | 寄存器和地址代码 |    |
| 8 | 错误消息     |    |
|   |          |    |

简介

本手册介绍如何连接人机界面和外接控制器 (目标 PLC)。

在本手册中,将按以下章节顺序介绍连接步骤:

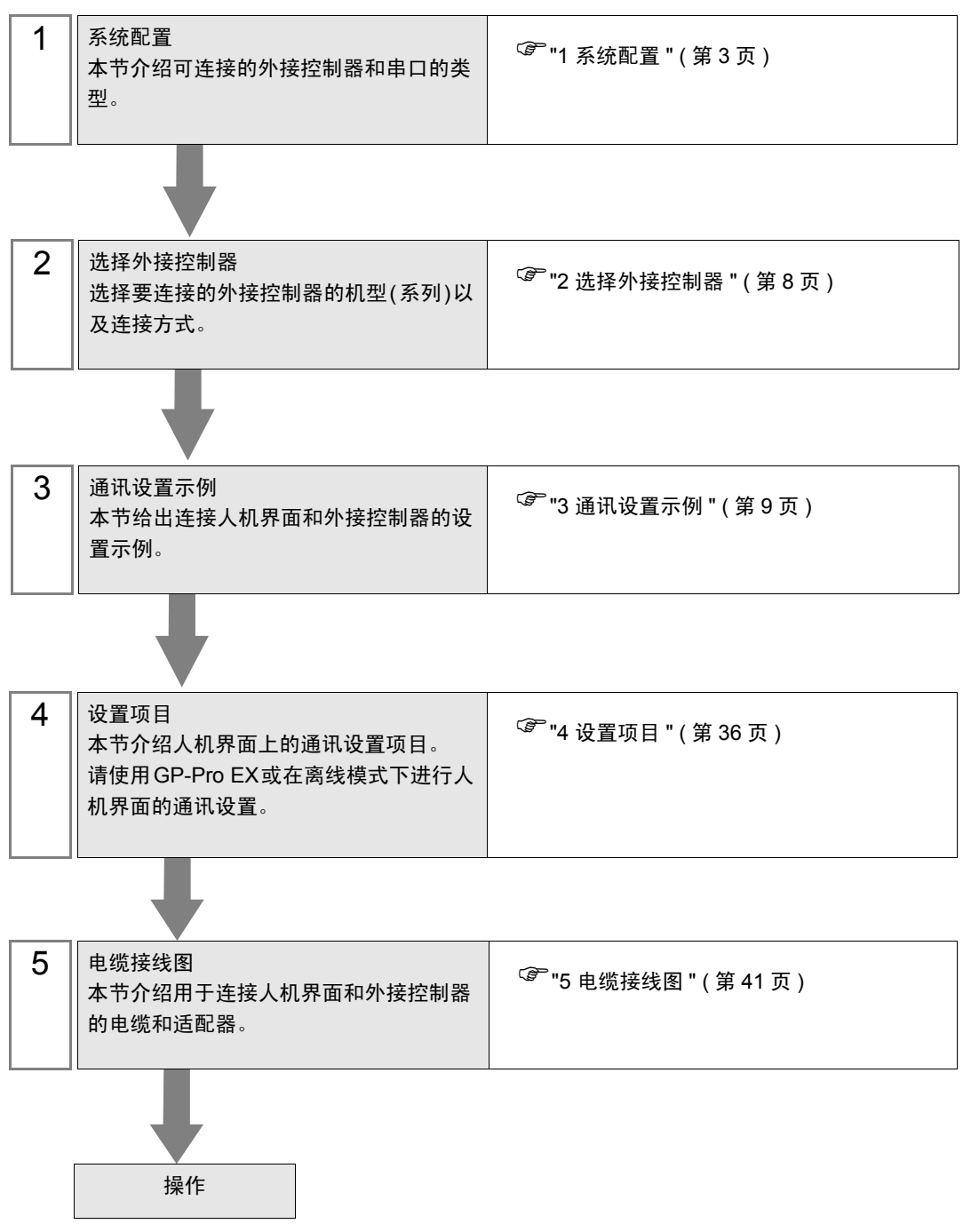

## 系统配置

1

本节给出人机界面和 Panasonic Electric Works SUNX Co., Ltd. 的外接控制器连接时的系统配置。

| 系列 | CPU   | 通讯接口                                 |         | 串口类<br>型         | 设置示例                   | 电缆接线图               |  |
|----|-------|--------------------------------------|---------|------------------|------------------------|---------------------|--|
|    |       | 控制单元的                                | Tool 接口 |                  |                        | 电缆接线图 8(第<br>77 页)  |  |
|    |       | AFPG801                              |         | RS-              | 设置示例 1(第 9<br>页)       | 电缆接线图 1(第<br>41 页)  |  |
|    | FPS   | AFPG802                              |         | 232C             |                        | 电缆接线图 2(第<br>43 页)  |  |
|    | 110   | AFPG806                              |         |                  |                        | 电缆接线图 4(第<br>59 页)  |  |
|    |       | AFPG803                              |         | RS-485           | 设置示例 2 ( 第 11          | 电缆接线图 3(第<br>46 页)  |  |
|    |       | AFPG806                              |         | (2线)             | 页)                     | 电缆接线图 5(第<br>61 页)  |  |
|    | FPO   | 控制单元的                                | Tool 接口 | RS-<br>232C      | 设置示例 3 ( 第 13          | 电缆接线图 8(第<br>77 页)  |  |
|    |       | 控制单元的 RS-232C<br>接口 <sup>*1</sup>    |         | RS-<br>232C      | 页)                     | 电缆接线图 6(第<br>74 页)  |  |
| ED | FP1   | 控制单元的 Tool 接口                        |         | RS-<br>232C      | 设置示例 4(第 15<br>页)      | 电缆接线图 9(第<br>78 页)  |  |
|    |       | 控制单元的 RS-232C<br>接口 <sup>*2</sup>    |         | RS-<br>232C      |                        | 电缆接线图 7(第<br>76 页)  |  |
|    | FP-M  | 控制单元的 Tool 接口                        |         | RS-<br>232C      | _ 设置示例 5(第 17<br>页)    | 电缆接线图 8(第<br>77 页)  |  |
|    |       | 控制单元的 RS-232C<br>接口 <sup>*3</sup>    |         | RS-<br>232C      |                        | 电缆接线图 7(第<br>76 页)  |  |
|    |       | 控制单元的 Tool 接口<br>控制单元的 RS-232C<br>接口 |         | RS-<br>232C      | _<br>设置示例 6(第 19<br>页) | 电缆接线图 8(第<br>77 页)  |  |
|    |       |                                      |         | RS-<br>232C      |                        | 电缆接线图 7(第<br>76 页)  |  |
|    | FP2   | AFP2462                              |         | RS-<br>232C      |                        | 电缆接线图 7(第<br>76 页)  |  |
|    | FP2SH | FP2SH<br>AFP2465<br>*4               | AFP2803 | RS-<br>232C      | 设置示例 6(第 19<br>页)      | 电缆接线图 7(第<br>76 页)  |  |
|    |       |                                      | AFP2804 | RS-422<br>(4 线 ) | 设置示例 7(第 22<br>页)      | 电缆接线图 11(第<br>80 页) |  |
|    |       | ŀ                                    | AFP2805 | RS-485<br>(2 线 ) | 设置示例 8(第 24<br>页)      | 电缆接线图 3(第<br>46 页)  |  |

| 系列 | CPU        | 通讯接口                | 串口类<br>型    | 设置示例               | 电缆接线图                |
|----|------------|---------------------|-------------|--------------------|----------------------|
|    |            | 控制单元的 Tool 接口       | RS-<br>232C | 设置示例 9 ( 第 26      | 电缆接线图 10(第<br>79 页)  |
|    | ГГЭ        | AFP3462             | RS-<br>232C | 页)                 | 电缆接线图 7(第<br>76 页)   |
|    |            | 控制单元的 Tool 接口       | RS-<br>232C |                    | 电缆接线图 8(第<br>77 页)   |
|    |            | AFPE224300          |             | 设置示例 10(第          | 电缆接线图 12(第<br>85 页)  |
|    | FP-e       | AFPE224305          | RS-<br>232C | 28 页)              |                      |
|    |            | AFPE214325          |             |                    |                      |
|    | FP10S      | AFPE224302          | RS-485      | 设置示例 11(第<br>30 页) | 电缆接线图 13(第<br>87 页)  |
| FP |            | AFPE214322          | (2线)        |                    |                      |
|    |            | 控制单元的 RS-232C<br>接口 | RS-<br>232C | 设置示例 12 ( 第        | 电缆接线图 7(第<br>76 页)   |
|    |            | AFP3462             | RS-<br>232C | 32页)               | 电缆接线图 7(第<br>76 页)   |
|    |            | 控制单元的 Tool 接口       | RS-<br>232C |                    | 电缆接线图 14(第<br>100 页) |
|    | FP10S<br>H | 控制单元的 RS-232C<br>接口 | RS-<br>232C | 设置示例 12(第<br>32 页) | 电缆接线图 7(第<br>76 页)   |
|    |            | AFP3462             | RS-<br>232C |                    | 电缆接线图 7(第<br>76 页)   |

\*1 仅 FP0(C10CRM/C10CRS/C14CRM/C14CRS/C16CT/C16CP/C32CT/C32CP) 配有 RS-232C 接口。其他型号没有此接口。

- \*2 仅 FP1(C24/C40/C56/C72) 配有 RS-232C 接口。其他型号没有此接口。
- \*3 仅 FP-M(C20R/C20T/C32T) 配有 RS-232C 接口。其他型号没有此接口。
- \*4 AFP2465 是 FP2/FP2SH 的多路通讯单元。 AFP2803、 AFP2084 和 AFP2085 是安装在 AFP2465 上的通讯模块。
- 注 释 ・ 如果在 GP-Pro EX 的 [ 时钟更新设置 ] 中自动更新 GP4000 系列的时间,有以下几条限 制。

有关 [ 时钟更新设置 ] 的更多信息,请参阅 GP-Pro EX 参考手册。

- FP0 和 FP-e 不支持时间的自动更新。请在 [时钟更新设置] 中指定 [自定义]。
- 在 FP2 上使用 [ 时钟更新设置 ] 时,需要扩展存储单元 FP2-EM1、 FP2-EM2 或 FP2-EM3。
- 在 FP3 上使用 [ 时钟更新设置 ] 时,需要 AFP3210C-F、 AFP3211C-F、 AFP3212C-F 或 AFP3220C-F。

#### ■ IPC 的串口

连接 IPC 与外接控制器时,可用的串口取决于系列和串口类型。详情请参阅 IPC 的手册。 可用串口

| 玄川                                          | 可用接口                                                                   |                                                                                      |                                                                                      |  |
|---------------------------------------------|------------------------------------------------------------------------|--------------------------------------------------------------------------------------|--------------------------------------------------------------------------------------|--|
| 77.71                                       | RS-232C RS-422/485(4 线 )                                               |                                                                                      | RS-422/485(2 线 )                                                                     |  |
| PS-2000B                                    | COM1 <sup>*1</sup> , COM2,<br>COM3 <sup>*1</sup> , COM4                | -                                                                                    | -                                                                                    |  |
| PS-3450A, PS-3451A,<br>PS3000-BA, PS3001-BD | COM1, COM2 <sup>*1*2</sup>                                             | COM2 <sup>*1*2</sup>                                                                 | COM2 <sup>*1*2</sup>                                                                 |  |
| PS-3650A(T41 机型 ),<br>PS-3651A(T41 机型 )     | COM1 <sup>*1</sup>                                                     | -                                                                                    | -                                                                                    |  |
| PS-3650A(T42 机型 ),<br>PS-3651A(T42 机型 )     | COM1 <sup>*1*2</sup> , COM2                                            | COM1 <sup>*1*2</sup>                                                                 | COM1 <sup>*1*2</sup>                                                                 |  |
| PS-3700A (Pentium?4-M)<br>PS-3710A          | COM1 <sup>*1</sup> , COM2 <sup>*1</sup> ,<br>COM3 <sup>*2</sup> , COM4 | COM3 <sup>*2</sup>                                                                   | COM3 <sup>*2</sup>                                                                   |  |
| PS-3711A                                    | COM1 <sup>*1</sup> , COM2 <sup>*2</sup>                                | COM2 <sup>*2</sup>                                                                   | COM2 <sup>*2</sup>                                                                   |  |
| PS4000 <sup>*3</sup>                        | COM1, COM2                                                             | -                                                                                    | -                                                                                    |  |
| PL3000                                      | COM1 <sup>*1*2</sup> , COM2 <sup>*1</sup> ,<br>COM3, COM4              | COM1 <sup>*1*2</sup>                                                                 | COM1 <sup>*1*2</sup>                                                                 |  |
| PE-4000B Atom N270                          | COM1, COM2                                                             | -                                                                                    | -                                                                                    |  |
| PE-4000B Atom N2600                         | COM1, COM2                                                             | COM3 <sup>*4</sup> , COM4 <sup>*4</sup> ,<br>COM5 <sup>*4</sup> , COM6 <sup>*4</sup> | COM3 <sup>*4</sup> , COM4 <sup>*4</sup> ,<br>COM5 <sup>*4</sup> , COM6 <sup>*4</sup> |  |

\*1 可在 RI/5V 之间切换。如有需要,请使用 IPC 上的开关进行切换。

\*2 用 DIP 开关设置串口类型。请根据拟使用的串口类型进行以下设置。

\*3 在外接控制器与扩展槽上的 COM 接口之间进行通讯时,仅支持 RS-232C。但是,因 COM 接口规格的缘故,不能执行 ER(DTR/CTS) 控制。 与外接控制器连接时,请使用自备电缆,并禁用 1、4、6 和 9 号针脚。 关于针脚排列的详情,请参阅 IPC 手册。

\*4 用 BIOS 设置串口类型。详情请参阅 BIOS 的手册。

DIP 开关设置: RS-232C

| DIP 开关 | 设置                | 描述                         |
|--------|-------------------|----------------------------|
| 1      | OFF <sup>*1</sup> | 保留 ( 保持 OFF)               |
| 2      | OFF               | 中口米刑, PS 2220              |
| 3      | OFF               |                            |
| 4      | OFF               | SD(TXD) 数据的输出模式:保持输出       |
| 5      | OFF               | SD(TXD) 终端电阻 (220 Ω ): 无   |
| 6      | OFF               | RD(RXD) 终端电阻 (220 Ω ): 无   |
| 7      | OFF               | SDA(TXA) 和 RDA(RXA) 的短路:无  |
| 8      | OFF               | SDB(TXB) 和 RDB(RXB) 的短路: 无 |
| 9      | OFF               | DC/DTC\ 白动坎钊描式,林田          |
| 10     | OFF               |                            |

\*1 当使用 PS-3450A、 PS-3451A、 PS3000-BA 和 PS3001-BD 时,请将设定值置 ON。

DIP 开关设置: RS-422/485(4 线)

| DIP 开关 | 设置  | 描述                         |
|--------|-----|----------------------------|
| 1      | OFF | 保留 ( 保持 OFF)               |
| 2      | ON  | 中口米刑 DS 422/495            |
| 3      | ON  | 中口突空: RS-422/465           |
| 4      | OFF | SD(TXD) 数据的输出模式:保持输出       |
| 5      | OFF | SD(TXD) 终端电阻 (220 Ω ): 无   |
| 6      | OFF | RD(RXD) 终端电阻 (220 Ω ): 无   |
| 7      | OFF | SDA(TXA) 和 RDA(RXA) 的短路: 无 |
| 8      | OFF | SDB(TXB) 和 RDB(RXB) 的短路: 无 |
| 9      | OFF | DC/DTC/白动坊制档子、林田           |
| 10     | OFF | R3(R13) 自动控制候式: 奈用         |

DIP 开关设置: RS-422/485(2 线)

| DIP 开关 | 设置  | 描述                          |
|--------|-----|-----------------------------|
| 1      | OFF | 保留 ( 保持 OFF)                |
| 2      | ON  | 中口米刑 DC 422/495             |
| 3      | ON  | 中口交型: K3-422/465            |
| 4      | OFF | SD(TXD) 数据的输出模式:保持输出        |
| 5      | OFF | SD(TXD) 终端电阻 (220 Ω ): 无    |
| 6      | OFF | RD(RXD) 终端电阻 (220 Ω ): 无    |
| 7      | ON  | SDA(TXA) 和 RDA(RXA) 的短路: 可用 |
| 8      | ON  | SDB(TXB) 和 RDB(RXB) 的短路: 可用 |
| 9      | ON  | DC(DTC) 白动坊制造士、白田           |
| 10     | ON  |                             |

# 2 选择外接控制器

选择要连接到人机界面的外接控制器。

| ➢欢迎使用GP-Pro EX |          |                               | ×        |
|----------------|----------|-------------------------------|----------|
|                | 一控制器/PLC |                               |          |
| GP-Pro         | 控制器/PLC3 | 数量 1 📑                        |          |
|                |          | 控制器 /PLC1                     |          |
|                | 制造商      | Panasonic Electric Works SUNX | -        |
|                | 系列       | FP Series Computer Link SIO   | <b>•</b> |
|                | 端口       | COM1                          | <b>•</b> |
|                |          | <u>请参阅该控制器/PLC连接手册</u>        |          |
|                |          | 最近使用的控制器/PLC                  |          |
|                | 4        |                               | Þ        |
|                | □ 使用系统区  |                               | 控制器信息    |
|                |          |                               |          |
|                |          |                               |          |
|                |          |                               |          |
|                |          |                               |          |
|                |          |                               |          |
|                |          |                               |          |
|                |          |                               |          |
|                |          |                               |          |
|                |          |                               |          |
|                |          | 返回(B) 通讯设置 新建画面               | 取消       |

| 设置项目        | 设置描述                                                                                                    |  |  |
|-------------|----------------------------------------------------------------------------------------------------|--|--|
| 控制器 /PLC 数量 | 输入1到4之间的整数表示连接到人机界面的外接控制器的数量。                                                                                                    |  |  |
| 制造商         | 选择要连接的外接控制器的制造商。请选择 "Panasonic Electric Works SUNX"。                                                                                                 |  |  |
| 驱动程序        | 选择要连接的外接控制器的机型(系列)以及连接方式。请选择 "FP Series<br>Computer Link SIO"。<br>在系统配置的 "FP Series Computer Link SIO"中检查可连接的外接控制器。<br><sup>②P</sup> "1 系统配置"(第 3 页) |  |  |
| 端口          | 选择要连接到外接控制器的人机界面接口。                                                                                                    |  |  |
| 使用系统区       | 当同步人机界面的系统区数据和外接控制器的存储器数据时请勾选此项。同步后,<br>可以使用外接控制器的梯形图程序来切换人机界面上的显示或在人机界面上显示窗口。<br>GP-Pro EX 参考手册 "LS 区 (Direct Access 方式)"                           |  |  |
|             | 也可使用 GP-Pro EX 或在入机界面的离线模式下设直此功能。                                                                                                    |  |  |

## 3 通讯设置示例

Pro-face 推荐的人机界面与外接控制器的通讯设置示例如下所示。 当使用 "FP Series"时,请使用 GP-Pro EX 和梯形图软件如下所示进行设置。

#### 3.1 设置示例 1

■ GP-Pro EX 设置

to the second second se

◆ 通讯设置

从 [工程] 菜单中指向 [系统设置], 点击 [控制器 /PLC], 显示设置画面。

| 摘要<br>制造商 Panaso                                                | nic Electric Works SUNX 系列 FP Series Computer Link SID                                                                   | 控制器/PLC更改<br>端口 COM1 |
|-----------------------------------------------------------------|----------------------------------------------------------------------------------------------------|----------------------|
| 文本数据模式                                                          | 2 更改                                                                                                    |                      |
| 通讯设置                                                            |                                                                                                    |                      |
| SIO Type                                                        | RS232C C RS422/485(2wire) C RS422/485(4wire)                                                                             |                      |
| Speed                                                           | 19200                                                                                                    |                      |
| Data Length                                                     | 07 08                                                                                                    |                      |
| Parity                                                          | O NONE O EVEN O ODD                                                                                                    |                      |
| Stop Bit                                                        |                                                                                                    |                      |
| Flow Control                                                    | O NONE O ER(DTR/CTS) O XON/XOFF                                                                                          |                      |
| Timeout                                                         | 3 (sec)                                                                                                    |                      |
| Retry                                                           | 2                                                                                                    |                      |
| Wait To Send                                                    | 0 (ms)                                                                                                    |                      |
| RI / VCC                                                        |                                                                                                    |                      |
| In the case of RS2<br>or VCC (5V Power<br>Isolation Unit, pleas | 32C, you can select the 9th pin to RI (Input)<br>Supply). If you use the Digital's RS232C<br>e select it to VCC. Default |                      |
| 特定控制器的设置                                                        |                                                                                                    |                      |
| 允许的控制器/                                                         | · · · · · · · · · · · · · · · · · · ·                                                                                    |                      |
| PLU 数量                                                          | 16                                                                                                    | 添加间接控                |
| 編号 控制器名称                                                        |                                                                                                    | 制器                   |
| JPLC1                                                           | Monitor Register=UN,Station No.=1,Command Header                                                                         |                      |

#### ◆ 控制器设置

如需显示 [特定控制器设置]对话框,可从 [控制器 /PLC]的 [特定控制器的设置]中选择外接控制器, 然后点击 [设置]

| 💕 特定控制器设置         |     |     |         | х |
|-------------------|-----|-----|---------|---|
| PLC1              |     |     |         |   |
| 🔽 Monitor Registe | :[  |     |         |   |
| Command Header    | C % | € < |         |   |
| Station No.       | 1   | *   | Default |   |
|                   | 確   | 腚() | 取消      |   |

外接控制器的设置因使用的连接接口而有所不同。

◆ 当使用 CPU 上的 Tool 接口时

从梯形图软件工具栏的 [Option] 中选择 [PLC System Register Setting],显示 [PLC System Register Setting] 对话框。选择 [Tool Port Setting] 选项卡,如下所示进行设置。更多详情,请参阅外接控制器的手册。

| 设置项目             | 设定值   |
|------------------|-------|
| Speed            | 19200 |
| Data Length      | 8     |
| Parity           | Odd   |
| Stop Bit         | 1     |
| Modem Connection | 禁用    |
| Unit No.         | 1     |

◆ 当使用通讯模块时

从梯形图软件工具栏的 [Option] 中选择 [PLC System Register Setting],显示 [PLC System Register Setting] 对话框。选择 [COM1(2) Port Setting] 选项卡,如下所示进行设置。更多详情,请参阅外接控制器的手册。

| 设置项目               | 设定值           |
|--------------------|---------------|
| Speed              | 19200         |
| Data Length        | 8             |
| Parity             | Odd           |
| Stop Bit           | 1             |
| Communication Mode | Computer link |
| Modem Connection   | OFF           |
| Unit No.           | 1             |

\* 对于 AFPG806 的 COM1, 需要设置通讯模块背后的 DIP 开关。

| DIP<br>开关 | 设置  | 设置描述 |
|-----------|-----|------|
| SW1-2     | OFF | 传输速率 |

- 3.2 设置示例 2
  - GP-Pro EX 设置
  - ◆ 通讯设置

| 控制 | 器/PLC1                |                     |                         |                             |                      |
|----|-----------------------|---------------------|-------------------------|-----------------------------|----------------------|
| 摘要 | Ē                     |                     |                         |                             | <u> 控制器 / PLC 更改</u> |
| 制  | 造商 Panaso             | nic Electric Works  | SUNX 系列                 | FP Series Computer Link SIO | 端口 COM1              |
| 文  | 本数据模式                 | 2 更改                |                         |                             |                      |
| 通讯 | 积设置                   |                     |                         |                             |                      |
|    | SIO Type              | C RS232C            | RS422/485(2w)           | vire) O RS422/485(4wire)    |                      |
|    | Speed                 | 19200               | <b>•</b>                |                             |                      |
|    | Data Length           | O 7                 | • 8                     |                             |                      |
|    | Parity                | O NONE              | C EVEN                  | ⊙ ODD                       |                      |
|    | Stop Bit              | ● 1                 | C 2                     |                             |                      |
|    | Flow Control          | O NONE              | • ER(DTR/CTS)           | C XON/XOFF                  |                      |
|    | Timeout               | 3 📫 (               | sec)                    |                             |                      |
|    | Retry                 | 2 🔹                 |                         |                             |                      |
|    | Wait To Send          | 0 🕂 (               | ms)                     |                             |                      |
| Γ  | RI / VCC              | © RI                | O VCC                   |                             |                      |
|    | In the case of RS2    | 32C, you can selec  | t the 9th pin to RI (In | nput)                       |                      |
|    | Isolation Unit, pleas | e select it to VCC. | : the Digitals hozoz    | Default                     |                      |
| 特定 | E控制器的设置               |                     |                         |                             |                      |
|    | 允许的控制器/               |                     | 加控制器                    |                             |                      |
|    | 「この数単<br>编号 控制器タ称     | 10 沿署               |                         |                             | 添加间接控制器              |
| Г  |                       |                     | itor Begister=ΩN Sta    | tion No =1 Command Header   |                      |
|    |                       | att I               |                         |                             |                      |

◆ 控制器设置

如需显示 [特定控制器设置]对话框,可从 [控制器 /PLC]的 [特定控制器的设置]中选择外接控制器, 然后点击 [设置] []]。

| 💰 特定控制器设置       |        | ×       |
|-----------------|--------|---------|
| PLC1            |        |         |
| Monitor Registe | er     |         |
| Command Header  | ○% ⊙ < |         |
| Station No.     | 1      | Default |
|                 | 确定(0)  | 取消      |

从梯形图软件工具栏的 [Option] 中选择 [PLC System Register Setting],显示 [PLC System Register Setting] 对话框。选择 [COM1(2) Port Setting] 选项卡,如下所示进行设置。更多详情,请参阅外接控制器的手册。

| 设置项目               | 设定值           |
|--------------------|---------------|
| Speed              | 19200         |
| Data Length        | 8             |
| Parity             | Odd           |
| Stop Bit           | 1             |
| Communication Mode | Computer link |
| Modem Connection   | OFF           |
| Unit No.           | 1             |

\* 对于 AFPG806 的 COM1, 需要设置通讯模块背后的 DIP 开关。

| DIP<br>开关 | 设置  | 设置描述 |
|-----------|-----|------|
| SW1-2     | OFF | 传输速率 |

- 3.3 设置示例 3
  - GP-Pro EX 设置
  - ◆ 通讯设置

| 控制器/PLC1                                                                               |                                                      |
|----------------------------------------------------------------------------------------|------------------------------------------------------|
| 摘要                                                                                     | <u>控制器 PLC 更改</u>                                    |
| 制造商 Panasonic Electric Works, Ltd.                                                     | 系列 FP Series Computer Link SIO 端口 COM1               |
| 文本数据模式 2 更改                                                                            |                                                      |
| 通讯设置                                                                                   |                                                      |
| SIO Type 💿 RS232C 🔿                                                                    | RS422/485(2wire) O RS422/485(4wire)                  |
| Speed 19200                                                                            |                                                      |
| Data Length C 7 📀                                                                      | 8                                                    |
| Parity C NONE C                                                                        | EVEN 💿 ODD                                           |
| Stop Bit 💿 1 💽                                                                         | 2                                                    |
| Flow Control C NONE 💿                                                                  | ER(DTR/CTS) O XON/XOFF                               |
| Timeout 3 👘 (sec)                                                                      |                                                      |
| Retry 2                                                                                |                                                      |
| Wait To Send 🛛 📑 (ms)                                                                  |                                                      |
| RI / VCC                                                                               | VCC                                                  |
| In the case of RS232C, you can select the<br>or VCC (5V Power Supply) If you use the I | 9th pin to RI (Input)<br>Dinital's RS2320            |
| Isolation Unit, please select it to VCC.                                               | Default                                              |
| 特定控制器的设置                                                                               |                                                      |
| 允许的控制器/PLC数量 16 📷                                                                      |                                                      |
| 编号 控制器名称                                                                               |                                                      |
|                                                                                        | Monitor Hegister=UN, station No.=1, Lommand Header=< |

◆ 控制器设置

如需显示 [特定控制器设置]对话框,可从 [控制器 /PLC]的 [特定控制器的设置]中选择外接控制器, 然后点击 [设置]

| 💕 特定控制器设置              | ×       |
|------------------------|---------|
| PLC1                   |         |
| Monitor Register       |         |
| Command Header 🔿 % 💿 < |         |
| Station No. 🛛 🚺 🛨      | Default |
| 确定(0)                  | 取消      |

外接控制器的设置因使用的连接接口而有所不同。

◆ 当使用 CPU 上的 Tool 接口时

从梯形图软件工具栏的 [Option] 中选择 [PLC System Register Setting],显示 [PLC System Register Setting] 对话框。选择 [Tool Port Setting] 选项卡,如下所示进行设置。更多详情,请参阅外接控制器的手册。

| 设置项目             | 设定值   |
|------------------|-------|
| Speed            | 19200 |
| Data Length      | 8     |
| Modem Connection | 禁用    |
| Unit No.         | 1     |

◆ 当使用 CPU 上的 RS-232C 接口时

从梯形图软件工具栏的 [Option] 中选择 [PLC System Register Setting],显示 [PLC System Register Setting] 对话框。选择 [COM Port Setting] 选项卡,如下所示进行设置。更多详情,请参阅外接控制器的手册。

| 设置项目                | 设定值           |
|---------------------|---------------|
| Speed               | 19200         |
| Data Length         | 8             |
| Parity              | Odd           |
| Stop Bit            | 1             |
| Operation Selection | Computer link |
| Modem Connection    | OFF           |
| Unit No.            | 1             |

- 3.4 设置示例 4
  - GP-Pro EX 设置
  - ◆ 通讯设置

| 控制器/PLC1                                                                                                    |                                 |
|----------------------------------------------------------------------------------------------------|---------------------------------|
| 摘要                                                                                                    | <u>控制器/PLC更改</u>                |
| 制造商 Panasonic Electric Works SUNX 系列 FP Se                                                                                                    | eries Computer Link SIO 端口 COM1 |
| 文本数据模式 2 更改                                                                                                    |                                 |
| 通讯设置                                                                                                    |                                 |
| SIO Type 💿 RS232C 💿 RS422/485(2wire)                                                                                                    | O RS422/485(4wire)              |
| Speed 19200                                                                                                    |                                 |
| Data Length 🔿 7 💿 8                                                                                                    |                                 |
| Parity O NONE O EVEN (                                                                                                    | ODD .                           |
| Stop Bit 💿 1 💿 2                                                                                                    |                                 |
| Flow Control ONONE O ER(DTR/CTS)                                                                                                    | O XON/XOFF                      |
| Timeout 3 📑 (sec)                                                                                                    |                                 |
| Retry 2                                                                                                    |                                 |
| Wait To Send 🛛 📑 (ms)                                                                                                    |                                 |
|                                                                                                    |                                 |
| In the case of RS232C, you can select the 9th pin to RI (Input)<br>or VCC (5V Power Supply). If you use the Digital's RS232C<br>Isolation Unit, please select it to VCC. | Default                         |
| 特定控制器的设置                                                                                                    |                                 |
| 允许的控制器 / <u>添加控制器</u><br>PI C 数量 16                                                                                                    |                                 |
| 编号控制器名称 设置                                                                                                    | 添加间接控制器                         |
| 1 PLC1 Monitor Register=ON,Station N                                                                                                    | lo.=1,Command Header            |

◆ 控制器设置

如需显示 [特定控制器设置]对话框,可从 [控制器 /PLC]的 [特定控制器的设置]中选择外接控制器, 然后点击 [设置]

| 💰 特定控制器设置              | ×       |
|------------------------|---------|
| PLC1                   |         |
| Monitor Register       |         |
| Command Header 💿 % 🛛 < |         |
| Station No. 1          | Default |
| 确定(1)                  | 取消      |

外接控制器的设置因使用的连接接口而有所不同。

◆ 当使用 CPU 上的 Tool 接口时

从梯形图软件工具栏的 [Option] 中选择 [PLC System Register Setting],显示 [PLC System Register Setting] 对话框。选择 [Tool Port Setting] 选项卡,如下所示进行设置。请使用 CPU 上的编程工具接口 一侧的 [Baud Rate Toggle Switch] 设置速度。更多详情,请参阅外接控制器的手册。

| 设置项目                                                                   | 设定值   |
|------------------------------------------------------------------------|-------|
| Speed                                                                  | 19200 |
| Data Length                                                            | 8     |
| Modem Connection                                                       | 禁用    |
| Not automatically<br>change to 2400bps<br>when connecting the<br>modem | OFF   |
| Unit No.                                                               | 1     |

◆ 当使用 CPU 上的 RS-232C 接口时

从梯形图软件工具栏的 [Option] 中选择 [PLC System Register Setting],显示 [PLC System Register Setting] 对话框。选择 [COM Port Setting] 选项卡,如下所示进行设置。更多详情,请参阅外接控制器的手册。

| 设置项目                                |               |
|-------------------------------------|---------------|
| Speed                               | 19200         |
| Data Length                         | 8             |
| Parity                              | Odd           |
| Stop Bit                            | 1             |
| Operation Selection                 | Computer link |
| Modem Connection                    | OFF           |
| Not automatically change to 2400bps | OFF           |
| Unit No.                            | 1             |

- 3.5 设置示例 5
  - GP-Pro EX 设置
  - ◆ 通讯设置

| 控制器/PLC1                             |                                            |                                                          |
|--------------------------------------|--------------------------------------------|----------------------------------------------------------|
| 摘要                                   |                                            | 控制器 PLC更改                                                |
| 制造商 Panas                            | onic Electric Works                        | s, Ltd. 系列 FP Series Computer Link SIO 端口 COM1           |
| 文本数据模式                               | 2 更改                                       |                                                          |
| 通讯设置                                 |                                            |                                                          |
| SIO Type                             | RS232C                                     | C RS422/485(2wire) C RS422/485(4wire)                    |
| Speed                                | 19200                                      | <b>_</b>                                                 |
| Data Length                          | O 7                                        | • 8                                                      |
| Parity                               | O NONE                                     | C EVEN © ODD                                             |
| Stop Bit                             | ⊙ 1                                        | © 2                                                      |
| Flow Control                         | O NONE                                     |                                                          |
| Timeout                              | 3 🗧                                        | (sec)                                                    |
| Retry                                | 2 📫                                        |                                                          |
| Wait To Send                         | 0 🕂                                        | (ms)                                                     |
| RI / VCC                             | 🖲 BI                                       | C VCC                                                    |
| In the case of RS<br>or VCC (5V Powe | 232C, you can sele<br>r Supply). If you us | sct the 9th pin to RI (Input)<br>se the Digital's RS232C |
| Isolation Unit, plea                 | ase select it to VCC.                      | Default                                                  |
| 特定控制器的设置                             |                                            |                                                          |
| 允许的控制器/PL                            | .C数量 16 📷                                  |                                                          |
| 編号 控制器:                              | <b>治称</b>                                  | 改査<br>                                                   |
|                                      |                                            | Internation Register=UN, Station No.=1, Command Header=% |

◆ 控制器设置

如需显示 [特定控制器设置]对话框,可从 [控制器 /PLC]的 [特定控制器的设置]中选择外接控制器, 然后点击 [设置]

| 💰 特定控制器设置              | ×       |
|------------------------|---------|
| PLC1                   |         |
| Monitor Register       |         |
| Command Header 💿 % 🛛 🗸 |         |
| Station No. 🛛 🚺 🛨      | Default |
| 确定(0)                  | 取消      |

外接控制器的设置因使用的连接接口而有所不同。

◆ 当使用 CPU 上的 Tool 接口时

从梯形图软件工具栏的 [Option] 中选择 [PLC System Register Setting],显示 [PLC System Register Setting] 对话框。选择 [Tool Port Setting] 选项卡,如下所示进行设置。更多详情,请参阅外接控制器的手册。

| 设置项目                                                                   | 设定值   |
|------------------------------------------------------------------------|-------|
| Speed                                                                  | 19200 |
| Data Length                                                            | 8     |
| Modem Connection                                                       | 禁用    |
| Not automatically<br>change to 2400bps<br>when connecting the<br>modem | OFF   |
| Unit No.                                                               | 1     |

◆ 当使用 CPU 上的串口时

从梯形图软件工具栏的 [Option] 中选择 [PLC System Register Setting],显示 [PLC System Register Setting] 对话框。选择 [COM Port Setting] 选项卡,如下所示进行设置。更多详情,请参阅外接控制器的手册。

| 设置项目                                | 设定值           |
|-------------------------------------|---------------|
| Speed                               | 19200         |
| Data Length                         | 8             |
| Parity                              | Odd           |
| Stop Bit                            | 1             |
| Operation Selection                 | Computer link |
| Modem Connection                    | OFF           |
| Not automatically change to 2400bps | OFF           |
| Unit No.                            | 1             |

- 3.6 设置示例 6
  - GP-Pro EX 设置
  - ◆ 通讯设置

| 控制器/PLC1            |                                |                   |                 |                                         |          |               |               |         |            |
|---------------------|--------------------------------|-------------------|-----------------|-----------------------------------------|----------|---------------|---------------|---------|------------|
| 摘要                  |                                |                   |                 |                                         |          |               |               | 控制      | 制器 /PLC 更改 |
| 制造商                 | Panasonic                      | Electric Works, I | Ltd.            | 系列 FP S                                 | Series C | Computer Link | < SIO         | 端口 🖸    | :OM1       |
| 文本数据模式              | £ [2                           | 2 <u>更改</u>       |                 |                                         |          |               |               |         |            |
| 通讯设置                |                                |                   |                 |                                         |          |               |               |         |            |
| SIO Type            | ¢                              | • RS232C          | O R             | (S422/485(2wire)                        | C        | D RS422/48    | 5(4wire)      |         |            |
| Speed               | Γ                              | 19200             |                 | ·                                       |          |               |               |         |            |
| Data Leng           | gth (                          | 7                 | • 8             |                                         |          |               |               |         |            |
| Parity              | C                              | O NONE            | O E             | VEN                                     | • 00     | D             |               |         |            |
| Stop Bit            | ¢                              | • 1               | O 2             |                                         |          |               |               |         |            |
| Flow Cont           | rol 🤇                          | O NONE            | ΘE              | R(DTR/CTS)                              | С X0     | N/XOFF        |               |         |            |
| Timeout             | [                              | 3 <u>+</u> (s     | ec)             |                                         |          |               |               |         |            |
| Retry               | Γ                              | 2 📫               |                 |                                         |          |               |               |         |            |
| Wait To S           | end [                          | 0 📫 (m            | is)             |                                         |          |               |               |         |            |
| RI / VCC            | 6                              | BI                | ΟV              | °CC                                     |          |               |               |         |            |
| In the ca<br>or VCC | ase of RS2320<br>(EV Power Sur | C, you can select | the 9<br>the Di | th pin to RI (Input)<br>igital's BS2220 |          |               |               |         |            |
| Isolation           | Unit, please s                 | elect it to VCC.  | uie Di          | igitars nozozo                          |          |               | Default       |         |            |
| 特定控制器的              | 设置                             |                   |                 |                                         |          |               |               |         |            |
| 允许的控                | 割器/PLC数                        | 量 16 📷            |                 |                                         |          |               |               |         |            |
| 编号                  | 控制器名称                          |                   |                 | 设置                                      |          |               |               |         |            |
| 💑 1                 | PLC1                           |                   |                 | Monitor Reg                             | ister=0  | N,Station No  | .=1,Command H | eader=< |            |

◆ 控制器设置

如需显示 [特定控制器设置]对话框,可从 [控制器 /PLC]的 [特定控制器的设置]中选择外接控制器, 然后点击 [设置]

| 💕 特定控制器设置       |        | ×       |
|-----------------|--------|---------|
| PLC1            |        |         |
| Monitor Registe | r      |         |
| Command Header  | ○% ⊙ < |         |
| Station No.     | 1 📑    | Default |
|                 | 确定(0)  | 取消      |

外接控制器的设置因使用的连接接口而有所不同。

◆ 当使用 CPU 上的 Tool 接口时

从梯形图软件工具栏的 [Option] 中选择 [PLC System Register Setting],显示 [PLC System Register Setting] 对话框。选择 [Tool Port Setting] 选项卡,如下所示进行设置。更多详情,请参阅外接控制器的手册。

• 梯形图软件设置

| 设置项目                             | 设定值      |
|----------------------------------|----------|
| Speed                            | 19200    |
| Data Length                      | 8        |
| Modem Connection                 | 禁用       |
| OPeration Mode Setting<br>Switch | SW1: OFF |
| Unit No.                         | 1        |

• 操作模式设置开关

| DIP<br>开关 | 设置  | 设置描述           |
|-----------|-----|----------------|
| SW1       | OFF | 传输速率: 19200bps |

◆ 当使用 CPU 上的 RS-232C 接口时

从梯形图软件工具栏的 [Option] 中选择 [PLC System Register Setting],显示 [PLC System Register Setting] 对话框。选择 [COM Port Setting] 选项卡,如下所示进行设置。更多详情,请参阅外接控制器的手册。

| 设置项目               | 设定值           |
|--------------------|---------------|
| Speed              | 19200         |
| Data Length        | 8             |
| Parity             | Odd           |
| Stop Bit           | 1             |
| Communication Mode | Computer link |
| Modem Connection   | OFF           |
| Unit No.           | 1             |

◆ 当使用计算机通讯单元 AFP2462 时

如下所示设置通讯单元背后的传输设置开关。

| DIP 开关 | 设置  | 设置描述             |  |
|--------|-----|------------------|--|
| SW1    | ON  | 系统保留             |  |
| SW2    | ON  | COM1 上的传输速率      |  |
| SW3    | OFF | 19200bps         |  |
| SW4    | ON  | COM1 上的数据长度: 8 位 |  |
| SW5    | ON  | 系统保留             |  |
| SW6    | ON  | COM2 上的传输速率      |  |
| SW7    | OFF | 19200bps         |  |
| SW8    | ON  | COM2 上的数据长度: 8 位 |  |

◆ 当结合使用多路通讯单元 AFP2465 和通讯模块 AFP2803 时

将站设置开关设置为 [1] 并如下所示设置传输设置开关。

| DIP 开关 | 设置  | 设置描述          |
|--------|-----|---------------|
| SW1    | ON  | COM1 上的运行模式   |
| SW2    | ON  | Computer link |
| SW3    | ON  | COM1 上的传输速率   |
| SW4    | OFF | 19200bps      |
| SW5    | ON  | COM2 上的运行模式   |
| SW6    | ON  | Computer link |
| SW7    | ON  | COM2 上的传输速率   |
| SW8    | OFF | 19200bps      |

- 3.7 设置示例 7
  - GP-Pro EX 设置
  - ◆ 通讯设置

| 控制 | 器/PLC1                |                                            |                     |                              |                      |
|----|-----------------------|--------------------------------------------|---------------------|------------------------------|----------------------|
| 摘要 | 툿                     |                                            |                     |                              | <u> 控制器 / PLC 更改</u> |
| 制  | 造商 Panaso             | nic Electric Works                         | SUNX 系列             | FP Series Computer Link SIO  | 。<br>端口 COM1         |
| 文  | 本数据模式                 | 2 更改                                       |                     |                              |                      |
| 通讯 | 积设置                   |                                            |                     |                              |                      |
|    | SIO Type              | C RS232C                                   | O RS422/485(        | 2wire) 💿 RS422/485(4wire)    |                      |
|    | Speed                 | 19200                                      | •                   |                              |                      |
|    | Data Length           | O 7                                        | • 8                 |                              |                      |
|    | Parity                | O NONE                                     | O EVEN              | ● ODD                        |                      |
|    | Stop Bit              | • 1                                        | O 2                 |                              |                      |
|    | Flow Control          | O NONE                                     | • ER(DTR/CT         | S) C XON/XOFF                |                      |
|    | Timeout               | 3 🗧                                        | sec)                |                              |                      |
|    | Retry                 | 2 🔹                                        |                     |                              |                      |
|    | Wait To Send          | 0 🕂 (                                      | ms)                 |                              |                      |
|    | RI / VCC              | © RI                                       | O VCC               |                              |                      |
|    | In the case of RS2    | 32C, you can selec                         | t the 9th pin to RI | (Input)                      |                      |
|    | Isolation Unit, pleas | supply). If you use<br>e select it to VCC. | e the Digitals H52  | Default                      |                      |
| 特定 | E控制器的设置               |                                            |                     |                              |                      |
|    | 允许的控制器/               | 10                                         | 加控制器                |                              |                      |
|    | FLU 数単<br>编号 控制器名称    | 10 沿署                                      |                     |                              | 添加间接控制器              |
| Г  | × 1 PLC1              |                                            | nitor Register=0N.9 | Station No.=1.Command Header | asta                 |
| L  | <b>1111111111111</b>  | <u>arr</u> (                               | 2                   |                              | <b>•</b> 11.         |

◆ 控制器设置

如需显示 [特定控制器设置]对话框,可从 [控制器 /PLC]的 [特定控制器的设置]中选择外接控制器, 然后点击 [设置]

| 💕 特定控制器设置              | ×       |
|------------------------|---------|
| PLC1                   |         |
| Monitor Register       |         |
| Command Header 🔿 % 💿 < |         |
| Station No. 🛛 🚺 🛨      | Default |
| 确定(0)                  | 取消      |

◆ 当结合使用多路通讯单元 AFP2465 和通讯模块 AFP2804 时

将站设置开关设置为 [1] 并如下所示设置传输设置开关。

| DIP 开关 | 设置  | 设置描述                    |
|--------|-----|-------------------------|
| SW1    | ON  | COM1 上的运行模式             |
| SW2    | ON  | Computer link           |
| SW3    | ON  | COM1 上的传输速率<br>19200bps |
| SW4    | OFF |                         |
| SW5    | ON  | COM2 上的运行模式             |
| SW6    | ON  | Computer link           |
| SW7    | ON  | COM2 上的传输速率             |
| SW8    | OFF | 19200bps                |

- 3.8 设置示例 8
  - GP-Pro EX 设置
  - ◆ 通讯设置

| 控制器/PLC1                              |                                         |                                                      |                                   |                    |
|---------------------------------------|-----------------------------------------|------------------------------------------------------|-----------------------------------|--------------------|
| 摘要                                    |                                         |                                                      |                                   | <u>控制器 /PLC 更改</u> |
| 制造商 Panas                             | onic Electric Works                     | ;,Ltd. 系列 FP                                         | Series Computer Link SIO          | 端口 COM1            |
| 文本数据模式                                | 2 更改                                    |                                                      |                                   |                    |
| 通讯设置                                  |                                         |                                                      |                                   |                    |
| SIO Type                              | O RS232C                                | RS422/485(2wire                                      | ) C RS422/485(4wire)              |                    |
| Speed                                 | 19200                                   | •                                                    |                                   |                    |
| Data Length                           | O 7                                     | • 8                                                  |                                   |                    |
| Parity                                | O NONE                                  | C EVEN                                               | ● ODD                             |                    |
| Stop Bit                              | ● 1                                     | O 2                                                  |                                   |                    |
| Flow Control                          | O NONE                                  | ER(DTR/CTS)                                          | C XON/XOFF                        |                    |
| Timeout                               | 3 🕂                                     | (sec)                                                |                                   |                    |
| Retry                                 | 2 📫                                     |                                                      |                                   |                    |
| Wait To Send                          | 0 🕂                                     | (ms)                                                 |                                   |                    |
| RI / VCC                              | © BI                                    | O VCC                                                |                                   |                    |
| In the case of RS:<br>or VCC (5V Powe | 232C, you can sele<br>Supplu) If you us | ct the 9th pin to RI (Inpu<br>e the Digital's BS2320 | t)                                |                    |
| Isolation Unit, plea                  | ase select it to VCC.                   |                                                      | Default                           |                    |
| 特定控制器的设置                              |                                         |                                                      |                                   |                    |
| 允许的控制器/PL                             | .C数量 16 📷                               |                                                      |                                   |                    |
| 编号 控制器                                | 名称                                      | 设置                                                   |                                   |                    |
| 👗 1  PLC1                             |                                         | Monitor Re                                           | gister=0N,Station No.=1,Command H | leader=<           |

◆ 控制器设置

如需显示 [特定控制器设置]对话框,可从 [控制器 /PLC]的 [特定控制器的设置]中选择外接控制器, 然后点击 [设置] []]。

| 💕 特定控制器设置              | ×       |
|------------------------|---------|
| PLC1                   |         |
| Monitor Register       |         |
| Command Header 🔿 % 💿 < |         |
| Station No. 📔 🗮        | Default |
| 确定(1)                  | 取消      |

◆ 当结合使用多路通讯单元 AFP2465 和通讯模块 AFP2805 时

将站设置开关设置为 [1] 并如下所示设置传输设置开关。

| DIP 开关 | 设置  | 设置描述                    |
|--------|-----|-------------------------|
| SW1    | ON  | COM1 上的运行模式             |
| SW2    | ON  | Computer link           |
| SW3    | ON  | COM1 上的传输速率<br>19200bps |
| SW4    | OFF |                         |
| SW5    | ON  | COM2 上的运行模式             |
| SW6    | ON  | Computer link           |
| SW7    | ON  | COM2 上的传输速率             |
| SW8    | OFF | 19200bps                |

- 3.9 设置示例 9
  - GP-Pro EX 设置
  - ◆ 通讯设置

| 控制器/PLC1                               |                                                                                               |                                                   |                                   |                    |
|----------------------------------------|-----------------------------------------------------------------------------------------------|---------------------------------------------------|-----------------------------------|--------------------|
| 摘要                                     |                                                                                               |                                                   |                                   | <u>控制器 /PLC 更改</u> |
| 制造商                                    | Panasonic Electric Works,                                                                     | Ltd. 系列 FP                                        | Series Computer Link SIO          | 端口 COM1            |
| 文本数据模式                                 | 2 更改                                                                                          |                                                   |                                   |                    |
| 通讯设置                                   |                                                                                               |                                                   |                                   |                    |
| SIO Type                               | RS232C                                                                                        | C RS422/485(2wire)                                | C RS422/485(4wire)                |                    |
| Speed                                  | 19200                                                                                         | •                                                 |                                   |                    |
| Data Lengt                             | h 🔿 7                                                                                         | • 8                                               |                                   |                    |
| Parity                                 | O NONE                                                                                        | EVEN                                              | ● ODD                             |                    |
| Stop Bit                               | ● 1                                                                                           | O 2                                               |                                   |                    |
| Flow Contro                            | I O NONE                                                                                      | ER(DTR/CTS)                                       | C XON/XOFF                        |                    |
| Timeout                                | 3 🐳 (\$                                                                                       | ec)                                               |                                   |                    |
| Retry                                  | 2 🛨                                                                                           |                                                   |                                   |                    |
| Wait To Se                             | end 🛛 🛨 (r                                                                                    | ns)                                               |                                   |                    |
| RI / VCC                               | ⊙ RI                                                                                          | C VCC                                             |                                   |                    |
| In the cas<br>or VCC (5<br>Isolation L | se of RS232C, you can selec<br>IV Power Supply). If you use<br>Jnit, please select it to VCC. | t the 9th pin to RI (Inpu<br>the Digital's RS232C | t)<br>Default                     |                    |
| 特定控制器的设                                | D<br>L<br>L                                                                                   |                                                   |                                   |                    |
| 允许的控制                                  | 削器/PLC数量 16 📷                                                                                 |                                                   |                                   |                    |
|                                        | 控制器名称                                                                                         | 设置                                                |                                   |                    |
| 👗 1 F                                  | 2.C1                                                                                          | Monitor Re                                        | gister=ON,Station No.=1,Command H | eader=%            |

◆ 控制器设置

如需显示 [特定控制器设置]对话框,可从 [控制器 /PLC]的 [特定控制器的设置]中选择外接控制器, 然后点击 [设置]

| 💕 特定控制器设置              | ×       |
|------------------------|---------|
| PLC1                   |         |
| Monitor Register       |         |
| Command Header 💿 % 🛛 < |         |
| Station No. 🔋 🗧 🗧      | Default |
| 确定(1)                  | 取消      |

外接控制器的设置因使用的连接接口而有所不同。

◆ 当使用 CPU 上的 Tool 接口时

从梯形图软件工具栏的 [Option] 中选择 [PLC System Register Setting],显示 [PLC System Register Setting] 对话框。选择 [Tool Port Setting] 选项卡,如下所示进行设置。使用 CPU 单元内的 [Operation Mode Setting Switch(运行模式设置开关)] 设置波特率。更多详情,请参阅外接控制器的手册。

• 梯形图软件设置

| 设置项目             | 设定值 |
|------------------|-----|
| Data Length      | 8   |
| Modem Connection | 禁用  |
| Unit No.         | 1   |

• 操作模式设置开关

| DIP<br>开关 | 设置  | 设置描述          |
|-----------|-----|---------------|
| SW2       | OFF | 波特率: 19200bps |

◆ 当使用计算机通讯单元 AFP3462 时

如下所示设置通讯单元背后的 DIP 开关。

| DIP 开关 | 设置  | 设置描述           |
|--------|-----|----------------|
| SW1    | ON  |                |
| SW2    | OFF | 传输速率: 19200bps |
| SW3    | OFF |                |
| SW4    | ON  | 数据长度: 8 位      |
| SW5    | ON  | 奇偶校验: 启用       |
| SW6    | OFF | 校验方式 = 奇校验     |
| SW7    | OFF | 停止位:1位         |
| SW8    | OFF | 禁用 CS, CD      |

- 3.10 设置示例 10
  - GP-Pro EX 设置
  - ◆ 通讯设置

| 控制器/PLC1                              |                                                                                                    |                     |                    |                          |                    |
|---------------------------------------|----------------------------------------------------------------------------------------------------|---------------------|--------------------|--------------------------|--------------------|
| 摘要                                    | Ē                                                                                                    |                     |                    |                          | <u>控制器 .PLC 更改</u> |
| 制                                     | 造商 Panaso                                                                                                    | nic Electric Works, | ,Ltd. 系列 FP        | Series Computer Link SIO | 端口 COM1            |
| 文                                     | 本数据模式                                                                                                    | 2 更改                |                    |                          |                    |
| 通讶                                    | 设置                                                                                                    |                     |                    |                          |                    |
|                                       | SIO Type                                                                                                    | • RS232C            | C RS422/485(2wire) | C RS422/485(4wire)       |                    |
|                                       | Speed                                                                                                    | 19200               | •                  |                          |                    |
|                                       | Data Length                                                                                                    | 07                  | • 8                |                          |                    |
|                                       | Parity                                                                                                    | O NONE              | O EVEN             | ● ODD                    |                    |
|                                       | Stop Bit                                                                                                    | ● 1                 | O 2                |                          |                    |
|                                       | Flow Control                                                                                                    | O NONE              | ER(DTR/CTS)        | C XON/XOFF               |                    |
|                                       | Timeout                                                                                                    | 3 📫 (;              | sec)               |                          |                    |
|                                       | Retry                                                                                                    | 2 *                 |                    |                          |                    |
|                                       | Wait To Send                                                                                                    | 0 🕂 (               | ms)                |                          |                    |
| Γ                                     | RI / VCC                                                                                                    | • BI                | O VCC              |                          |                    |
|                                       | In the case of RS232C, you can select the 9th pin to RI (Input)<br>or VCC (5V Power Supply). If you use the Digital's RS232C<br>Isolation Unit, please select it to VCC. Default |                     |                    |                          |                    |
| ————————————————————————————————————— |                                                                                                    |                     |                    |                          |                    |
|                                       | 允许的控制器 /PLC 数量 16 📊                                                                                                    |                     |                    |                          |                    |
|                                       | 编号控制器名                                                                                                    | 称                   | 设置                 |                          |                    |
|                                       | Monitor Register=DN,Station No.=1,Command Header=%                                                                                                    |                     |                    |                          |                    |

◆ 控制器设置

如需显示 [特定控制器设置]对话框,可从 [控制器 /PLC]的 [特定控制器的设置]中选择外接控制器, 然后点击 [设置]

| 💰 特定控制器设置              | ×       |
|------------------------|---------|
| PLC1                   |         |
| Monitor Register       |         |
| Command Header 💿 % 🛛 < |         |
| Station No. 📘 📑        | Default |
| 确定(0)                  | 取消      |

外接控制器的设置因使用的连接接口而有所不同。

◆ 当使用 CPU 上的 Tool 接口时

从梯形图软件工具栏的 [Option] 中选择 [PLC System Register Setting],显示 [PLC System Register Setting] 对话框。选择 [Tool Port Setting] 选项卡,如下所示进行设置。更多详情,请参阅外接控制器的手册。

| 设置项目             | 设定值   |
|------------------|-------|
| Speed            | 19200 |
| Data Length      | 8     |
| Modem Connection | 禁用    |
| Unit No.         | 1     |

#### ◆ 当使用计算机通讯单元 AFPE224300/AFPE224305/AFPE214325 时

从梯形图软件工具栏的 [Option] 中选择 [PLC System Register Setting],显示 [PLC System Register Setting] 对话框。选择 [COM Port Setting] 选项卡,如下所示进行设置。更多详情,请参阅外接控制器的手册。

| 设置项目                                | 设定值           |
|-------------------------------------|---------------|
| Speed                               | 19200         |
| Data Length                         | 8             |
| Parity Setting                      | Odd           |
| Stop Bit                            | 1             |
| Operation Selection                 | Computer link |
| Modem Connection                    | OFF           |
| Not automatically change to 2400bps | OFF           |
| Unit No.                            | 1             |

- 3.11 设置示例 11
  - GP-Pro EX 设置
  - ◆ 通讯设置

| 控制器/PLC1                              |                     |                                                   |                                   |                    |
|---------------------------------------|---------------------|---------------------------------------------------|-----------------------------------|--------------------|
| 摘要                                    |                     |                                                   |                                   | <u>控制器 /PLC 更改</u> |
| 制造商 Panasor                           | ic Electric Works,  | Ltd. 系列 FP                                        | Series Computer Link SIO          | 端口 COM1            |
| 文本数据模式 🛛 🗍                            | 2 更改                |                                                   |                                   |                    |
| 通讯设置                                  |                     |                                                   |                                   |                    |
| SIO Type                              | C RS232C            | • RS422/485(2wire)                                | C RS422/485(4wire)                |                    |
| Speed                                 | 19200               | •                                                 |                                   |                    |
| Data Length                           | O 7                 | • 8                                               |                                   |                    |
| Parity                                | C NONE              | C EVEN                                            | ● ODD                             |                    |
| Stop Bit                              | ● 1                 | <b>O</b> 2                                        |                                   |                    |
| Flow Control                          | O NONE              | ER(DTR/CTS)                                       | C XON/XOFF                        |                    |
| Timeout                               | 3 📫 🔅               | sec)                                              |                                   |                    |
| Retry                                 | 2 +                 |                                                   |                                   |                    |
| Wait To Send                          | 0 ই (               | ms)                                               |                                   |                    |
| RI / VCC                              | 🖲 RI                | O VCC                                             |                                   |                    |
| In the case of RS23                   | 2C, you can selec   | t the 9th pin to RI (Inpu<br>the Digital's BS2320 | tj                                |                    |
| Isolation Unit, please                | e select it to VCC. | . the Digital's Hozozo                            | Default                           |                    |
| ————————————————————————————————————— |                     |                                                   |                                   |                    |
| 允许的控制器/PLC                            | 数量 16 📷             |                                                   |                                   |                    |
| 编号控制器名和                               | 弥                   | 设置                                                |                                   |                    |
| PLC1                                  |                     | Monitor Re                                        | gister=0N,Station No.=1,Command H | eader=<            |

◆ 控制器设置

如需显示 [特定控制器设置]对话框,可从 [控制器 /PLC]的 [特定控制器的设置]中选择外接控制器, 然后点击 [设置]

| 💰 特定控制器设置              | ×       |
|------------------------|---------|
| PLC1                   |         |
| Monitor Register       |         |
| Command Header 🔿 % 💿 < |         |
| Station No. 1          | Default |
| 确定(0)                  | 取消      |

◆ 当使用计算机通讯单元 AFPE224300/AFPE224305/AFPE214325 时

从梯形图软件工具栏的 [Option] 中选择 [PLC System Register Setting],显示 [PLC System Register Setting] 对话框。选择 [COM Port Setting] 选项卡,如下所示进行设置。另外还需要设置主机内的内部 开关。更多详情,请参阅外接控制器的手册。

• 梯形图软件设置

| 设置项目                                | 设定值           |
|-------------------------------------|---------------|
| Data Length                         | 8             |
| Parity                              | Odd           |
| Stop Bit                            | 1             |
| Operation Selection                 | Computer link |
| Modem Connection                    | OFF           |
| Not automatically change to 2400bps | OFF           |
| Unit No.                            | 1             |

• 主机内的内部开关

| 设置    | 设置描述 |  |
|-------|------|--|
| 19200 | 传输速率 |  |

- 3.12 设置示例 12
  - GP-Pro EX 设置
  - ◆ 通讯设置

| 控制器 PLC 更改                              |  |  |  |  |
|-----------------------------------------|--|--|--|--|
| eries Computer Link SIO 端口 COM1         |  |  |  |  |
|                                         |  |  |  |  |
|                                         |  |  |  |  |
| C RS422/485(4wire)                      |  |  |  |  |
|                                         |  |  |  |  |
|                                         |  |  |  |  |
| © 0DD                                   |  |  |  |  |
|                                         |  |  |  |  |
| C XON/XOFF                              |  |  |  |  |
|                                         |  |  |  |  |
|                                         |  |  |  |  |
|                                         |  |  |  |  |
|                                         |  |  |  |  |
| Default                                 |  |  |  |  |
|                                         |  |  |  |  |
| 17月2日1日19月21日<br>介汗的控制器 /PLC数量 16 11    |  |  |  |  |
|                                         |  |  |  |  |
| ter=0N,Station No.=1,Command Header=<   |  |  |  |  |
| RS422/485(4wire)  ODD XON/XOFF  Default |  |  |  |  |

◆ 控制器设置

如需显示 [特定控制器设置]对话框,可从 [控制器 /PLC]的 [特定控制器的设置]中选择外接控制器, 然后点击 [设置]

| 💰 特定控制器设置              | ×       |
|------------------------|---------|
| PLC1                   |         |
| Monitor Register       |         |
| Command Header 🔿 % 💽 < |         |
| Station No. 📘 📑        | Default |
| 确定(1)                  | 取消      |

外接控制器的设置因使用的连接接口而有所不同。

◆ 当使用 CPU 上的 Tool 接口时

从梯形图软件工具栏的 [Option] 中选择 [PLC System Register Setting],显示 [PLC System Register Setting] 对话框。选择 [Port Setting] 选项卡,如下所示进行设置。另外,对于 CPU 单元内部的 [运行模式设置开关]和 [站设置开关],需要进行相同的设置。更多详情,请参阅外接控制器的手册。

• 梯形图软件设置

| 设置项目  | 设定值   |
|-------|-------|
| Speed | 19200 |

• 操作模式设置开关

| DIP<br>开关 | 设置             | 设置描述     |
|-----------|----------------|----------|
| SW1       | OFF<br>(19200) | 传输速率     |
| SW2       | OFF<br>(8)     | 数据长度     |
| SW3       | OFF<br>(禁用)    | Modem 控制 |

• 站设置开关

| 设置 |     | 设置描述 |
|----|-----|------|
| 1  | 单元号 |      |

◆ 当使用 FP10S 的串口时

从梯形图软件工具栏的 [Option] 中选择 [PLC System Register Setting],显示 [PLC System Register Setting] 对话框。选择 [Port Setting] 选项卡,如下所示进行设置。另外,对于 CPU 单元内部的 [运行模式设置开关]和 [站设置开关],需要进行相同的设置。更多详情,请参阅外接控制器的手册。

• 梯形图软件设置

| 设置项目                   | 设定值 |
|------------------------|-----|
| RS-232C 接口<br>连接 Modem | OFF |

• 操作模式设置开关

| DIP<br>开关 | 设置             | 设置描述 |
|-----------|----------------|------|
| SW4       | OFF<br>(19200) | 传输速率 |
| SW5       | ON<br>(8)      | 数据长度 |
| SW6       | ON<br>(启用)     | 奇偶校验 |
| SW7       | OFF<br>(奇)     | 校验位  |
| SW8       | OFF<br>(1)     | 停止位  |

• 站设置开关

| 设置 |     | 设置描述 |
|----|-----|------|
| 1  | 单元号 |      |

◆ 当使用 FP10SH 的串口时

从梯形图软件工具栏的 [Option] 中选择 [PLC System Register Setting],显示 [PLC System Register Setting] 对话框。选择 [Port Setting] 选项卡,如下所示进行设置。另外,对于 CPU 单元内部的 [运行模式设置开关]和[站设置开关],需要进行相同的设置。更多详情,请参阅外接控制器的手册。

• 梯形图软件设置

| 设置项目                            | 设定值           |
|---------------------------------|---------------|
| COM port Operation<br>Selection | Computer link |
| Baud Rate                       | 19200         |

• 操作模式设置开关

| DIP 开关                       |     | 设置                         | 设置描述           |  |
|------------------------------|-----|----------------------------|----------------|--|
| DIP SW2                      | SW6 | ON                         |                |  |
|                              | SW7 | ON                         | 传输速率           |  |
|                              | SW8 | OFF<br>(19200)             |                |  |
|                              | SW8 | ON<br>(8)                  | 数据长度           |  |
| SI<br>DIP SW1 SI<br>SI<br>SI | SW6 | ON<br>(奇)                  | <b>大</b> 佃 标 函 |  |
|                              | SW7 | ON<br>(奇)                  | 可時代之当业         |  |
|                              | SW5 | ON<br>(1)                  | 停止位            |  |
|                              | SW2 | ON<br>STX(02h)<br>disabled | 数据长度           |  |
|                              | SW3 | OFF                        |                |  |
|                              | SW4 | ON<br>CR(0Dh) code         | 结束符            |  |

• 站设置开关

| 设置 | 设置描述 |
|----|------|
| 1  | 单元号. |

◆ 当使用计算机通讯单元 AFP3462 时

如下所示设置通讯单元背后的 DIP 开关。

| DIP 开关 | 设置  | 设置描述           |
|--------|-----|----------------|
| SW1    | ON  |                |
| SW2    | OFF | 传输速率: 19200bps |
| SW3    | OFF |                |
| SW4    | ON  | 数据长度: 8位       |
| SW5    | ON  | 奇偶校验: 启用       |
| SW6    | OFF | 校验方式 = 奇校验     |
| SW7    | OFF | 停止位: 1 位       |
| SW8    | OFF | 禁用 CS, CD      |

## 4 设置项目

请使用 GP-Pro EX 或在人机界面的离线模式下进行人机界面的通讯设置。 各参数的设置必须与外接控制器的匹配。

🕼 "3 通讯设置示例 "(第9页)

#### 4.1 GP-Pro EX 中的设置项目

#### ■ 通讯设置

从 [工程] 菜单中指向 [系统设置], 点击 [控制器 /PLC], 显示设置画面。

| 控制器/PLC1                                                     |                                                                   |                                                    |                               |           |
|--------------------------------------------------------------|-------------------------------------------------------------------|----------------------------------------------------|-------------------------------|-----------|
| 摘要                                                           |                                                                   |                                                    |                               | 控制器/PLC更改 |
| 制造商 Panas                                                    | onic Electric Work                                                | s SUNX 系列                                          | FP Series Computer Link SIO   | 端口 COM1   |
| 文本数据模式                                                       | 2 更改                                                              |                                                    |                               |           |
| 通讯设置                                                         |                                                                   |                                                    |                               |           |
| SIO Type                                                     | RS232C                                                            | C RS422/485                                        | 5(2wire) O RS422/485(4wire)   |           |
| Speed                                                        | 19200                                                             | -                                                  |                               |           |
| Data Length                                                  | O 7                                                               | • 8                                                |                               |           |
| Parity                                                       | O NONE                                                            | C EVEN                                             | ODD                           |           |
| Stop Bit                                                     | ● 1                                                               | O 2                                                |                               |           |
| Flow Control                                                 | O NONE                                                            | ER(DTR/C)                                          | TS) O XON/XOFF                |           |
| Timeout                                                      | 3 +                                                               | (sec)                                              |                               |           |
| Retry                                                        | 2 🔹                                                               |                                                    |                               |           |
| Wait To Send                                                 | 0 🗧                                                               | (ms)                                               |                               |           |
| RI / VCC                                                     | • BI                                                              | O VCC                                              |                               |           |
| In the case of RS<br>or VCC (5V Powe<br>Isolation Unit, plea | 232C, you can selv<br>r Supply). If you u<br>ase select it to VCC | ect the 9th pin to R<br>se the Digital's RS:<br>2. | l (Input)<br>232C Default     |           |
| 特定控制器的设置                                                     |                                                                   |                                                    |                               |           |
| 允许的控制器/<br>PLC数量                                             | 10                                                                | 添加控制器                                              |                               |           |
| 编号 控制器名利                                                     | 流 设行                                                              |                                                    |                               | 添加间接控制器   |
| 1 PLC1                                                       |                                                                   | <br>onitor Register=ON,                            | ,Station No.=1,Command Header |           |
| ,                                                            |                                                                   |                                                    |                               |           |

| 设置项目         | 设置描述                                                |
|--------------|-----------------------------------------------------|
| SIO Type     | 选择与外接控制器进行通讯的串口类型。                                  |
| Speed        | 选择外接控制器和人机界面之间的通讯速率。                                |
| Data Length  | 选择数据长度。                                             |
| Parity       | 选择校验方式。                                             |
| Stop Bit     | 选择停止位长度。                                            |
| Flow Control | 选择防止传送和接收数据发生溢出的通讯控制方法。                             |
| Timeout      | 用 1 到 127 之间的整数表示人机界面等待外接控制器响应的时间 ( 秒 )。            |
| Retry        | 用 0 到 255 之间的整数表示当外接控制器没有响应时,人机界面重新发送命令的次数。         |
| Wait to Send | 用 0 到 255 之间的整数表示人机界面从接收包到发送下一命令之间的等待时间 ( 毫<br>秒 )。 |
| 设置项目                   | 设置描述                                                                                     |
|------------------------|------------------------------------------------------------------------------------------|
| RI/VCC                 | 当把串口类型选择为 RS232C 时,切换第 9 针脚。<br>当与 IPC 连接时,需要通过 IPC 的切换开关来切换 RI/5V。<br>更多详情,请参阅 IPC 的手册。 |
| 注 释 ・ 有き<br><i>©</i> G | €间接控制器的详情,请参阅 GP-Pro EX 参考手册。<br>P-Pro EX 参考手册 "运行时更改控制器 /PLC( 间接控制器 )"                  |

#### ■ 控制器设置

如需显示 [特定控制器设置]对话框,可从 [控制器 /PLC]的 [特定控制器的设置]中选择外接控制器, 然后点击 [设置]

如需连接多台外接控制器,请从[控制器 /PLC]的[特定控制器的设置]中点击[添加控制器],从而添加另一台外接控制器。

| 💰 特定控制器设置              | ×       |
|------------------------|---------|
| PLC1                   |         |
| Monitor Register       |         |
| Command Header 🔿 % 💿 < |         |
| Station No. 1          | Default |
| 确定(1)                  | 取消      |

| 设置项目             | 设置描述                                                                                                    |
|------------------|----------------------------------------------------------------------------------------------------|
|                  | 通讯优化设置。将人机界面连接到一个通讯单元时请勾选此项。如果将人机界面连<br>接到与一个 CPU 单元分别相连的多个通讯单元,请勿勾选此项。                                             |
| Monitor Register | 重要                                                                                                    |
|                  | <ul> <li>默认情况下 "Monitor register"为选中状态。请根据系统配置检查设置。</li> <li>如果将 GP 连接到 FP-e 系列,请勿使用 "Monitor Register"。</li> </ul> |
| Command Header   | 通讯格式设置。进行通讯的外接控制器如果是 FP2、 FP2SH、 FP3、 FP10S、<br>FP10SH,请选择 "%"; 其他型号则请选择 "<"。                                       |
| Station No.      | 输入1到32之间的整数表示要与之通讯的外部控制器的站号。                                                                                        |

## 4.2 离线模式下的设置

注 释

- 有关如何进入离线模式以及操作方面的更多信息,请参阅"维护/故障排除手册"。
   第 维护/故障排除手册 "M.1 离线模式"
  - 离线模式下1个页面上显示的设置项目数取决于使用的人机界面机型。详情请参阅参考 手册。

## ■ 通讯设置

如需显示设置画面,请在离线模式下触摸 [Peripheral Settings] 中的 [Device/PLC Settings]。在显示的 列表中触摸想设置的外接控制器。

| Comm.           | Device                                                                                                    | Option                                        |                                 |                        |
|-----------------|----------------------------------------------------------------------------------------------------|-----------------------------------------------|---------------------------------|------------------------|
|                 |                                                                                                    |                                               |                                 |                        |
| FP Series Compu | ter Link SIO                                                                                                    |                                               | [COM1]                          | Page 1/1               |
|                 | SIO Type<br>Speed<br>Data Length<br>Parity<br>Stop Bit<br>Flow Control<br>Timeout(s)<br>Retry<br>Wait To Send(ms) | RS232C<br>19200<br>7<br>NONE<br>1<br>FR(DTR/C | • 8<br>• EVEN<br>• 2<br>TS) • • | • ODD                  |
|                 | Exit                                                                                                    |                                               | Back                            | 2005/09/02<br>13:19:17 |

| 设置项目             | 设置描述                                                                                                    |
|------------------|----------------------------------------------------------------------------------------------------|
|                  | 选择与外接控制器进行通讯的串口类型。                                                                                              |
| SIO Type         | 重要<br>为了正确进行通讯设置,应确认人机界面的串口规格,以便选择正确的 [SIO Type]。<br>如果指定了串口不支持的通讯类型,则无法确保人机界面的正常运行。<br>有关串口类型的详细信息,请参阅人机界面的手册。 |
| Speed            | 选择外接控制器和人机界面之间的通讯速率。                                                                                            |
| Data Length      | 选择数据长度。                                                                                                    |
| Parity           | 选择校验方式。                                                                                                    |
| Stop Bit         | 选择停止位长度。                                                                                                    |
| Flow Bit         | 选择防止传送和接收数据发生溢出的通讯控制方法。                                                                                         |
| Timeout(s)       | 用 1 到 127 之间的整数表示人机界面等待外接控制器响应的时间 ( 秒 )。                                                                        |
| Retry            | 用 0 到 255 之间的整数表示当外接控制器没有响应时,人机界面重新发送命令的次数。                                                                     |
| Wait To Send(ms) | 用 0 到 255 之间的整数表示人机界面从接收包到发送下一命令之间的等待时间 ( 毫秒 )。                                                                 |

#### ■ 控制器设置

如需显示设置画面,请触摸 [Peripheral Settings] 中的 [Device/PLC Settings]。在显示的列表中触摸想 设置的外接控制器,然后触摸 [Device]。

| Comm.           | Device                                            | Option          |                              |                        |
|-----------------|---------------------------------------------------|-----------------|------------------------------|------------------------|
|                 |                                                   |                 |                              |                        |
| FP Series Compu | ter Link SIO                                      |                 | [COM1]                       | Page 1/1               |
| Devic           | e/PLC Name PLC                                    | 51              |                              | -                      |
|                 | Monitor Register<br>Command Header<br>Station No. | ⊂ Disabl<br>⊂ % | e ● Enable<br>● <<br>1_▼   ▲ | <u>.</u> ]             |
| 9               | Exit                                              |                 | Back                         | 2005/09/02<br>13:19:19 |

| 设置项目             | 设置描述                                                                                                    |
|------------------|----------------------------------------------------------------------------------------------------|
| Device/PLC Name  | 选择要进行设置的外接控制器。控制器名称是用外接控制器设置的 GP-Pro EX 名<br>称。(初始设置为 [PLC1])                                                                |
| Monitor Register | 通讯优化设置。将人机界面连接到一个通讯单元时请勾选此项。如果将人机界面连<br>接到与一个 CPU 单元分别相连的多个通讯单元,请勿勾选此项。<br>重要<br>• 默认情况下"Monitor register"为选中状态。请根据系统配置检查设置。 |
| Command Header   | 通讯格式设置。进行通讯的外接控制器如果是 FP2、 FP2SH、 FP3、 FP10S、<br>FP10SH,请选择 "%"; 其他型号则请选择 "<"。                                                |
| Station No.      | 输入1到32之间的整数表示要与之通讯的外部控制器的站号。                                                                                                 |

# ■ 选项

如需显示设置画面,请触摸 [Peripheral Settings] 中的 [Device/PLC Settings]。在显示的列表中触摸您 想设置的外接控制器,然后触摸 [Option]。

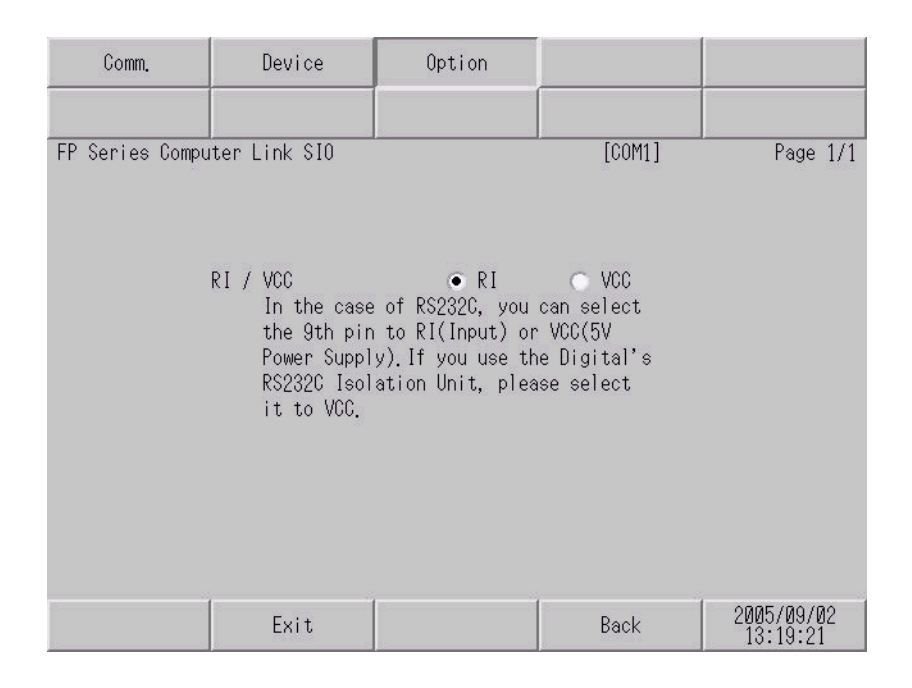

| 设置项目   | 设置描述                                                                                                 |  |  |  |
|--------|----------------------------------------------------------------------------------------------------|--|--|--|
| RI/VCC | 如果将串口类型选为 RS-232C,可以对第 9 针脚进行 RI/VCC 切换。<br>当与 IPC 连接时,需要通过 IPC 的切换开关来切换 RI/5V。<br>更多详情,请参阅 IPC 的手册。 |  |  |  |
| 注释・    |                                                                                                    |  |  |  |

# 5 电缆接线图

以下所示的电缆接线图可能与 Panasonic Electric Works SUNX Co., Ltd. 推荐的不同。但使用本手册中的电缆接线图不会造成任何运行问题。

- 外接控制器机体的 FG 针脚必须为 D 级接地。更多详情,请参阅外接控制器的手册。
- 在人机界面内部, SG 和 FG 是相连的。将外接控制器连接到 SG 端时,请注意不要在系统设计中形成短路。
- 当通讯因干扰而不稳定时,请连接隔离模块。

电缆接线图 1

| 人机界面<br>(连接接口)                                                                                                    | 电缆 |      | 备注             |
|----------------------------------------------------------------------------------------------------|----|------|----------------|
| GP3000(COM1)<br>GP4000 <sup>*1</sup> (COM1)<br>SP5000 (COM1/2)<br>ST(COM1)<br>LT3000(COM1)<br>IPC <sup>*2</sup><br>PC/AT | 1A | 自备电缆 | 电缆长度不应超过 15 米。 |
| GP-4105(COM1)                                                                                                    | 1B | 自备电缆 | 电缆长度不应超过15米。   |

\*1 除 GP-4100 系列和 GP-4203T 以外的所有 GP4000 机型

\*2 只能使用支持 RS-232C 通讯方式的串口。

■ IPC 的串口 ( 第 5 页 )

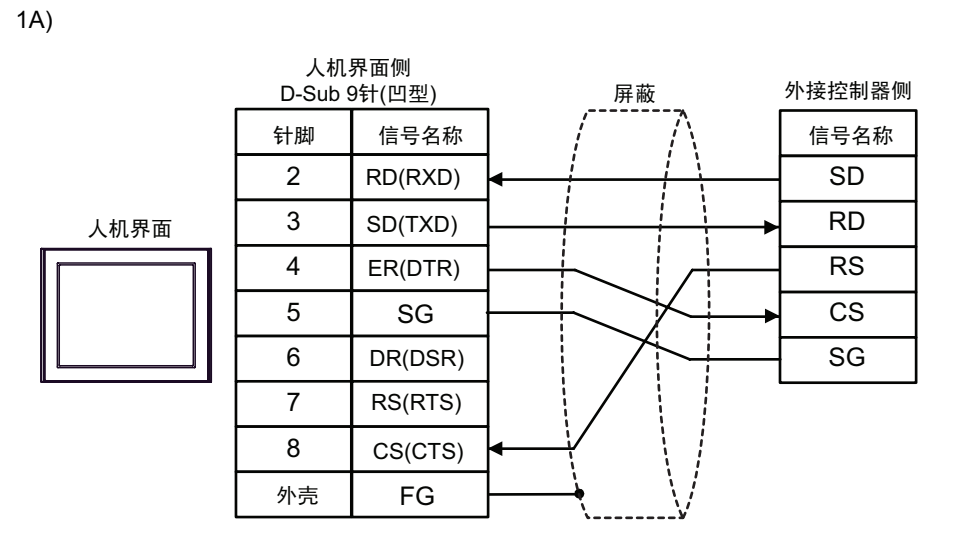

1B)

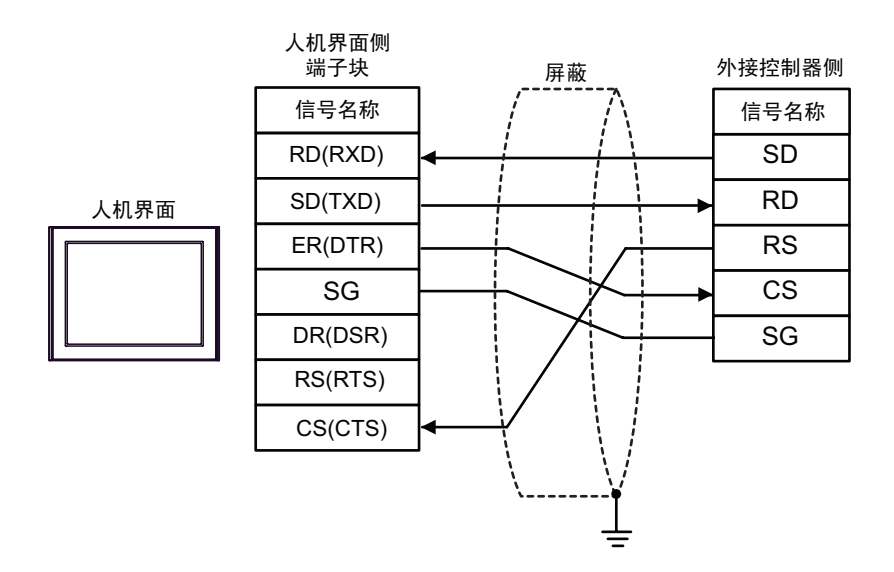

电缆接线图 2

| 人机界面<br>(连接接口)                                                                                          | 电缆 |                                                                     | 备注             |  |
|----------------------------------------------------------------------------------------------------|----|---------------------------------------------------------------------|----------------|--|
| GP3000(COM1)                                                                                            | 2A | 自备电缆 ( 使用 COM1 时 )                                                  |                |  |
| GP4000 <sup>+</sup> (COM1)<br>SP5000 (COM1/2)<br>ST(COM1)<br>LT3000(COM1)<br>IPC <sup>*2</sup><br>PC/AT | 2B | 自备电缆 ( 使用 COM2 时 )                                                  | 电缆长度不应超过 15 米。 |  |
| GP-4105(COM1)                                                                                           | 2C | 自备电缆 ( 使用 COM1 时 )                                                  | 电缆长度不应超过 15 米。 |  |
|                                                                                                    | 2D | 自备电缆 ( 使用 COM2 时 )                                                  |                |  |
| LT-4*01TM (COM1)<br>LT 主机模块 (COM1)                                                                      | 2E | Pro-face 制造的 RJ45 RS-232C 电缆 (5 米)<br>PFXZLMCBRJR21<br>(使用 COM.1 时) | 中继上帝 5 半门下     |  |
|                                                                                                    | 2F | Pro-face 制造的 RJ45 RS-232C 电缆 (5 米)<br>PFXZLMCBRJR21<br>(使用 COM.2 时) | 电现下层: 3 不以下    |  |

\*1 除 GP-4100 系列和 GP-4203T 以外的所有 GP4000 机型

\*2 只能使用支持 RS-232C 通讯方式的串口。

■ IPC 的串口 ( 第 5 页 )

2A)

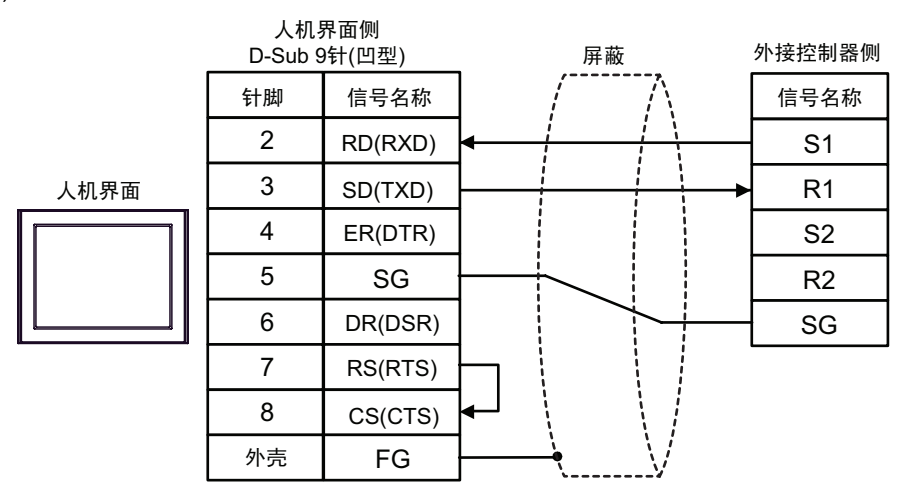

2B)

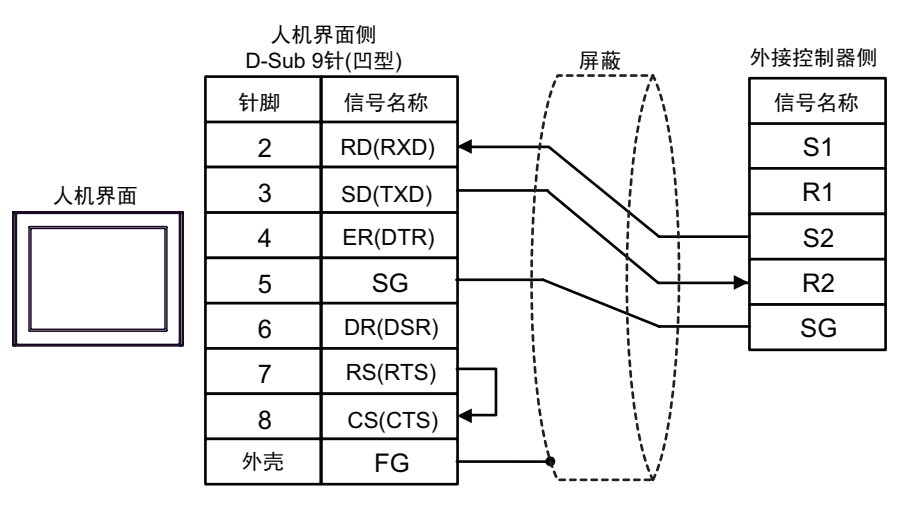

2C)

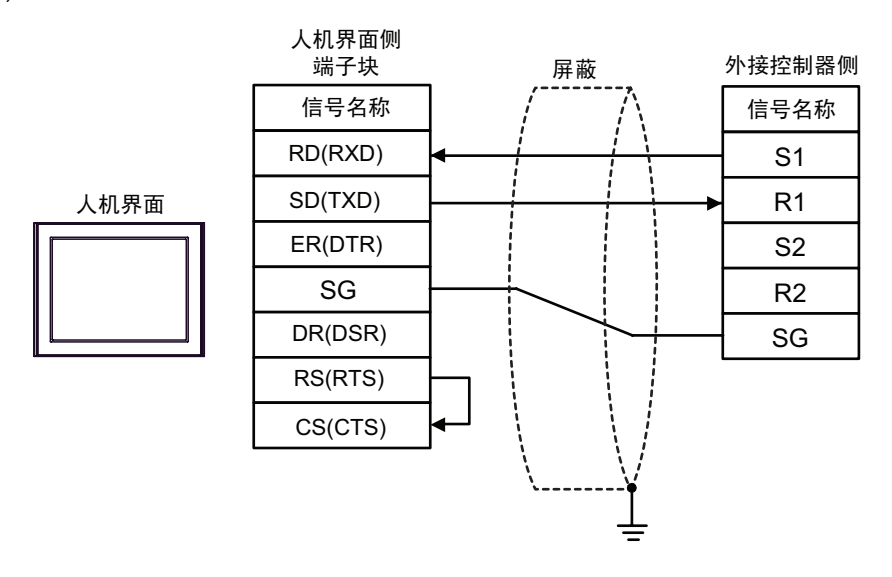

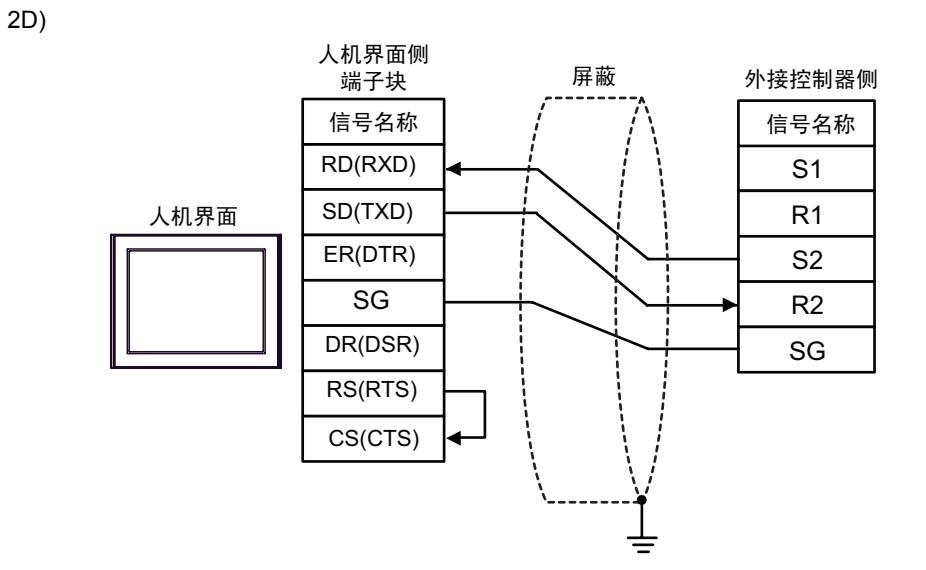

2E)

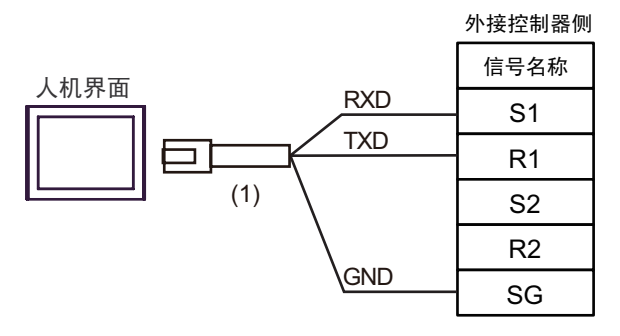

| 编号  | 名称                                                  | 备注 |
|-----|-----------------------------------------------------|----|
| (1) | Pro-face 制造的 RJ45 RS-232C 电缆 (5 米)<br>PFXZLMCBRJR21 |    |

2F)

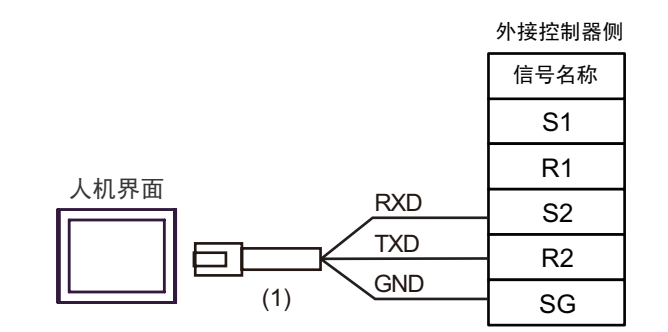

| 编号  | 名称                                                  | 备注 |
|-----|-----------------------------------------------------|----|
| (1) | Pro-face 制造的 RJ45 RS-232C 电缆 (5 米)<br>PFXZLMCBRJR21 |    |

电缆接线图 3

| 人机界面<br>(连接接口)                                                    |          | 电缆                                                                                                    | 备注                  |
|-------------------------------------------------------------------|----------|----------------------------------------------------------------------------------------------------|---------------------|
| GP3000 <sup>*1</sup> (COM1)<br>AGP-3302B(COM2)<br>GP-4*01TM(COM1) | ЗA       | Pro-face 制造的串口转换适配器<br>CA3-ADPCOM-01<br>+<br>Pro-face 制造的 RS-422 转换适配器                                       | 电缆长度不应超过            |
| GP 主机模块 (COM1)<br>ST <sup>*2</sup> (COM2)<br>LT3000(COM1)         |          | CA3-ADPTRM-01<br>+<br>自备由缆                                                                                   | 1200 米。             |
|                                                                   | 3B       | 自备电缆                                                                                                    |                     |
| GP3000 <sup>*3</sup> (COM2)                                       | 3C       | Pro-face 制造的串口通讯终端适配器<br>CA4-ADPONL-01<br>+<br>Pro-face 制造的 RS-422 转换适配器<br>CA3-ADPTRM-01<br>+               | 电缆长度不应超过<br>1200 米。 |
|                                                                   | 3D       | 日留电缆<br>Pro-face 制造的串口通讯终端适配器<br>CA4-ADPONL-01<br>+<br>自备电缆                                                  |                     |
| IPC <sup>*4</sup>                                                 | 3E<br>3F | Pro-face 制造的串口转换适配器<br>CA3-ADPCOM-01<br>+<br>Pro-face 制造的 RS-422 转换适配器<br>CA3-ADPTRM-01<br>+<br>自备电缆<br>自备电缆 | 电缆长度不应超过<br>1200 米。 |
| GP-4106(COM1)                                                     | 3G       | 自备电缆                                                                                                    | 电缆长度不应超过<br>1200 米。 |
| GP-4107(COM1)<br>GP-4*03T <sup>*5</sup> (COM2)<br>GP-4203T(COM1)  | ЗН       | 自备电缆                                                                                                    | 电缆长度不应超过<br>1200 米。 |
| GP4000 <sup>*6</sup> (COM2)<br>GP-4201T(COM1)<br>SP5000 (COM1/2)  | 31       | Pro-face 制造的 GP4000 RS-422 转换适配器<br>PFXZCBADTM1 <sup>*7</sup><br>+<br>自备电缆                                   | 电缆长度不应超过<br>1200 米。 |
|                                                                   | 3B       | 自备电缆                                                                                                    |                     |
| LT-4*01TM (COM1)<br>LT 主机模块 (COM1)                                | 3J       | Pro-face 制造的 RJ45 RS-485 电缆 (5 米)<br>PFXZLMCBRJR81                                                           | 电缆长度不应超过<br>200 米。  |
| PE-4000B <sup>*8</sup>                                            | ЗK       | 自备电缆                                                                                                    | 电缆长度不应超过<br>1200 米。 |

\*1 除 AGP-3302B 以外的所有 GP3000 机型

\*2 除 AST-3211A 和 AST-3302B 以外的所有 ST 机型。

\*3 除 GP-3200 系列和 AGP-3302B 以外的所有 GP3000 机型。

\*4 只能使用支持 RS-422/485(2 线) 通讯方式的串口。(PE-4000B 除外)

■ IPC 的串口 ( 第 5 页 )

\*5 GP-4203T 除外

\*6 除 GP-4100 系列、 GP-4\*01TM、 GP 主机模块、 GP-4201T 和 GP-4\*03T 以外的所有 GP4000 机型

- \*7 当使用 GP3000/ST3000/LT3000 RS-422 转换适配器 (CA3-ADPTRM-01) 而不是 GP4000 RS-422 转 换适配器时,请参阅电缆接线图 3A。
- \*8 只能使用支持 RS-422/485(2 线 ) 通讯方式的串口。
  - IPC 的串口(第 5 页)

3A)

• 1:1 连接

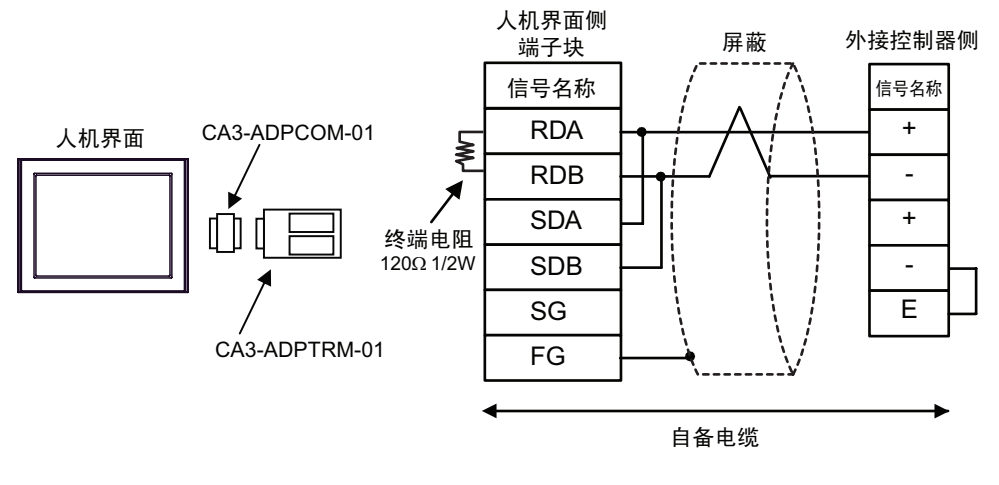

•请用导线短接外接控制器的端子"-"和端子"E"。

• 1:n 连接

重要

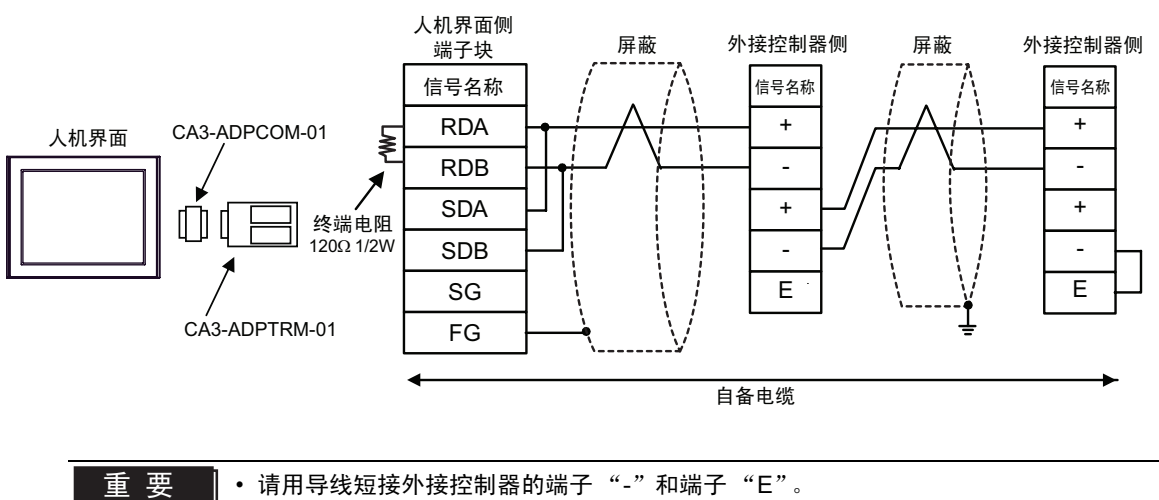

3B)

• 1:1 连接

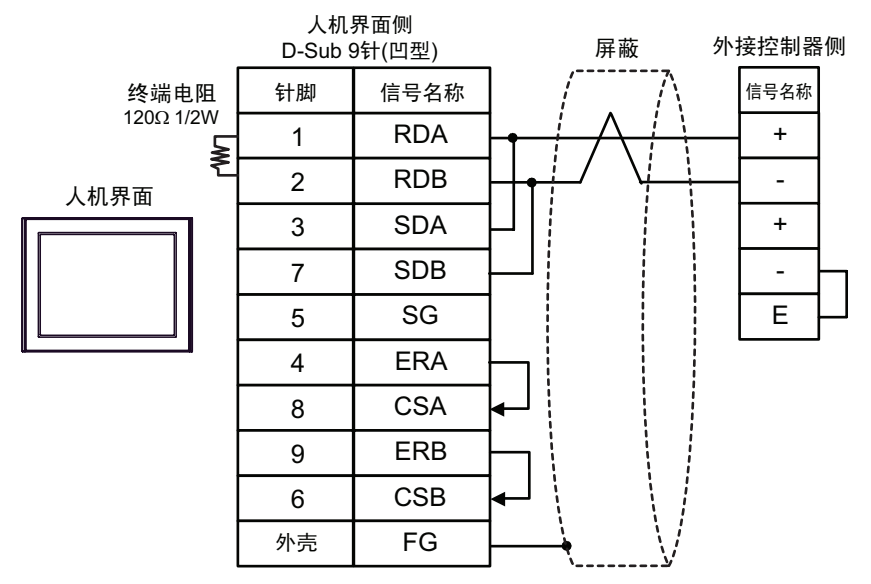

```
重要
```

•请用导线短接外接控制器的端子"-"和端子"E"。

• 1:n 连接

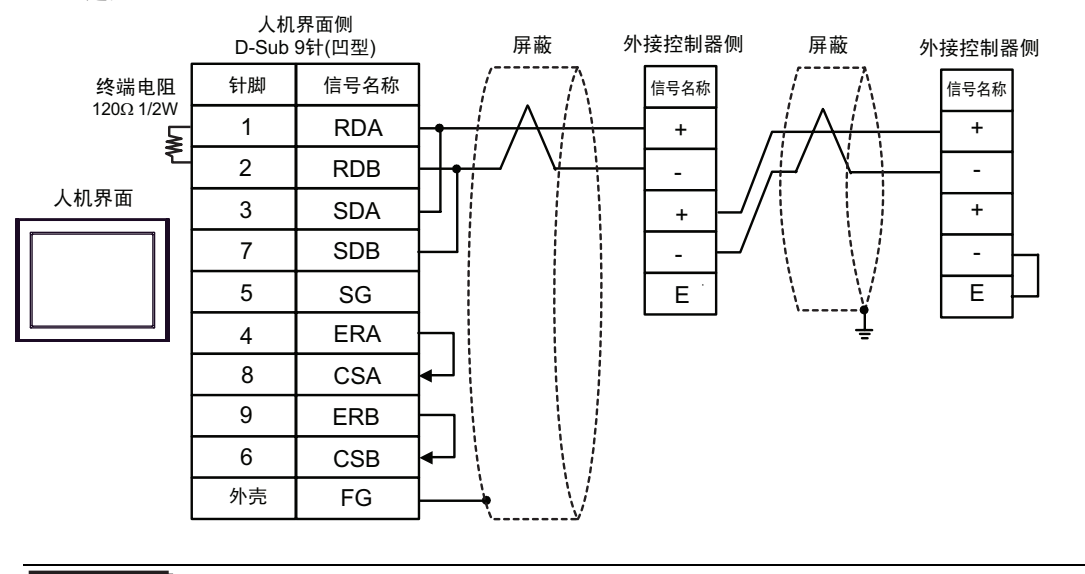

重要

• 请用导线短接外接控制器的端子"-"和端子"E"。

## 3C)

• 1:1 连接

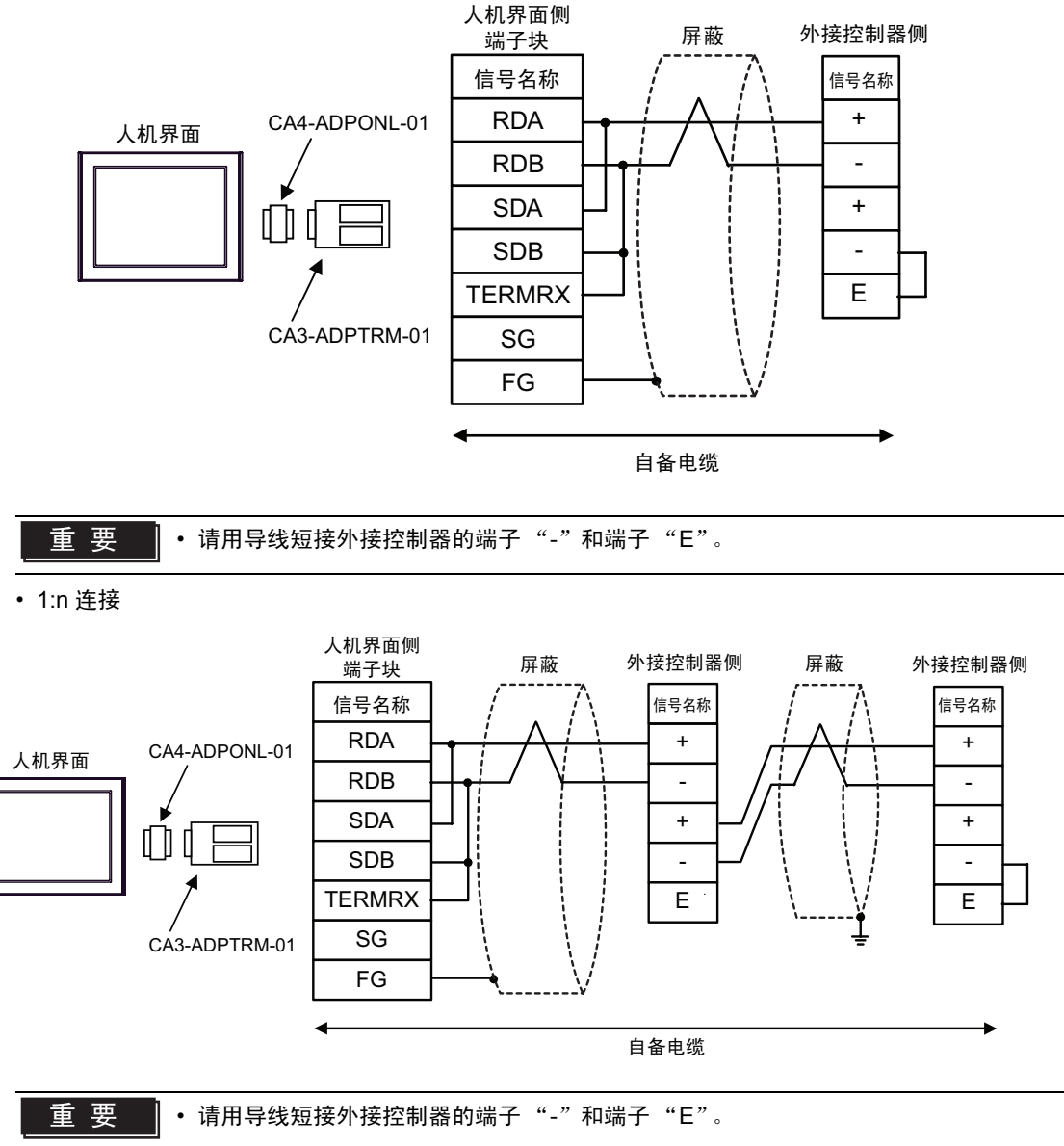

3D)

•1:1 连接

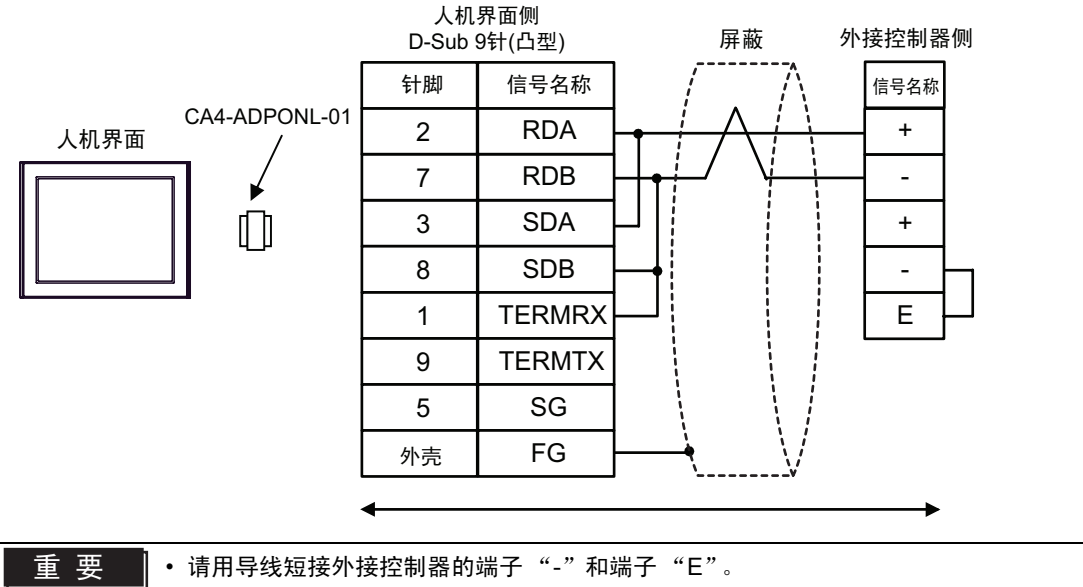

• 1:n 连接

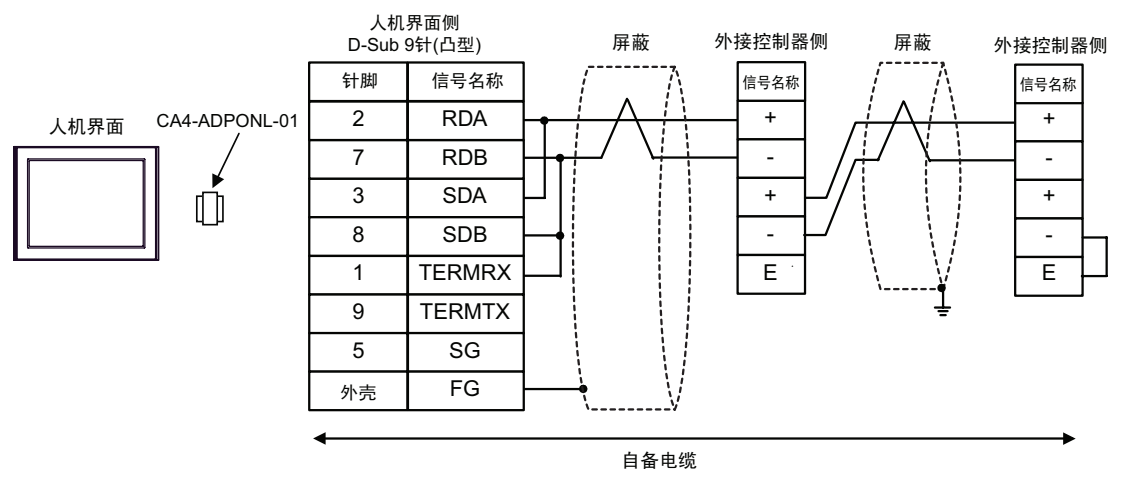

重要

• 请用导线短接外接控制器的端子 "-" 和端子 "E"。

3E)

• 1:1 连接

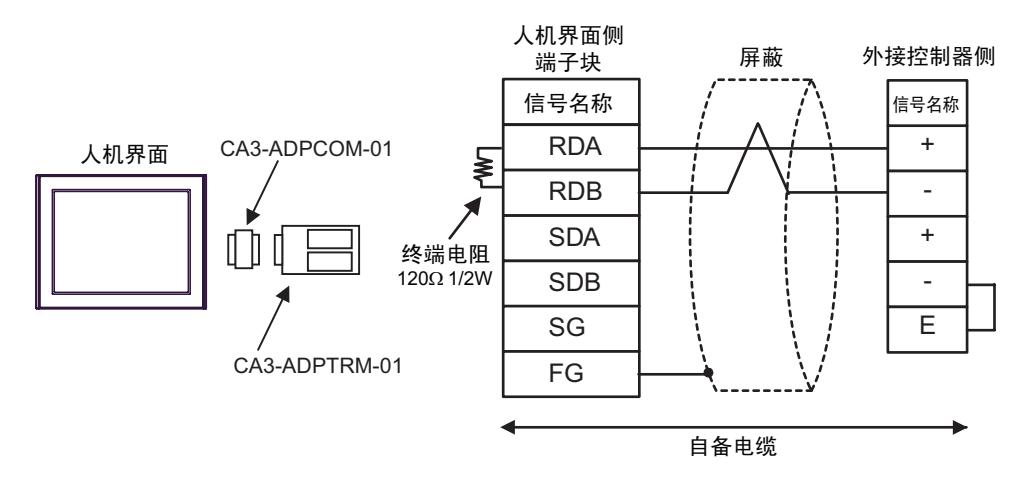

重要

• 请用导线短接外接控制器的端子 "-" 和端子 "E"。

• 1:n 连接

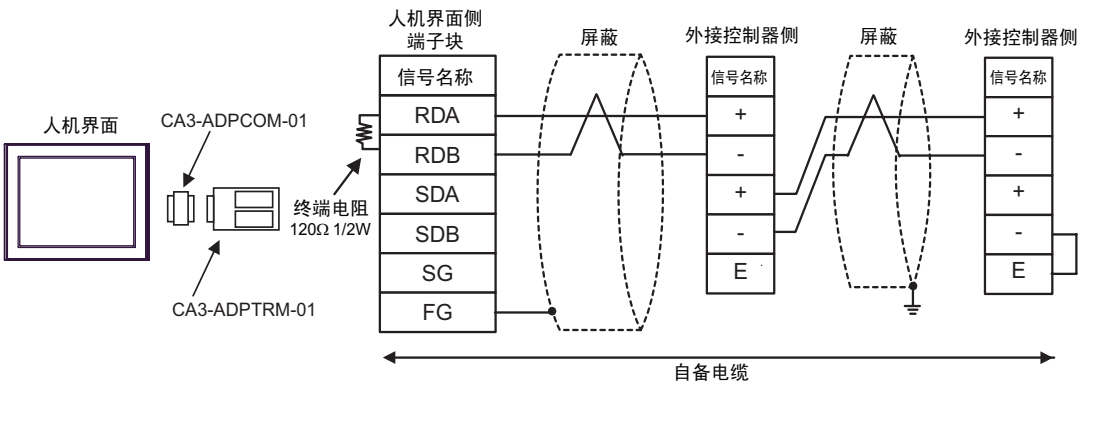

重要

• 请用导线短接外接控制器的端子"-"和端子"E"。

3F)

•1:1 连接

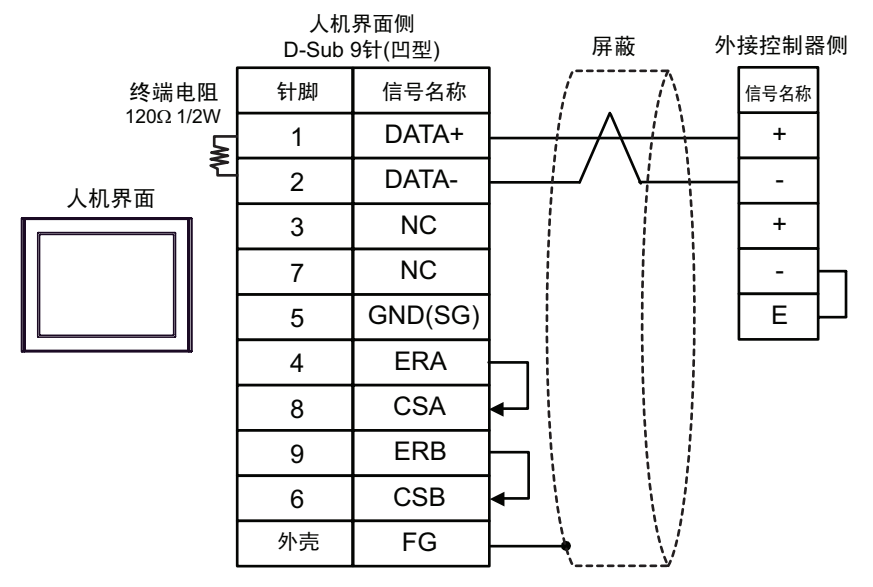

```
重要
```

• 请用导线短接外接控制器的端子 "-" 和端子 "E"。

• 1:n 连接

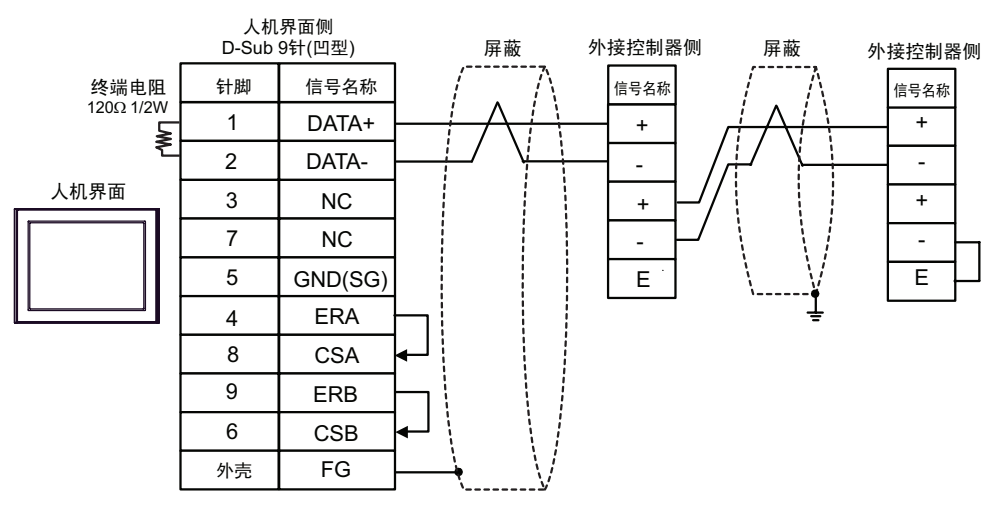

重要

• 请用导线短接外接控制器的端子 "-" 和端子 "E"。

3G)

• 1:1 连接

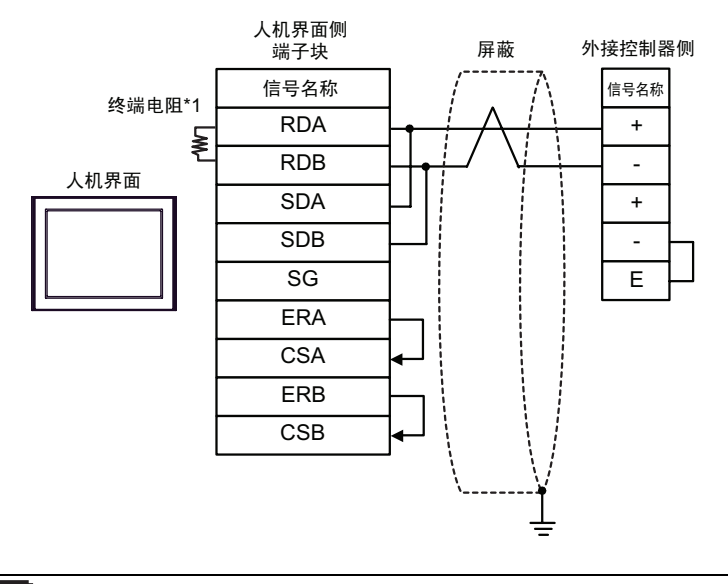

重要

• 请用导线短接外接控制器的端子 "-" 和端子 "E"。

• 1:n 连接

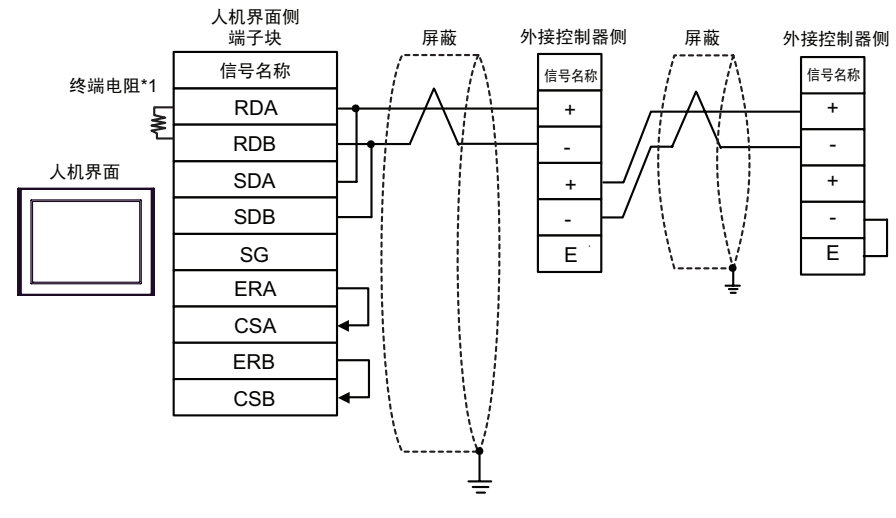

重要

• 请用导线短接外接控制器的端子 "-" 和端子 "E"。

\*1 人机界面中的电阻被用作终端电阻。如下表所示设置人机界面背板上的 DIP 开关。

| DIP 开关编号 | 设定值 |
|----------|-----|
| 1        | OFF |
| 2        | OFF |
| 3        | ON  |
| 4        | ON  |

3H)

• 1:1 连接

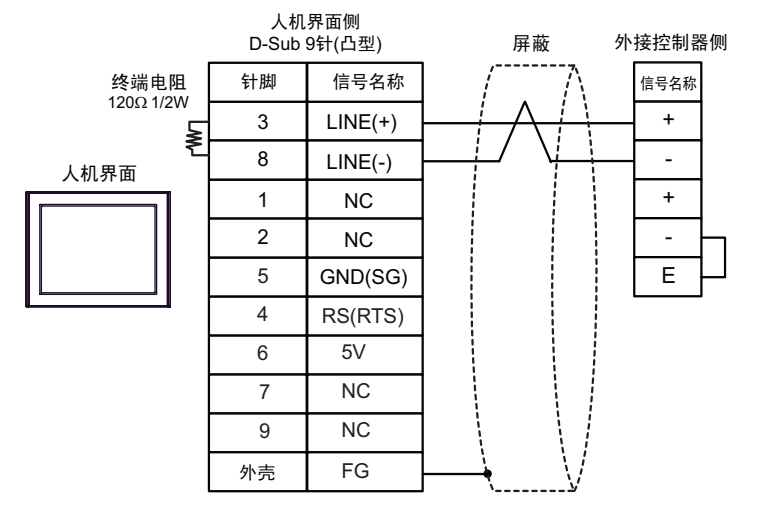

重 要

请用导线短接外接控制器的端子 "-"和端子 "E"。
人机界面上的 5V 输出 (6 号针脚)是西门子 AG 的 PROFIBUS 接头的电源。请勿将 其用于其他设备。

注 释 • 在 GP-4107 的串口中, SG 端子和 FG 端子是隔离的。

• 1:n 连接

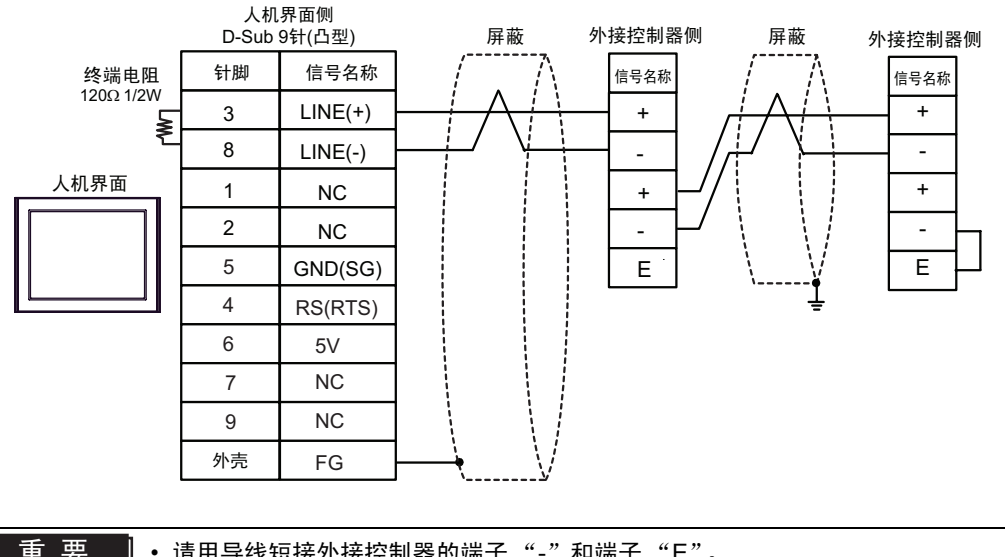

| 要   | ● 请用导线短接外接控制器的端子 "-"和端子 "E"。<br>● 人机界面上的 5V 输出 (6 号针脚 ) 是西门子 AG 的 PROFIBUS 接头的电源。请勿将<br>其用于其他设备。 |
|-----|--------------------------------------------------------------------------------------------------|
|     |                                                                                                  |
| 注 释 | • 在 GP-4107 的串口中, SG 端子和 FG 端子是隔离的。                                                              |

3I)

• 1:1 连接

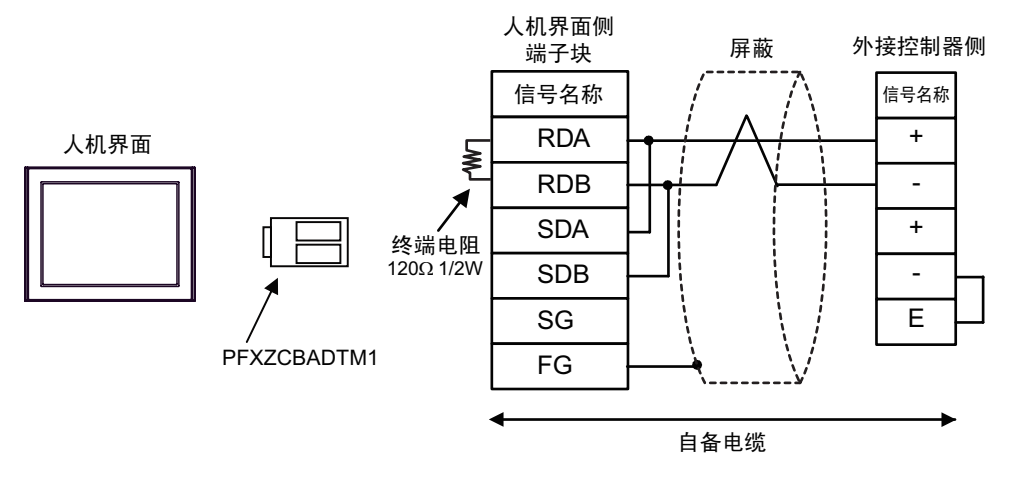

• 请用导线短接外接控制器的端子"-"和端子"E"。

• 1:n 连接

重要

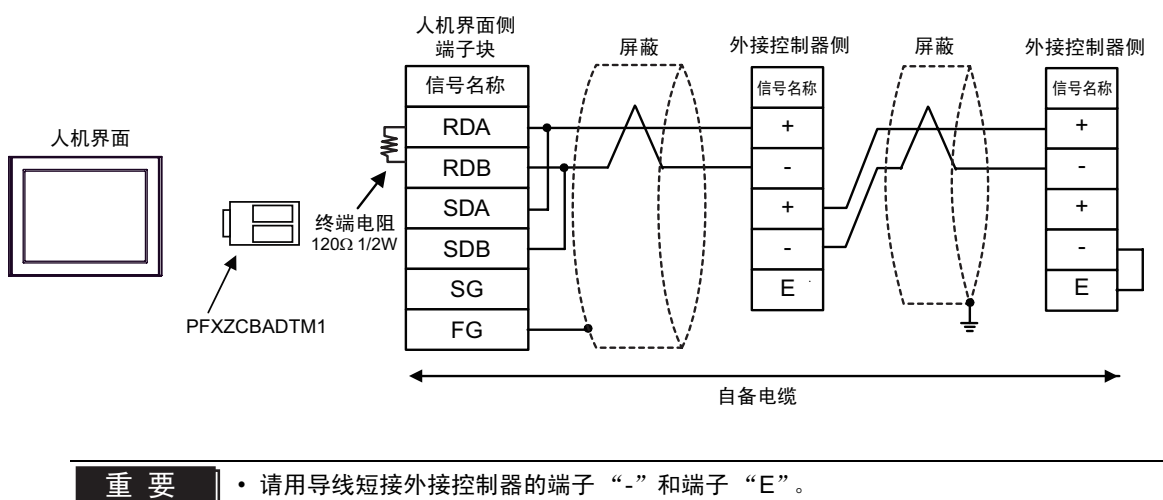

3J)

• 1:1 连接

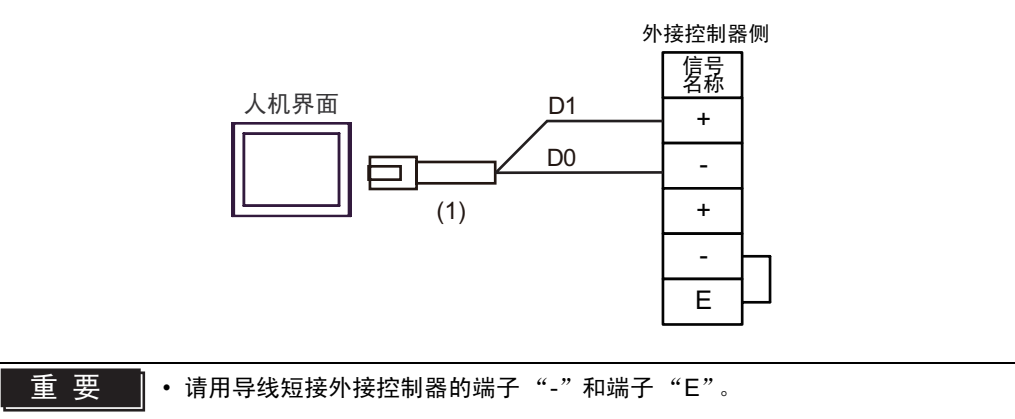

• 1:n 连接

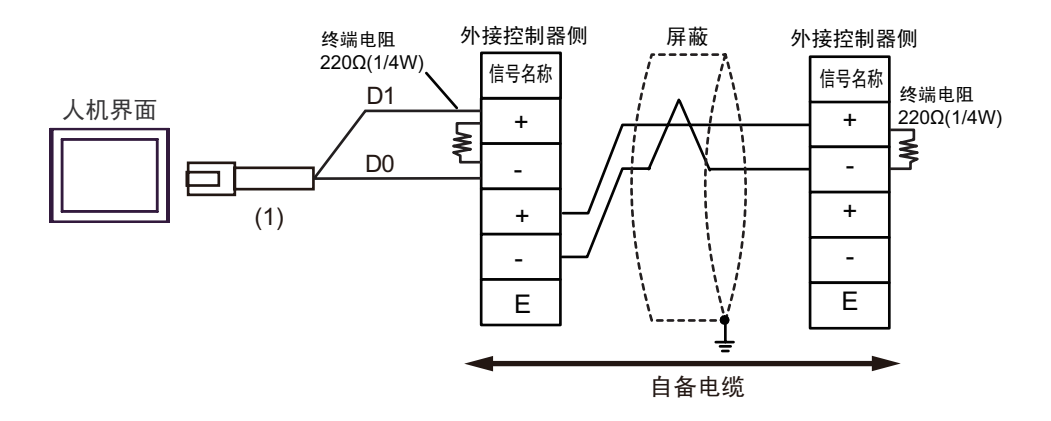

| 编号  | 名称                                                  | 备注 |
|-----|-----------------------------------------------------|----|
| (1) | Pro-face 制造的 RJ45 RS-485 电缆 (5 米 )<br>PFXZLMCBRJR81 |    |

3K)

• 1:1 连接

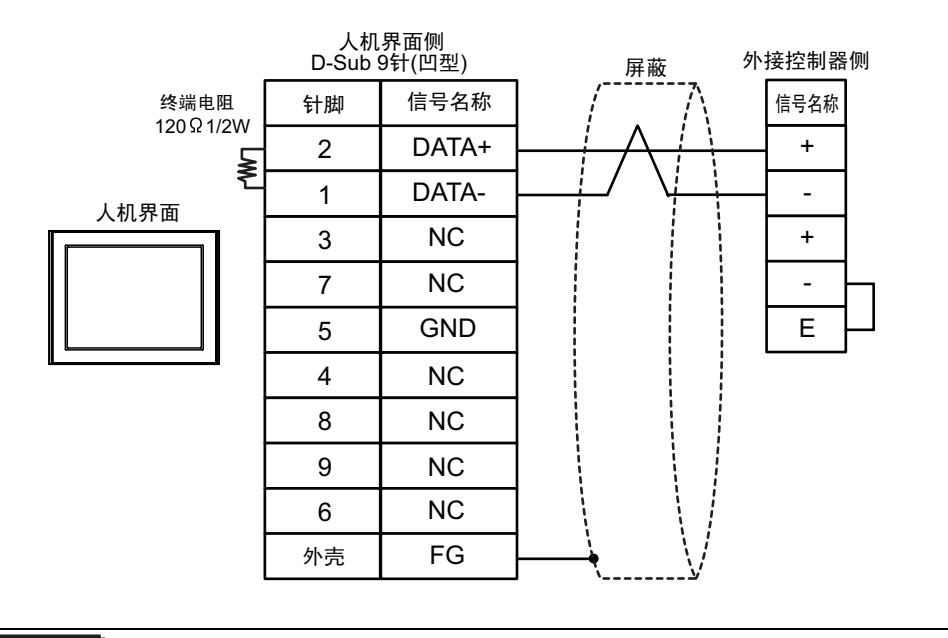

重要

• 请用导线短接外接控制器的端子 "-" 和端子 "E"。

• 1:n 连接

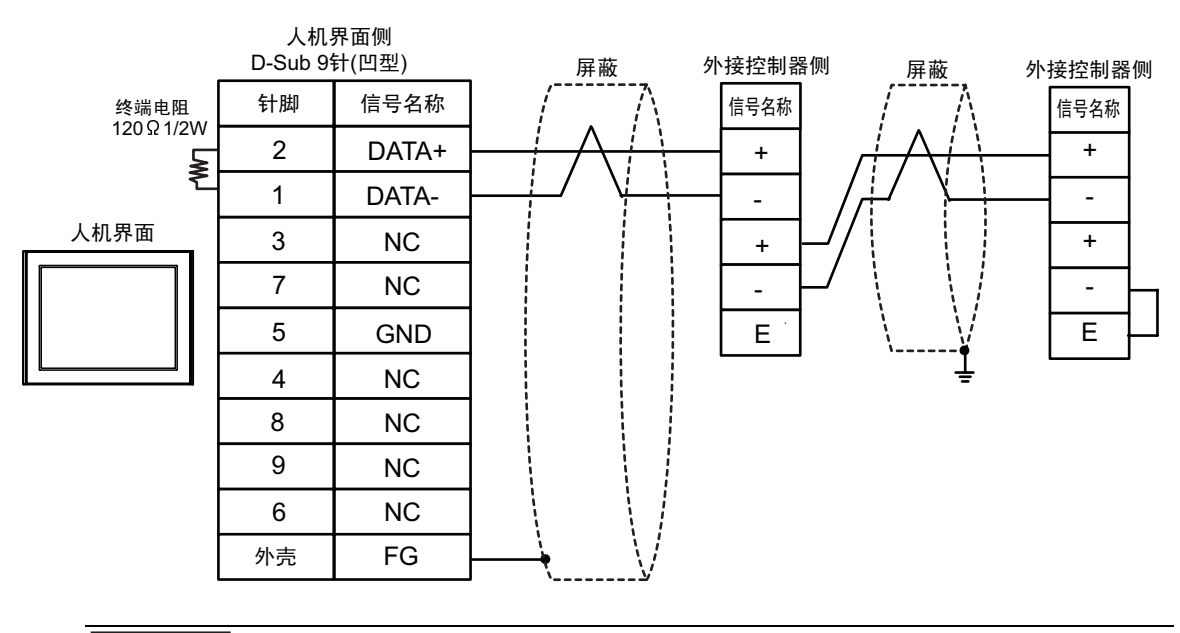

重要

•请用导线短接外接控制器的端子"-"和端子"E"。

电缆接线图 4

| 人机界面<br>(连接接口)                                                                                                    | 电缆 |                                                      | 备注             |
|----------------------------------------------------------------------------------------------------|----|------------------------------------------------------|----------------|
| GP3000(COM1)<br>GP4000 <sup>*1</sup> (COM1)<br>SP5000 (COM1/2)<br>ST(COM1)<br>LT3000(COM1)<br>IPC <sup>*2</sup><br>PC/AT | 4A | 自备电缆                                                 | 电缆长度不应超过 15 米。 |
| GP-4105(COM1)                                                                                                    | 4B | 自备电缆                                                 | 电缆长度不应超过 15 米。 |
| LT-4*01TM (COM1)<br>LT 主机模块 (COM1)                                                                                       | 4C | Pro-face 制造的 RJ45 RS-232C 电缆 (5 米 )<br>PFXZLMCBRJR21 | 电缆长度:5米以下      |

\*1 除 GP-4100 系列和 GP-4203T 以外的所有 GP4000 机型

\*2 只能使用支持 RS-232C 通讯方式的串口。

■ IPC 的串口 ( 第 5 页 )

4A)

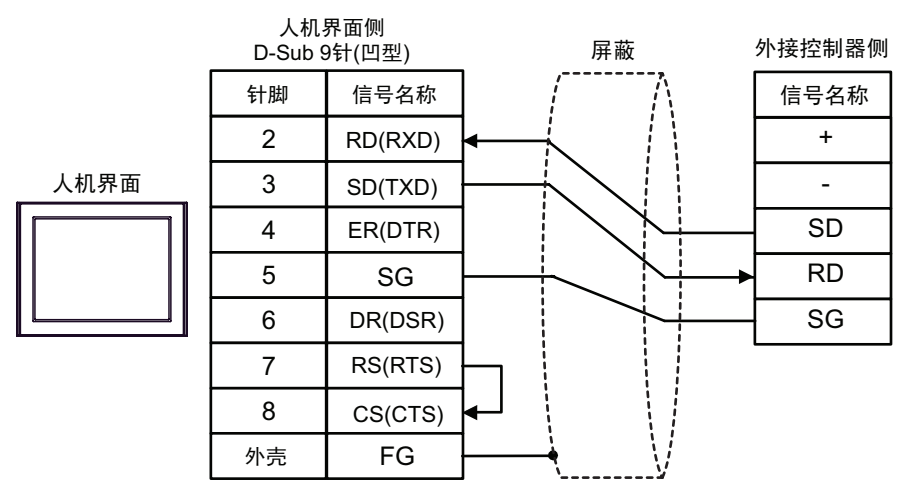

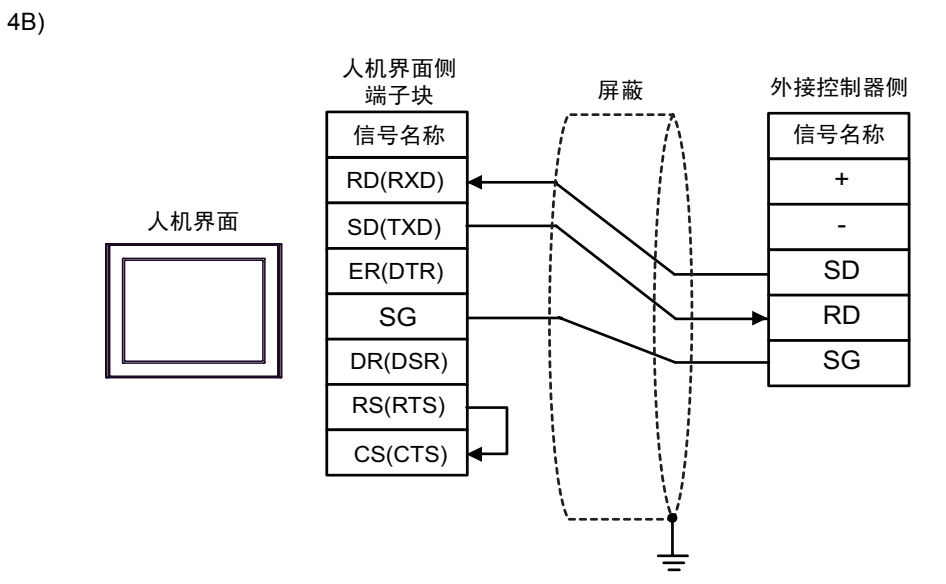

4C)

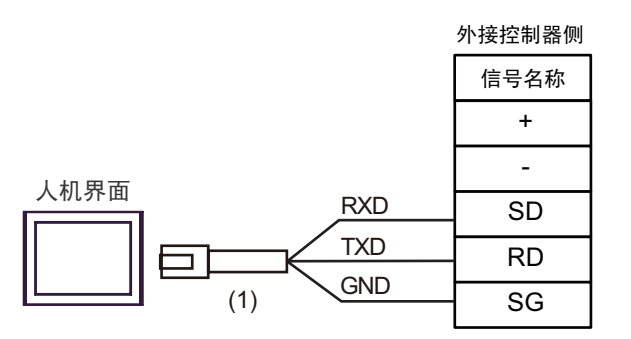

| 编号  | 名称                                                  | 备注 |
|-----|-----------------------------------------------------|----|
| (1) | Pro-face 制造的 RJ45 RS-232C 电缆 (5 米)<br>PFXZLMCBRJR21 |    |

电缆接线图 5

| 人机界面<br>(连接接口)                                                   | 电缆 |                                                                            | 备注                  |  |
|------------------------------------------------------------------|----|----------------------------------------------------------------------------|---------------------|--|
| GP3000 <sup>*1</sup> (COM1)<br>AGP-3302B(COM2)                   |    | Pro-face 制造的串口转换适配器<br>CA3-ADPCOM-01<br>+                                  |                     |  |
| GP-4*01TM(COM1)<br>GP 主机模块 (COM1)<br>ST <sup>*2</sup> (COM2)     | 5A | Pro-face 制造的 RS-422 转换适配器<br>CA3-ADPTRM-01<br>+                            | 电缆长度不应超过<br>1200 米。 |  |
| LT3000(COM1)                                                     |    | 自备电缆                                                                       |                     |  |
|                                                                  | 5B | 自备电缆                                                                       |                     |  |
|                                                                  |    | Pro-face 制造的串口通讯终端适配器<br>CA4-ADPONL-01<br>+                                |                     |  |
| 00000 <sup>*3</sup> (00M0)                                       | 5C | Pro-face 制造的 RS-422 转换适配器<br>CA3-ADPTRM-01                                 | 由端长度不应超过            |  |
| GP3000 ° (COM2)                                                  |    | 自备电缆                                                                       | 1200 米。             |  |
|                                                                  | 5D | Pro-face 制造的串口通讯终端适配器<br>CA4-ADPONL-01                                     |                     |  |
|                                                                  |    | ● ● ● ● ● ● ● ● ● ● ● ● ● ● ● ● ● ● ●                                      |                     |  |
|                                                                  |    | Pro-face 制造的串口转换适配器<br>CA3-ADPCOM-01                                       |                     |  |
| IPC <sup>*4</sup>                                                | 5E | +<br>Pro-face 制造的 RS-422 转换适配器<br>CA3-ADPTRM-01<br>+                       | 电缆长度不应超过<br>1200 米。 |  |
|                                                                  |    | 自备电缆                                                                       |                     |  |
|                                                                  | 5F |                                                                            |                     |  |
| GP-4106(COM1)                                                    | 5G | 自备电缆                                                                       | 电缆长度不应超过<br>1200 米。 |  |
| GP-4107(COM1)<br>GP-4*03T <sup>*5</sup> (COM2)<br>GP-4203T(COM1) | 5H | 自备电缆                                                                       | 电缆长度不应超过<br>1200 米。 |  |
| GP4000 <sup>*6</sup> (COM2)<br>GP-4201T(COM1)<br>SP5000 (COM1/2) | 51 | Pro-face 制造的 GP4000 RS-422 转换适配器<br>PFXZCBADTM1 <sup>*7</sup><br>+<br>自备电缆 | 电缆长度不应超过<br>1200 米。 |  |
|                                                                  | 5B | 自备电缆                                                                       |                     |  |
| LT-4*01TM (COM1)<br>LT 主机模块 (COM1)                               | 5J | Pro-face 制造的 RJ45 RS-485 电缆 (5 米)<br>PFXZLMCBRJR81                         | 电缆长度不应超过<br>200 米。  |  |
| PE-4000B <sup>*8</sup>                                           | 5K | 自备电缆                                                                       | 电缆长度不应超过<br>1200 米。 |  |

\*1 除 AGP-3302B 以外的所有 GP3000 机型

\*2 除 AST-3211A 和 AST-3302B 以外的所有 ST 机型。

\*3 除 GP-3200 系列和 AGP-3302B 以外的所有 GP3000 机型。

\*4 只能使用支持 RS-422/485(2 线) 通讯方式的串口。 (PE-4000B 除外)

■ IPC 的串口 ( 第 5 页 )

\*5 GP-4203T 除外

\*6 除 GP-4100 系列、 GP-4\*01TM、 GP 主机模块、 GP-4201T 和 GP-4\*03T 以外的所有 GP4000 机型

- \*7 当使用 GP3000/ST3000/LT3000 RS-422 转换适配器 (CA3-ADPTRM-01) 而不是 GP4000 RS-422 转 换适配器时,请参阅电缆接线图 5A。
- \*8 只能使用支持 RS-422/485(2 线 ) 通讯方式的串口。
  - IPC 的串口 ( 第 5 页 )

5A)

• 1:1 连接

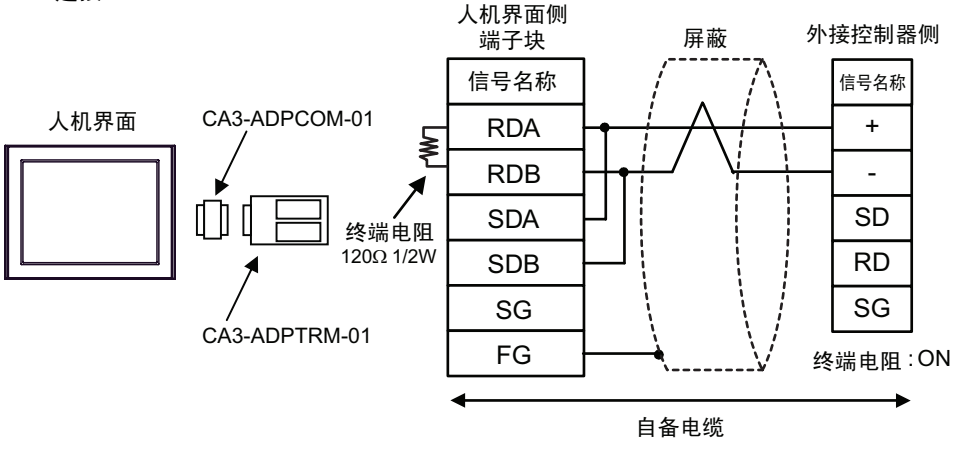

- 使用通讯模块中的 DIP 开关设置终端电阻。将外接控制器的 SW1-1 设置为 ON。
- 1:n 连接

注 释

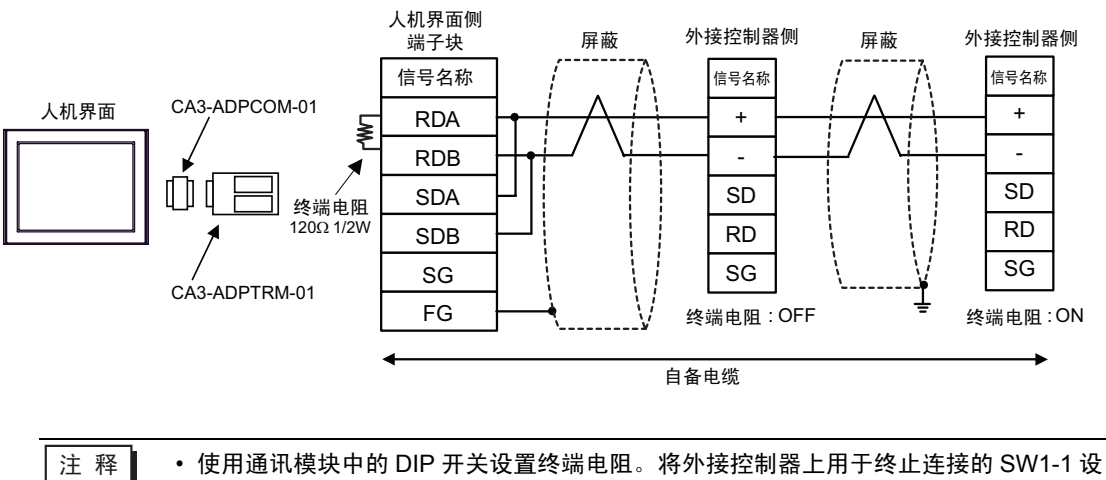

置为 ON。

5B)

• 1:1 连接

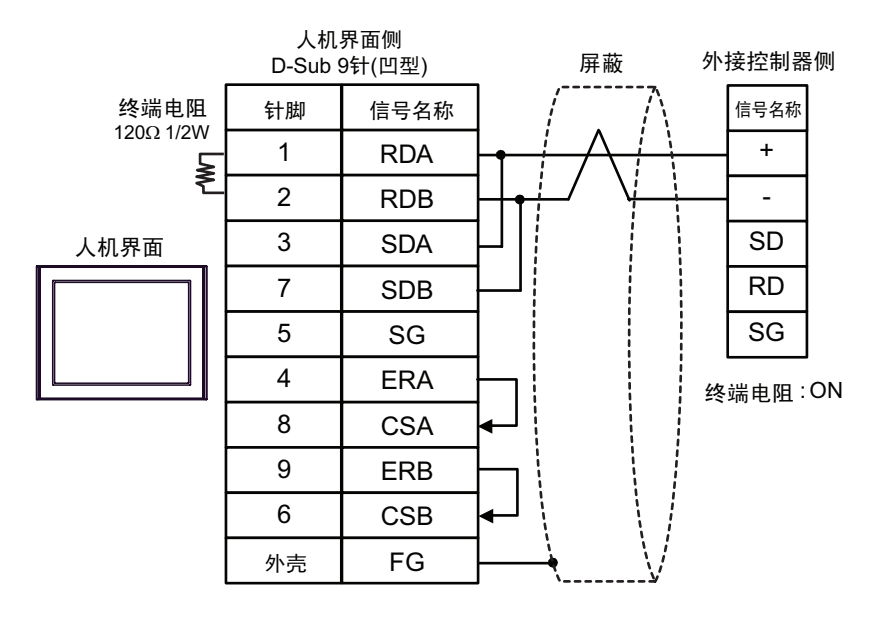

• 1:n 连接

注 释

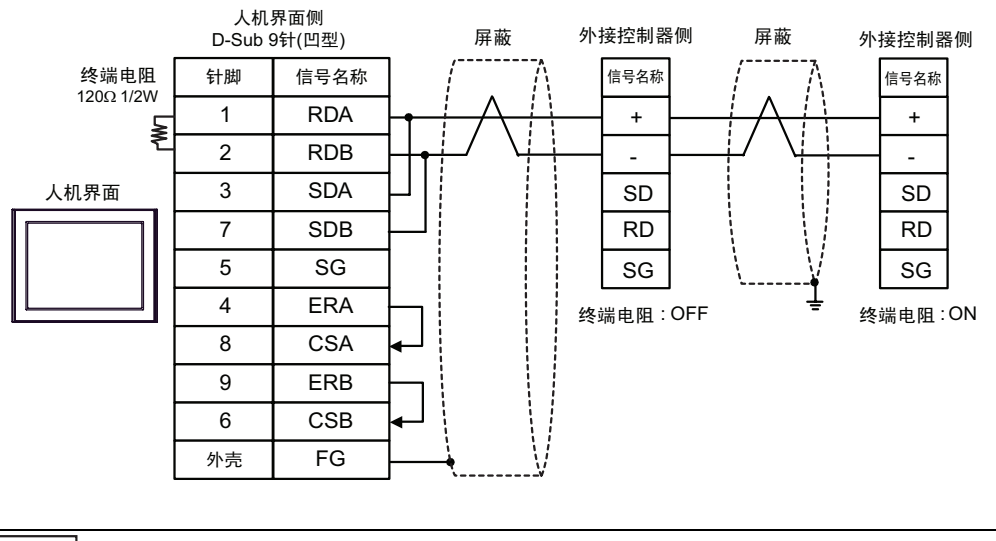

注 释 • 使用通讯模块中的 DIP 开关设置终端电阻。将外接控制器上用于终止连接的 SW1-1 设 置为 ON。

# 5C)

• 1:1 连接

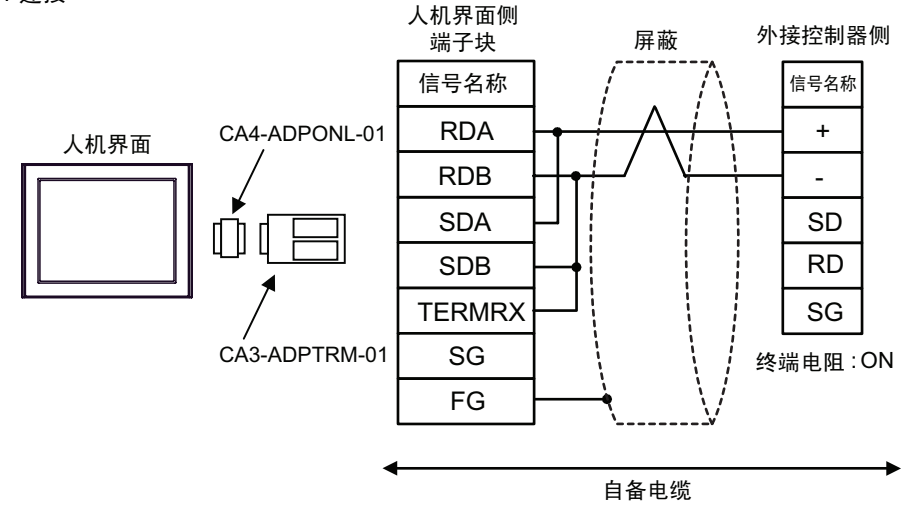

- 注释 使用通讯模块中的 DIP 开关设置终端电阻。将外接控制器的 SW1-1 设置为 ON。
- 1:n 连接

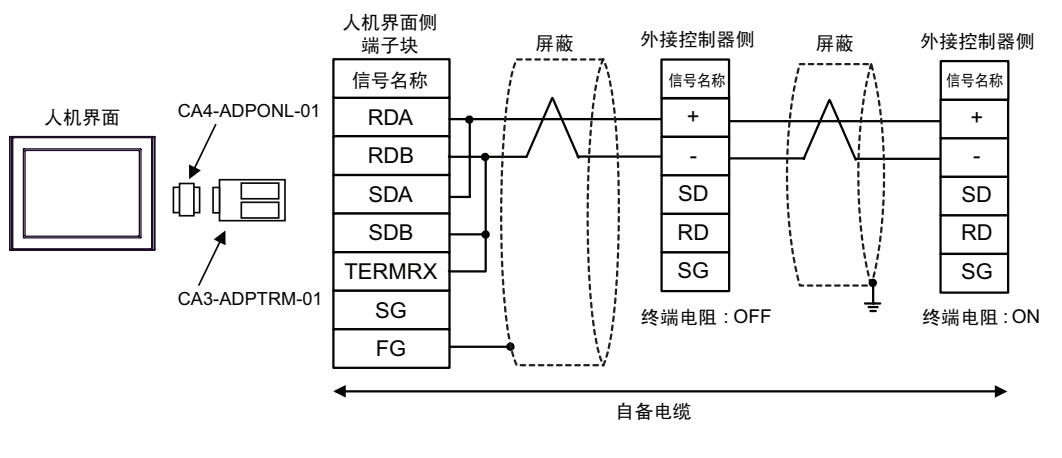

注 释 • 使用通讯模块中的 DIP 开关设置终端电阻。将外接控制器上用于终止连接的 SW1-1 设 置为 ON。

5D)

• 1:1 连接

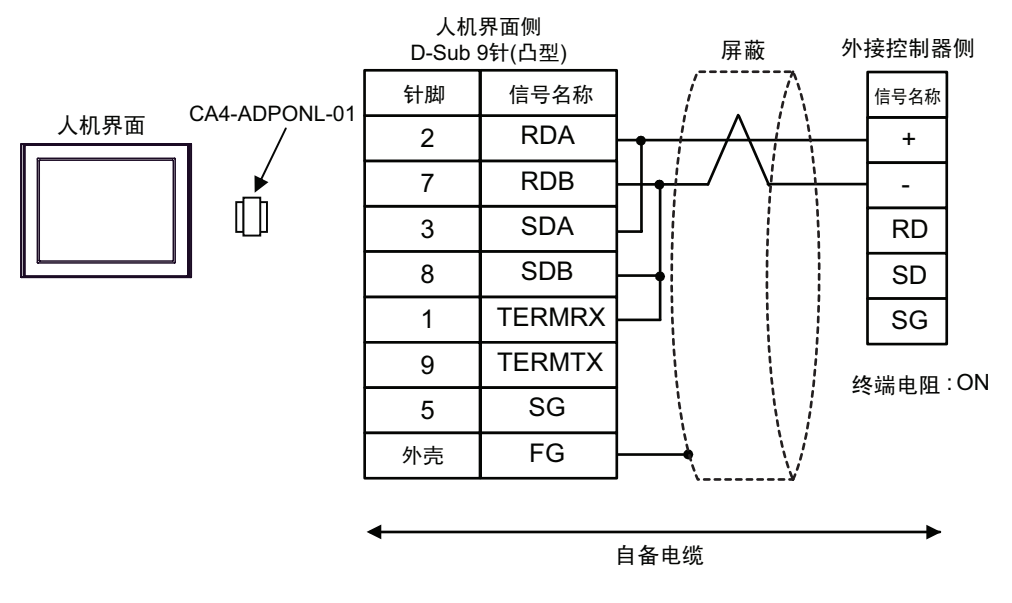

• 使用通讯模块中的 DIP 开关设置终端电阻。将外接控制器的 SW1-1 设置为 ON。

• 1:n 连接

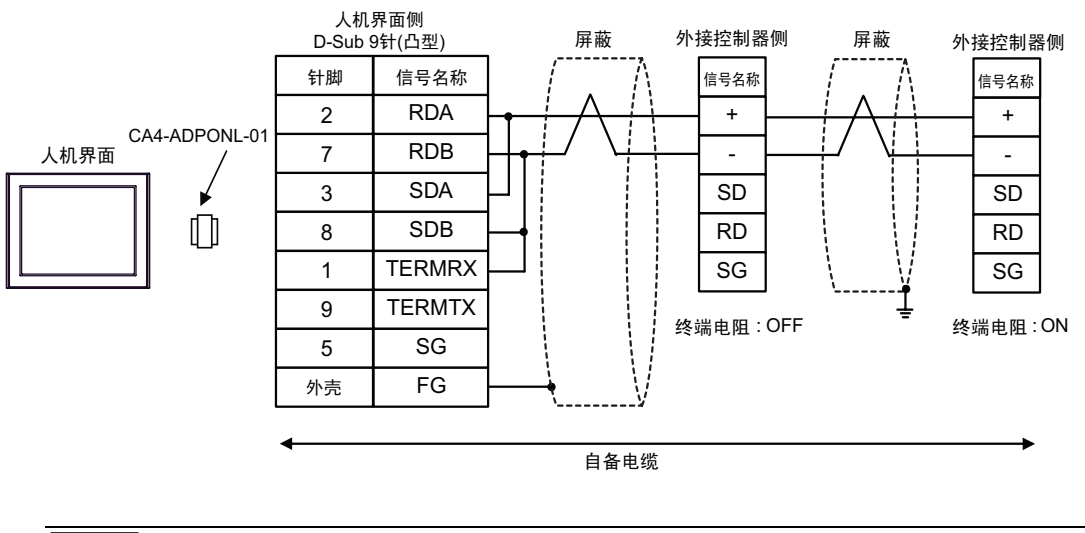

注 释 • 使用通讯模块中的 DIP 开关设置终端电阻。将外接控制器上用于终止连接的 SW1-1 设 置为 ON。 5E)

• 1:1 连接

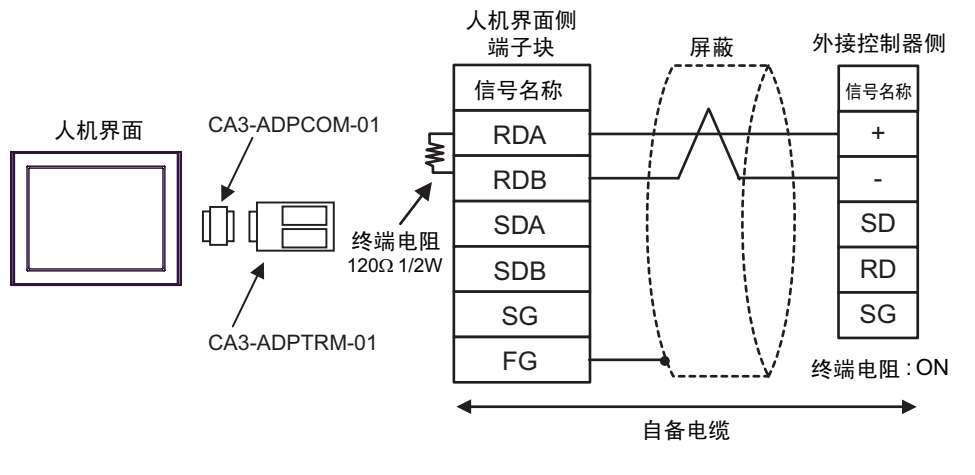

- 使用通讯模块中的 DIP 开关设置终端电阻。将外接控制器的 SW1-1 设置为 ON。
- 1:n 连接

注 释

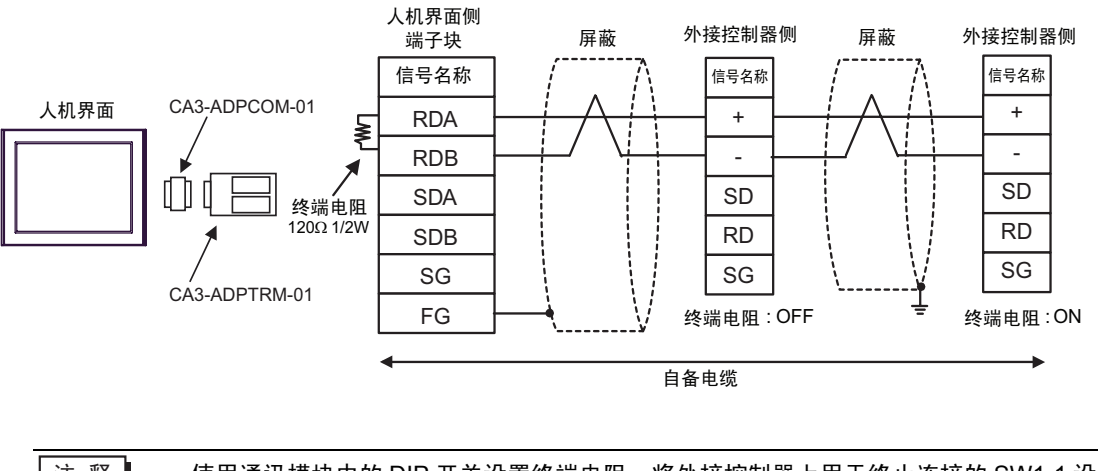

注 释 • 使用通讯模块中的 DIP 开关设置终端电阻。将外接控制器上用于终止连接的 SW1-1 设置为 ON。

5F)

•1:1 连接

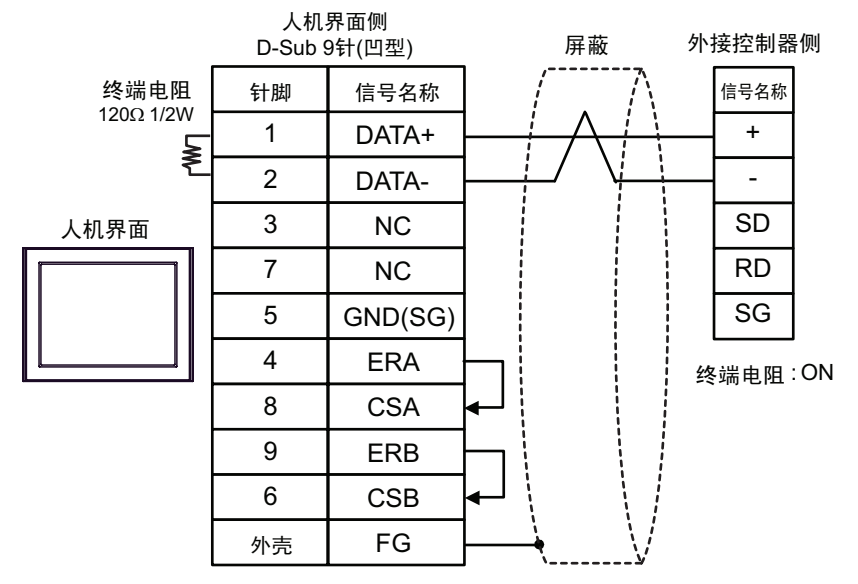

注释 • 使用通讯模块中的 DIP 开关设置终端电阻。将外接控制器的 SW1-1 设置为 ON。

• 1:n 连接

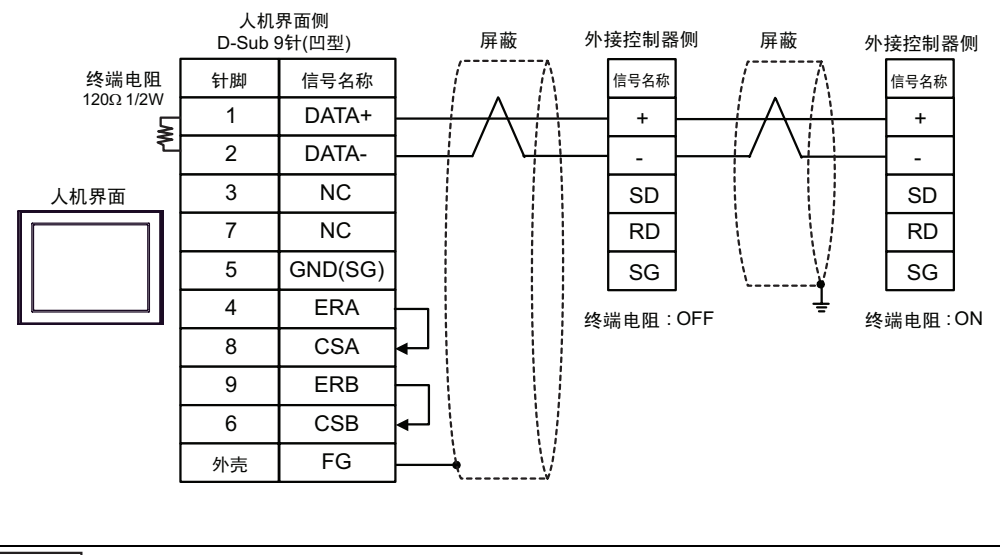

注 释

• 使用通讯模块中的 DIP 开关设置终端电阻。将外接控制器上用于终止连接的 SW1-1 设置为 ON。

5G)

•1:1 连接

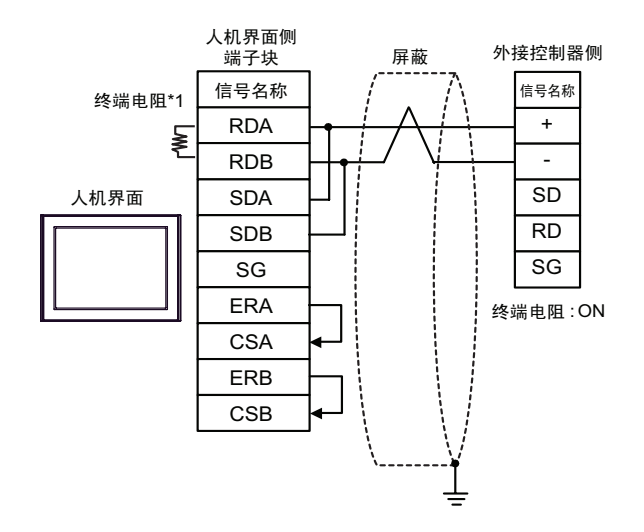

| 注释 • 使用通讯模块中的 DIP 开关设置终端电阻。 | 将外接控制器的 SW1-1 设置为 ON。 |
|-----------------------------|-----------------------|
|-----------------------------|-----------------------|

• 1:n 连接

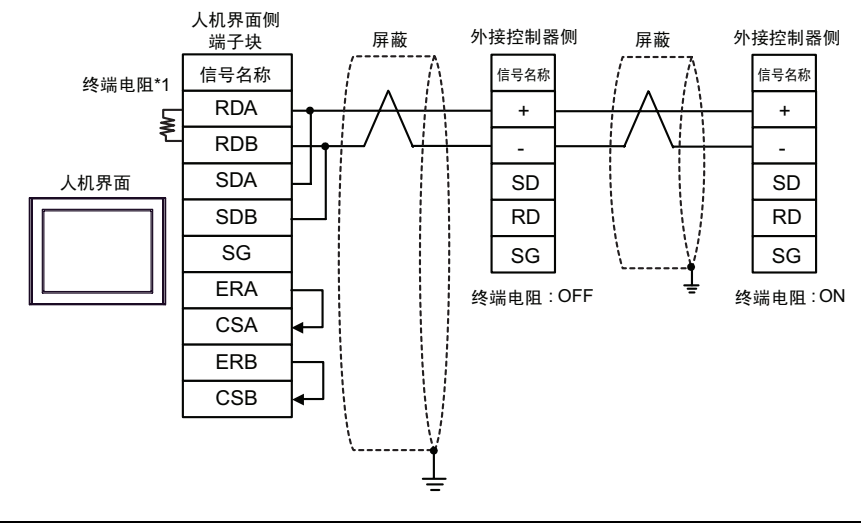

注 释

• 使用通讯模块中的 DIP 开关设置终端电阻。将外接控制器上用于终止连接的 SW1-1 设置为 ON。

\*1 人机界面中的电阻被用作终端电阻。如下表所示设置人机界面背板上的 DIP 开关。

| DIP 开关编号 | 设定值 |
|----------|-----|
| 1        | OFF |
| 2        | OFF |
| 3        | ON  |
| 4        | ON  |

SG

终端电阻:ON

5H)

• 1:1 连接

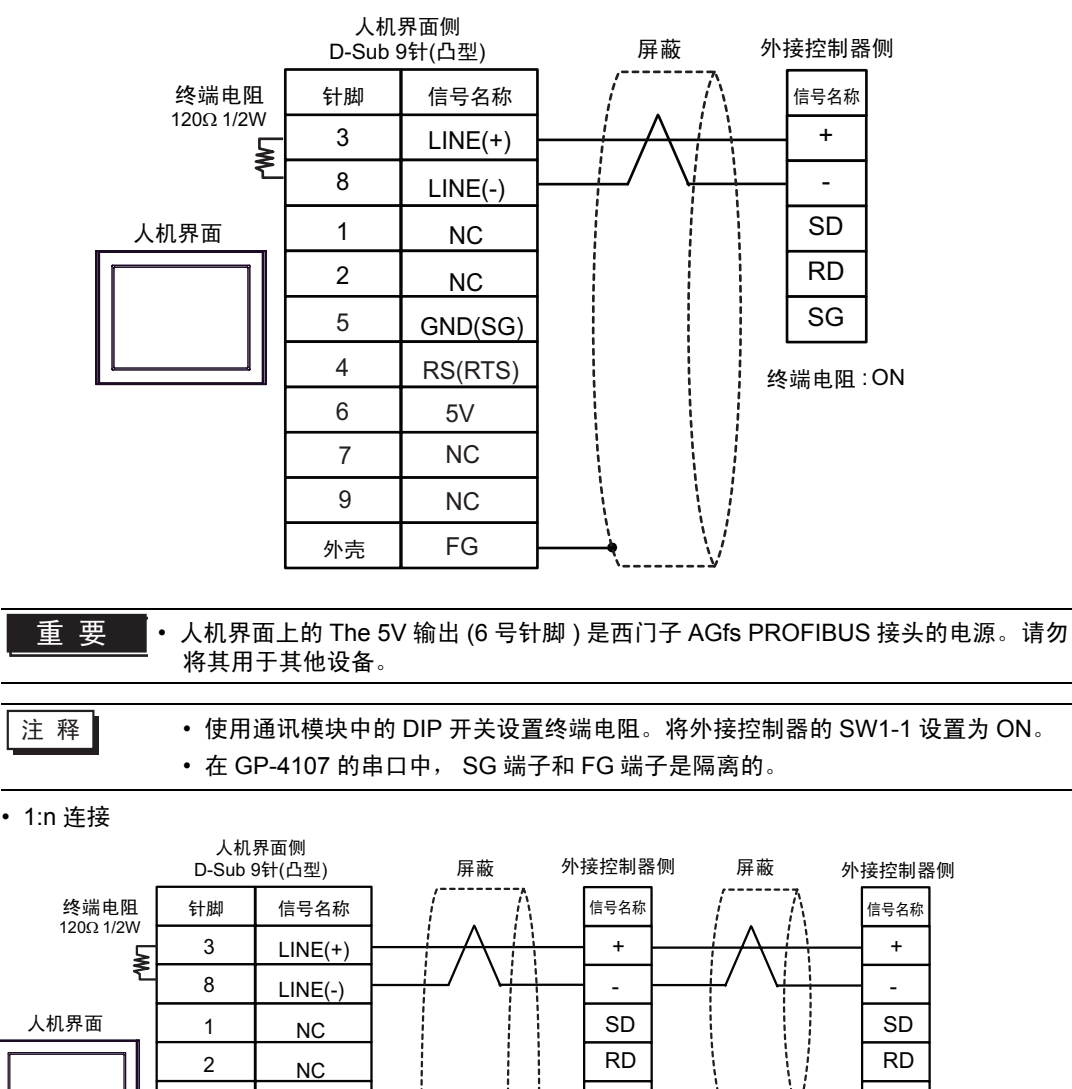

重要・人机界面上的 The 5V 输出 (6 号针脚 ) 是西门子 AGfs PROFIBUS 接头的电源。请勿 将其用于其他设备。

注 释

• 使用通讯模块中的 DIP 开关设置终端电阻。将外接控制器上用于终止连接的 SW1-1 设置为 ON。

SG

终端电阻:OFF

• 在 GP-4107 的串口中, SG 端子和 FG 端子是隔离的。

5

4

6

7

9

外壳

GND(SG)

RS(RTS)

5V

NC

NC FG 5I)

• 1:1 连接

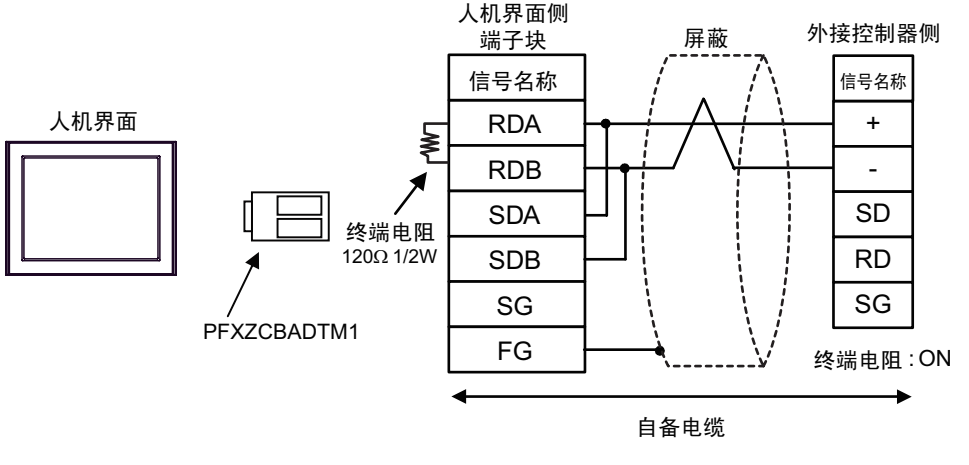

注 释 • 使用通讯模块中的 DIP 开关设置终端电阻。将外接控制器的 SW1-1 设置为 ON。

• 1:n 连接

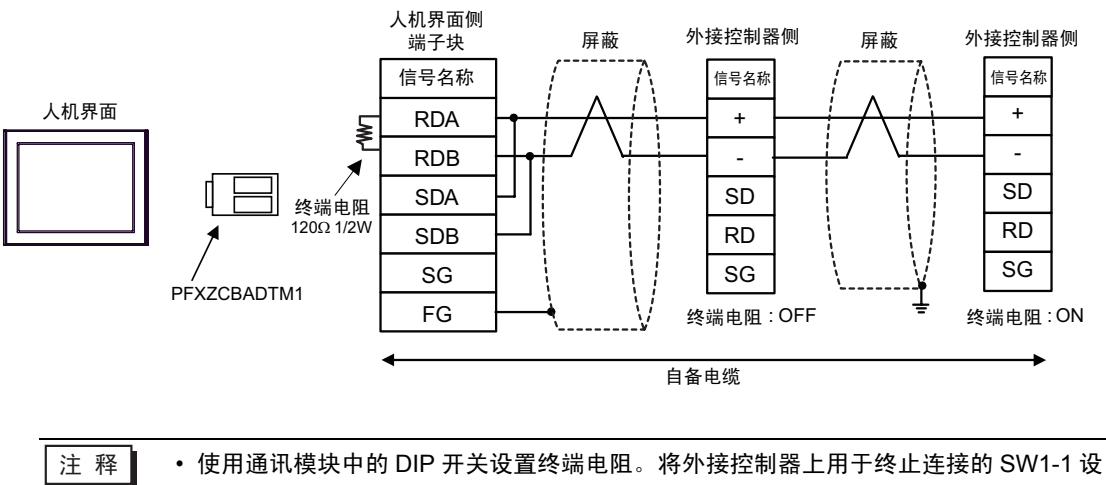

置为 ON。

5J)

•1:1 连接

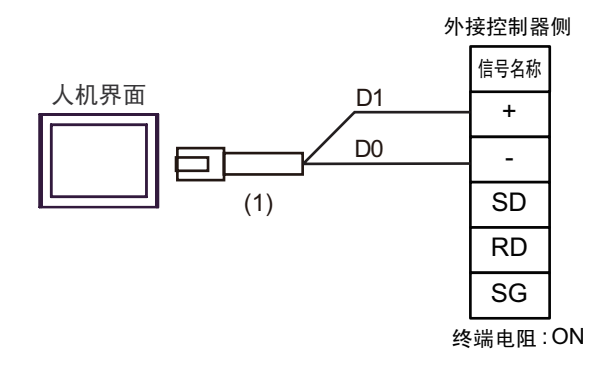

注 释

• 使用通讯模块中的 DIP 开关设置终端电阻。将外接控制器的 SW1-1 设置为 ON。

• 1:n 连接

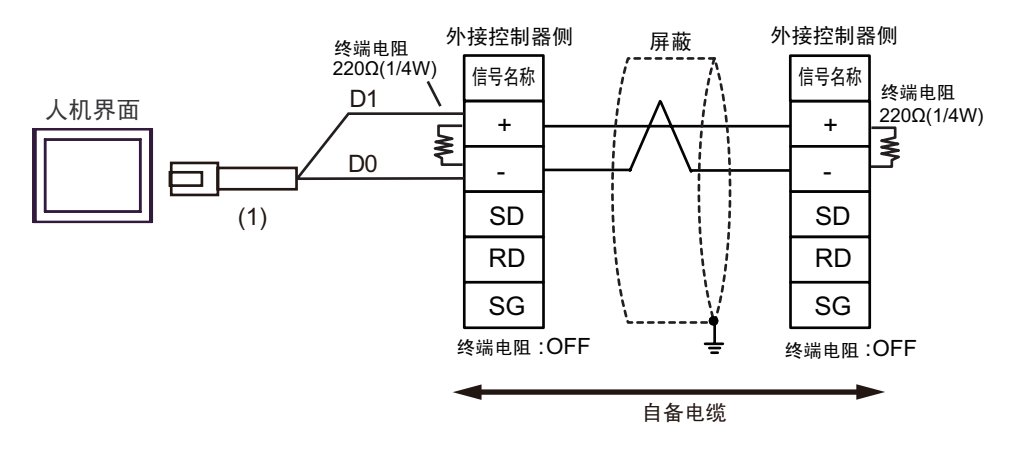

| 编号  | 名称                                                  | 备注 |
|-----|-----------------------------------------------------|----|
| (1) | Pro-face 制造的 RJ45 RS-485 电缆 (5 米 )<br>PFXZLMCBRJR81 |    |
5K)

• 1:1 连接

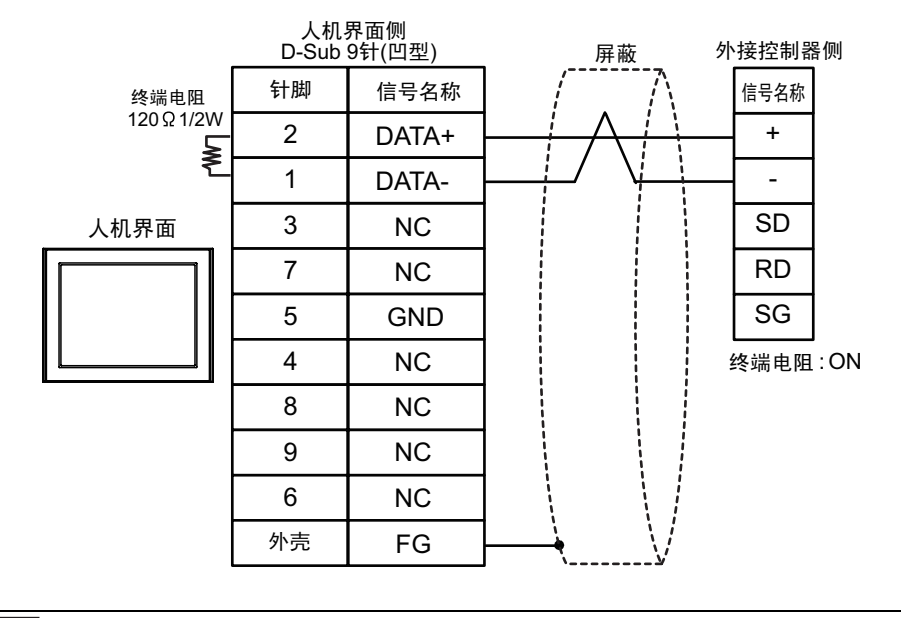

注释 • 使用通讯模块中的 DIP 开关设置终端电阻。将外接控制器的 SW1-1 设置为 ON。

• 1:n 连接

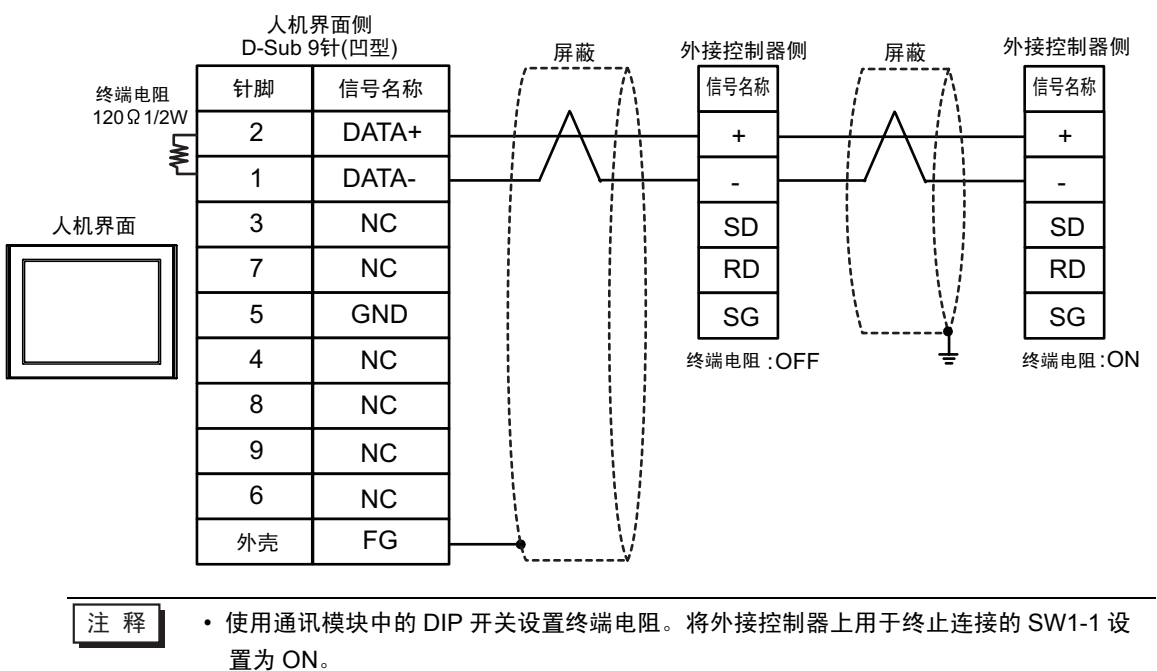

| 人机界面<br>(连接接口)                                                                                                    |    | 电缆                                                   | 备注          |
|----------------------------------------------------------------------------------------------------|----|------------------------------------------------------|-------------|
| GP3000(COM1)<br>GP4000 <sup>*1</sup> (COM1)<br>SP5000 (COM1/2)<br>ST(COM1)<br>LT3000(COM1)<br>IPC <sup>*2</sup><br>PC/AT | 6A | 自备电缆                                                 | 电缆长度不应超过3米。 |
| GP-4105(COM1)                                                                                                    | 6B | 自备电缆                                                 | 电缆长度不应超过3米。 |
| LT-4*01TM (COM1)<br>LT 主机模块 (COM1)                                                                                       | 6C | Pro-face 制造的 RJ45 RS-232C 电缆 (5 米 )<br>PFXZLMCBRJR21 | 电缆长度不应超过3米。 |

\*1 除 GP-4100 系列和 GP-4203T 以外的所有 GP4000 机型

\*2 只能使用支持 RS-232C 通讯方式的串口。

■ IPC 的串口 ( 第 5 页 )

6A)

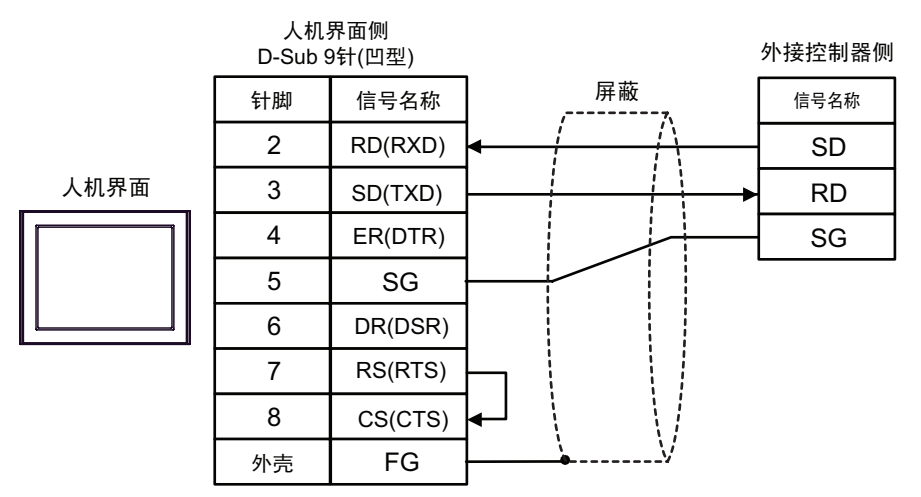

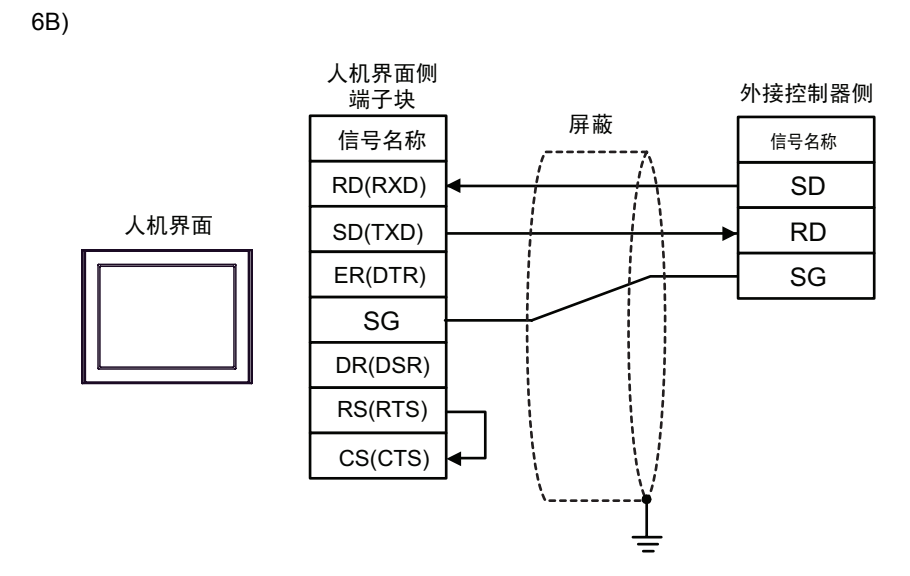

6C)

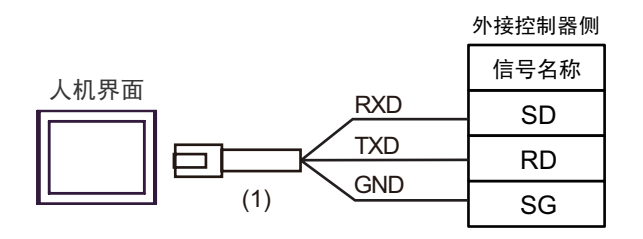

| 编号  | 名称                                                  | 备注 |
|-----|-----------------------------------------------------|----|
| (1) | Pro-face 制造的 RJ45 RS-232C 电缆 (5 米)<br>PFXZLMCBRJR21 |    |

| 人机界面<br>(连接接口)                                                                                                    |    | 电缆   | 备注                                                                                                    |
|----------------------------------------------------------------------------------------------------|----|------|----------------------------------------------------------------------------------------------------|
| GP3000(COM1)<br>GP4000 <sup>*1</sup> (COM1)<br>SP5000 (COM1/2)<br>ST(COM1)<br>LT3000(COM1)<br>IPC <sup>*2</sup><br>PC/AT | 7A | 自备电缆 | 电缆长度不应超过 15 米。<br>但是,如果在 FP2、 FP2SH<br>中使用多路通讯单元<br>(AFP2465),并将通讯速率<br>设置为 115200 bps 或以上,<br>则电缆长度不应超过 3 米。 |
| GP-4105(COM1)                                                                                                    | 7B | 自备电缆 | 电缆长度不应超过 15 米。<br>但是,如果在 FP2、 FP2SH<br>中使用多路通讯单元<br>(AFP2465),并将通讯速率<br>设置为 115200 bps 或以上,<br>则电缆长度不应超过 3 米。 |

\*1 除 GP-4100 系列和 GP-4203T 以外的所有 GP4000 机型

\*2 只能使用支持 RS-232C 通讯方式的串口。

■ IPC 的串口 ( 第 5 页 )

7A)

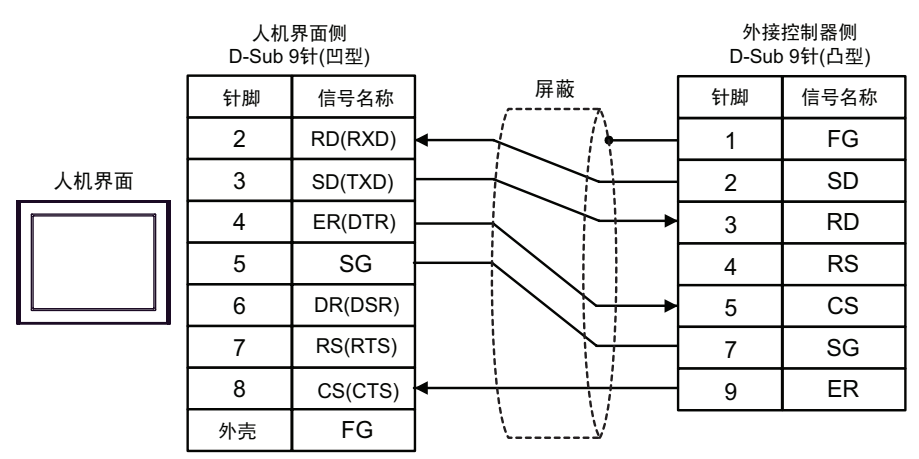

7B)

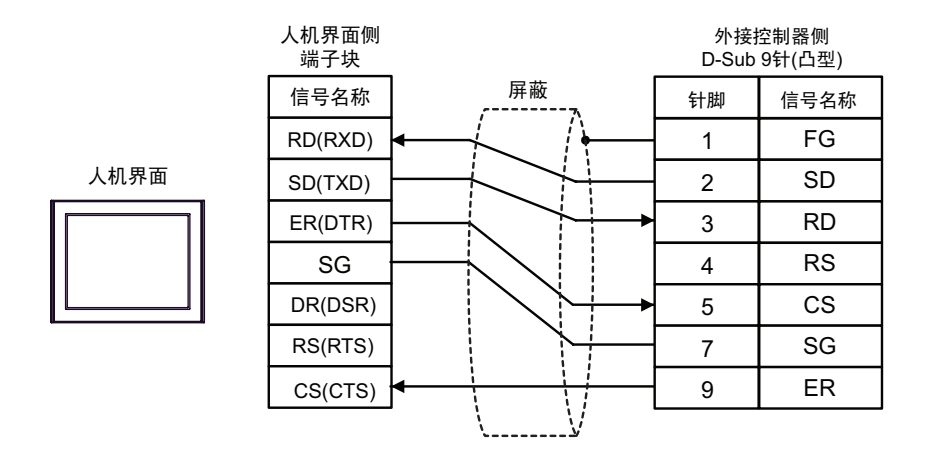

| 人机界面<br>(连接接口)                                                                                                    |    | 电缆                                                                                         | 备注 |
|----------------------------------------------------------------------------------------------------|----|--------------------------------------------------------------------------------------------|----|
| GP3000(COM1)<br>GP4000 <sup>*1</sup> (COM1)<br>SP5000 (COM1/2)<br>ST(COM1)<br>LT3000(COM1)<br>IPC <sup>*2</sup><br>PC/AT | 8A | FP0/FP2/FP-M_DOS-V PC 连接电缆<br>(Panasonic Electric Works SUNX Co., Ltd. 制造)<br>AFC8503(3 米) |    |
| GP-4105(COM1)                                                                                                    | 8B | 松下 FP 系列 PLC CPU 连接电缆 (2 米)<br>(Pro-face 制造)<br>ZC9CBFP21(2m)                              |    |

\*1 除 GP-4100 系列和 GP-4203T 以外的所有 GP4000 机型

\*2 只能使用支持 RS-232C 通讯方式的串口。

■ IPC 的串口 ( 第 5 页 )

8A)

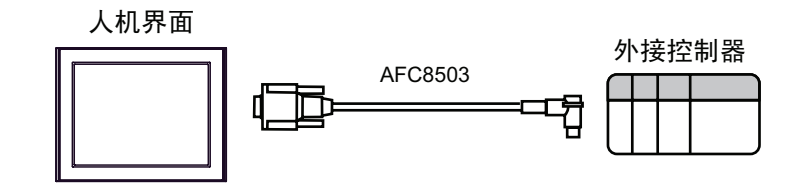

8B)

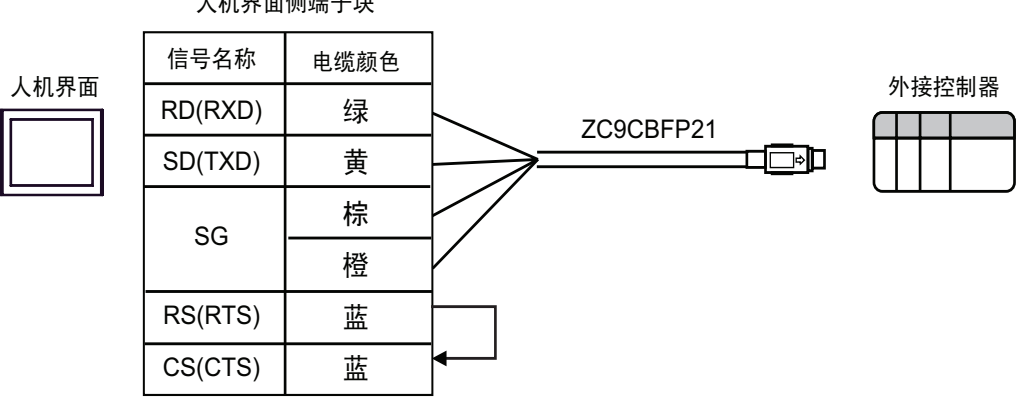

人机界面侧端子块

| 人机界面<br>(连接接口)                                                                                                    |    | 电缆                                                                                                    | 备注 |
|----------------------------------------------------------------------------------------------------|----|----------------------------------------------------------------------------------------------------|----|
| GP3000(COM1)<br>GP4000 <sup>*1</sup> (COM1)<br>SP5000 (COM1/2)<br>ST(COM1)<br>LT3000(COM1)<br>IPC <sup>*2</sup><br>PC/AT | 9A | Pro-face 制造的 RS-232C 电缆<br>CA3-CBL232/5M-01(5m)<br>+<br>RS-422/232C 转换适配器<br>(Panasonic Electric Works SUNX Co., Ltd. 制造)<br>AFP8550<br>+<br>编程电缆<br>(Panasonic Electric Works SUNX Co.,Ltd. 制造)<br>AFP1523(3m) 或 AFP15205(0.5m) |    |
| GP-4105(COM1)                                                                                                    | 9B | 自备电缆<br>+<br>RS-422/232C 转换适配器<br>(Panasonic Electric Works SUNX Co., Ltd. 制造)<br>AFP8550<br>+<br>编程电缆<br>(Panasonic Electric Works SUNX Co.,Ltd. 制造)<br>AFP1523(3m) 或 AFP15205(0.5m)                                            |    |

\*1 除 GP-4100 系列和 GP-4203T 以外的所有 GP4000 机型

\*2 只能使用支持 RS-232C 通讯方式的串口。 ■ IPC 的串口 (第 5 页 )

9A)

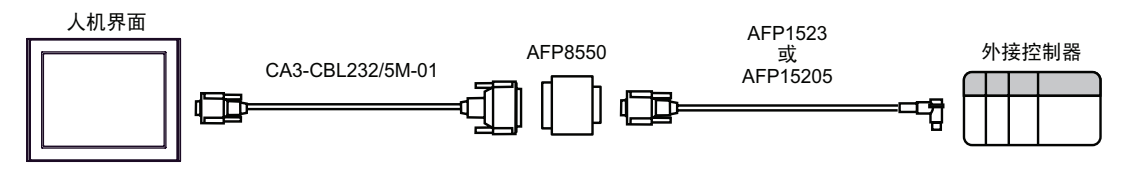

9B)

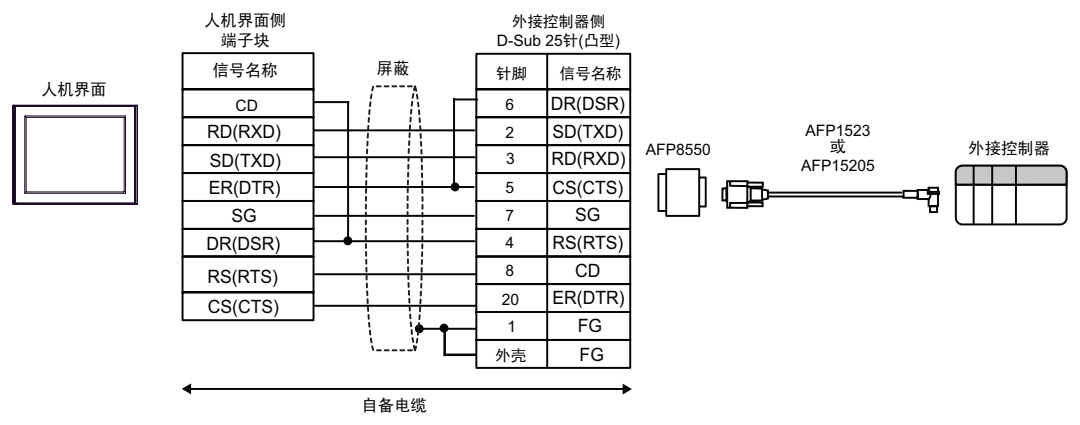

| 人机界面<br>(连接接口)                                                                                                    |         | 电缆                                                                                                    | 备注 |
|----------------------------------------------------------------------------------------------------|---------|----------------------------------------------------------------------------------------------------|----|
| GP3000(COM1)<br>GP4000 <sup>*1</sup> (COM1)<br>SP5000 (COM1/2)<br>ST(COM1)<br>LT3000(COM1)<br>IPC <sup>*2</sup><br>PC/AT | 10<br>A | Pro-face 制造的 RS-232C 电缆<br>CA3-CBL232/5M-01(5m)<br>+<br>RS-422/232C 转换适配器<br>(Panasonic Electric Works SUNX Co., Ltd. 制造)<br>AFP8550<br>+<br>编程电缆<br>(Panasonic Electric Works SUNX Co.,Ltd. 制造)<br>AFP5523(3 米) |    |
| GP-4105(COM1)                                                                                                    | 10<br>B | 自备电缆<br>+<br>RS-422/232C 转换适配器<br>(Panasonic Electric Works SUNX Co., Ltd. 制造)<br>AFP8550<br>+<br>编程电缆<br>(Panasonic Electric Works SUNX Co.,Ltd. 制造)<br>AFP5523(3 米)                                            |    |

\*1 除 GP-4100 系列和 GP-4203T 以外的所有 GP4000 机型

\*2 只能使用支持 RS-232C 通讯方式的串口。

■ IPC 的串口(第 5 页)

10A)

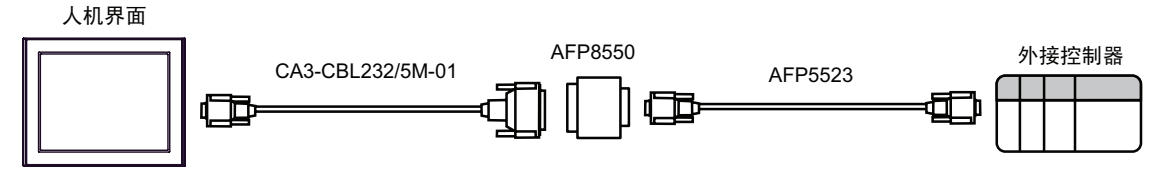

10B)

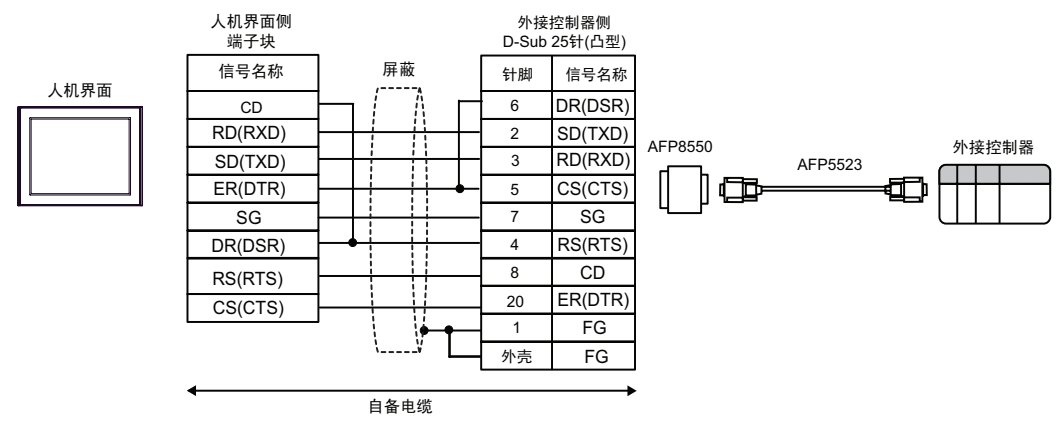

| 人机界面<br>(连接接口)                                                                                                    |            | 电缆                                                                                                    | 备注                     |
|----------------------------------------------------------------------------------------------------|------------|----------------------------------------------------------------------------------------------------|------------------------|
| GP3000 <sup>*1</sup> (COM1)<br>AGP-3302B(COM2)<br>GP-4*01TM(COM1)<br>GP 主机模块 (COM1)<br>ST <sup>*2</sup> (COM2)<br>LT3000(COM1)<br>IPC <sup>*3</sup> | 11A        | Pro-face 制造的串口转换适配器<br>CA3-ADPCOM-01<br>+<br>RS-422 转换适配器<br>(Pro-face 制造)<br>CA3-ADPTRM-01<br>+<br>自备电缆                                                          | 电缆长度不应超过 400<br>米。     |
|                                                                                                    | 11B        | 自备电缆                                                                                                    |                        |
| GP3000 <sup>*4</sup> (COM2)                                                                                                    | 11C<br>11D | Pro-face 制造的串口通讯终端适配器<br>CA4-ADPONL-01<br>+<br>RS-422 转换适配器<br>(Pro-face 制造)<br>CA3-ADPTRM-01<br>+<br>自备电缆<br>Pro-face 制造的串口通讯终端适配器<br>CA4-ADPONL-01<br>+<br>自备电缆 | 电缆长度不应超过 400<br>米。     |
| GP-4106(COM1)                                                                                                    | 11E        | 自备电缆                                                                                                    | 电缆长度不应超过 400<br>米。     |
| GP4000 <sup>*5</sup> (COM2) 11F<br>GP-4201T(COM1)<br>SP5000 (COM1/2)                                                                                |            | Pro-face 制造的 GP4000 RS-422 转换适配器<br>PFXZCBADTM1 <sup>*6</sup><br>+<br>自备电缆                                                                                        | 电缆长度不应超过 400<br>米。     |
|                                                                                                    |            | 日宙电视                                                                                                    |                        |
| PE-4000B <sup>*7</sup>                                                                                                    | 11G        | 自备电缆                                                                                                    | │ 电缆长度不应超过 400<br>│ 米。 |

\*1 除 AGP-3302B 以外的所有 GP3000 机型。

\*2 除 AST-3211A 和 AST-3302B 以外的所有 ST 机型。

\*3 只能使用支持 RS-422/485(4 线 ) 通讯方式的串口。 (PE-4000B 除外 )

■ IPC 的串口(第 5 页)

\*4 除 GP-3200 系列和 AGP-3302B 以外的所有 GP3000 机型。

\*5 除 GP-4100 系列、 GP-4\*01TM、 GP 主机模块、 GP-4201T 和 GP-4\*03T 以外的所有 GP4000 机型

\*6 当使用 GP3000/ST3000/LT3000 RS-422 转换适配器 (CA3-ADPTRM-01) 而不是 GP4000 RS-422 转 换适配器时,请参阅电缆接线图 2A。

\*7 只能使用支持 RS-422/485(4 线)通讯方式的串口。
■ IPC 的串口(第 5 页)

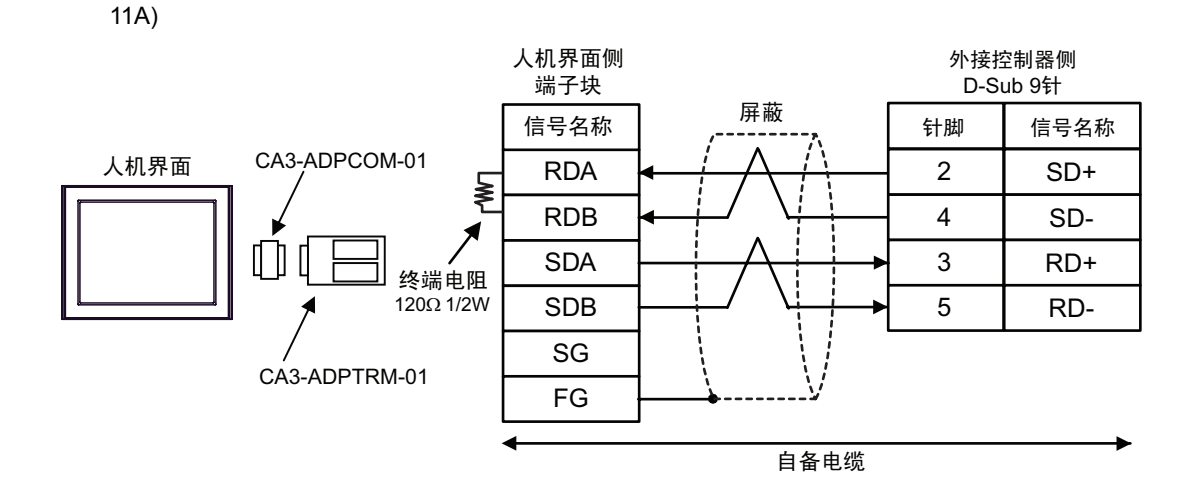

11B)

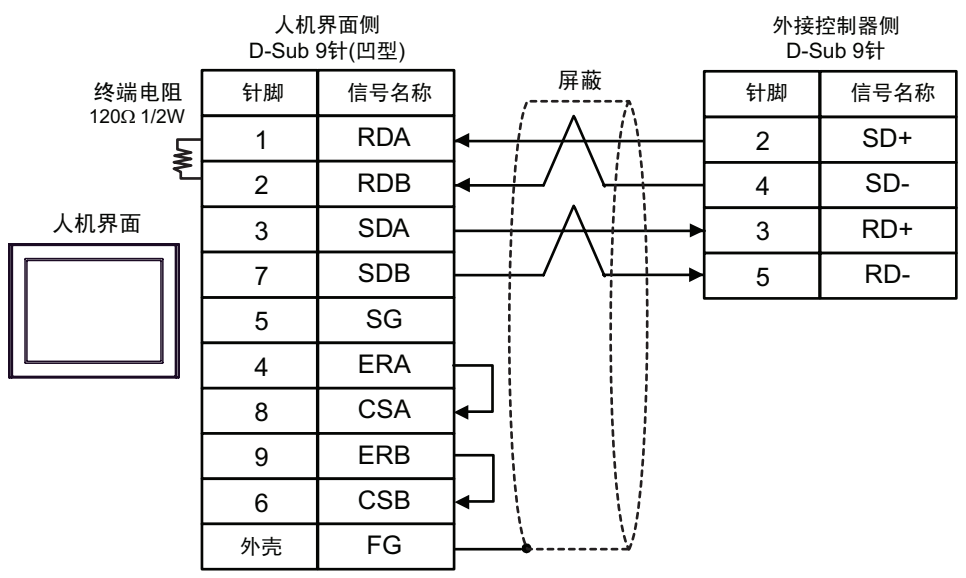

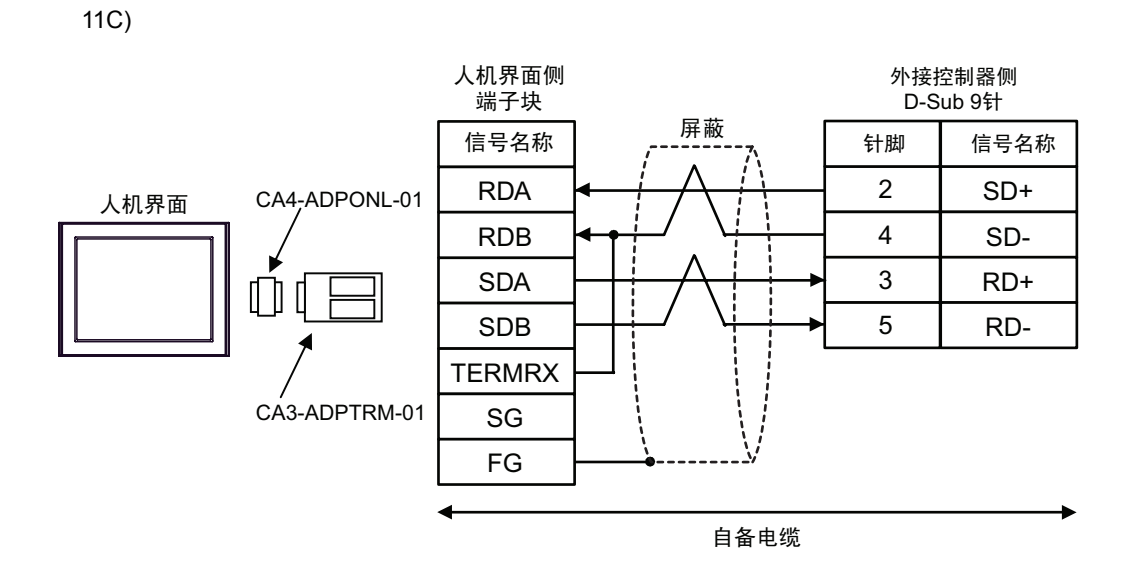

11D)

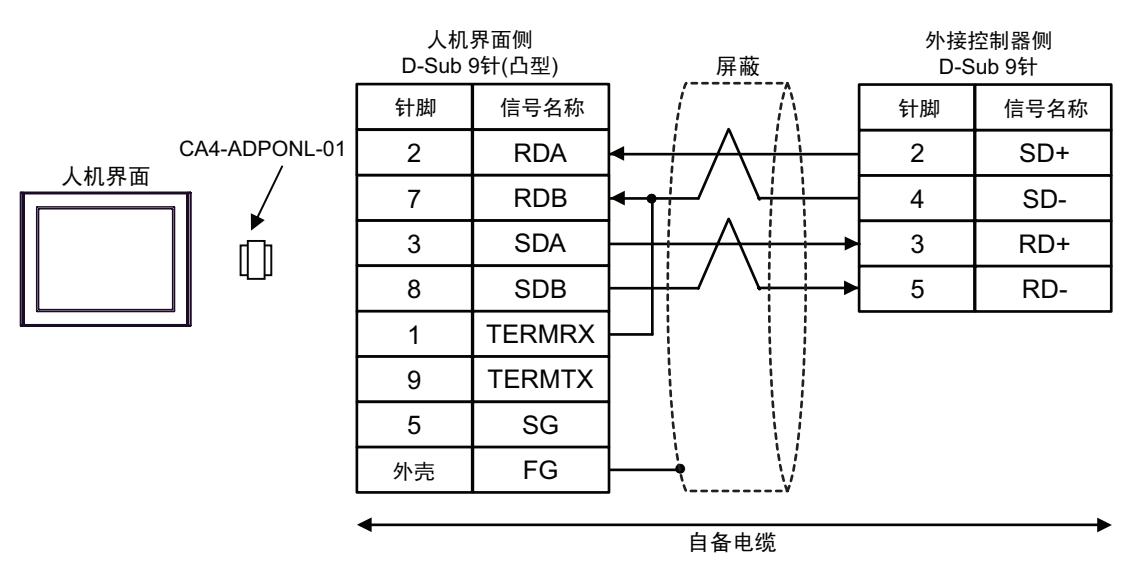

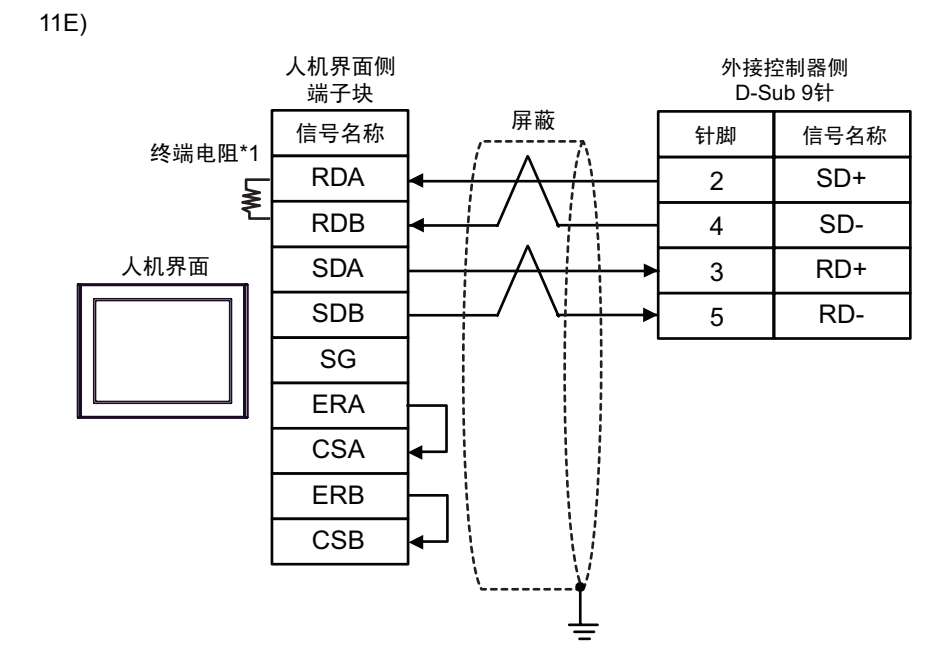

\*1 人机界面中的电阻被用作终端电阻。如下表所示设置人机界面背板上的 DIP 开关。

| DIP 开关编号 | 设定值 |
|----------|-----|
| 1        | OFF |
| 2        | OFF |
| 3        | ON  |
| 4        | ON  |

11F)

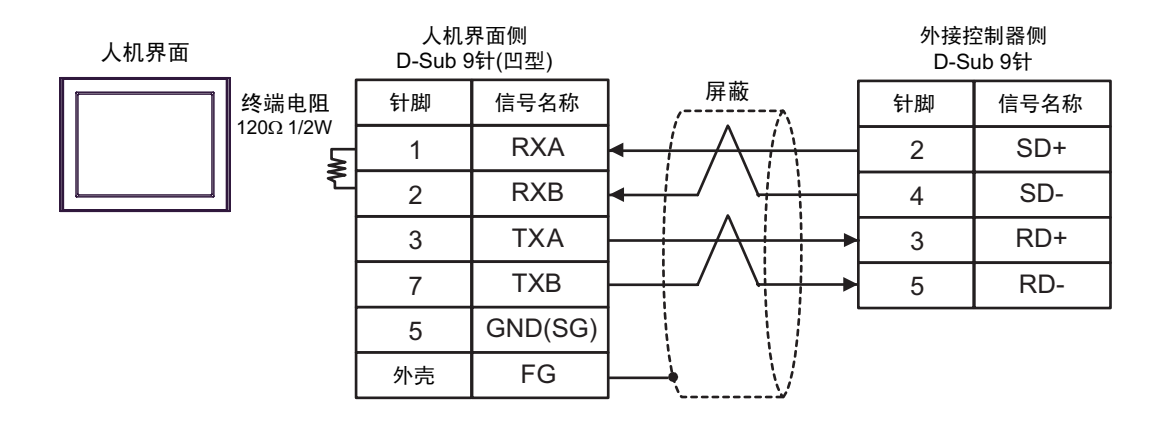

GP-Pro EX 控制器 /PLC 连接手册

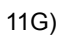

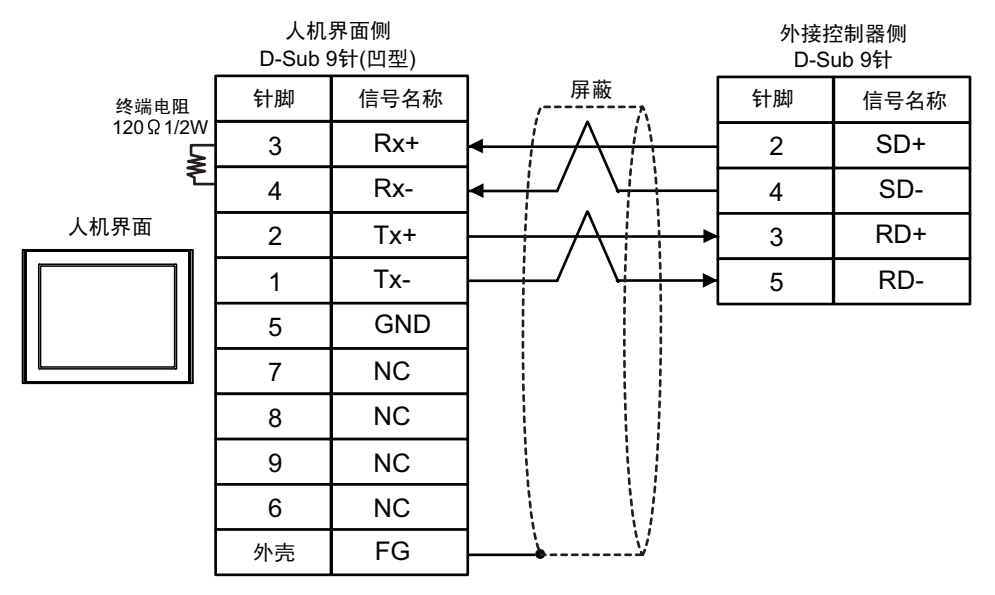

| 人机界面<br>(连接接口)                                                                                                    | 电缆  |                                                      | 备注                |
|----------------------------------------------------------------------------------------------------|-----|------------------------------------------------------|-------------------|
| GP3000(COM1)<br>GP4000 <sup>*1</sup> (COM1)<br>SP5000 (COM1/2)<br>ST(COM1)<br>LT3000(COM1)<br>IPC <sup>*2</sup><br>PC/AT | 12A | 自备电缆                                                 | 电缆长度不应超过 15<br>米。 |
| GP-4105(COM1)                                                                                                    | 12B | 自备电缆                                                 | 电缆长度不应超过 15<br>米。 |
| LT-4*01TM (COM1)<br>LT 主机模块 (COM1)                                                                                       | 12C | Pro-face 制造的 RJ45 RS-232C 电缆 (5 米 )<br>PFXZLMCBRJR21 | 电缆长度:5米以下         |

\*1 除 GP-4100 系列和 GP-4203T 以外的所有 GP4000 机型

\*2 只能使用支持 RS-232C 通讯方式的串口。

■ IPC 的串口 ( 第 5 页 )

12A)

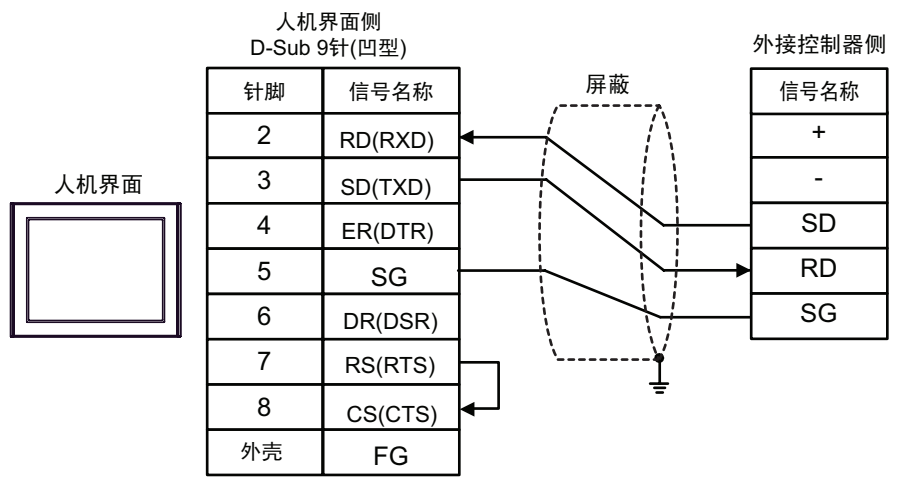

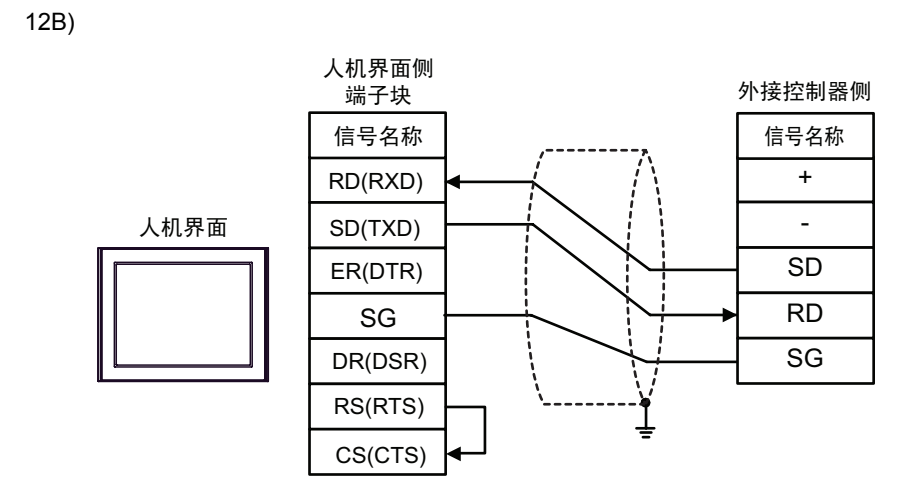

12C)

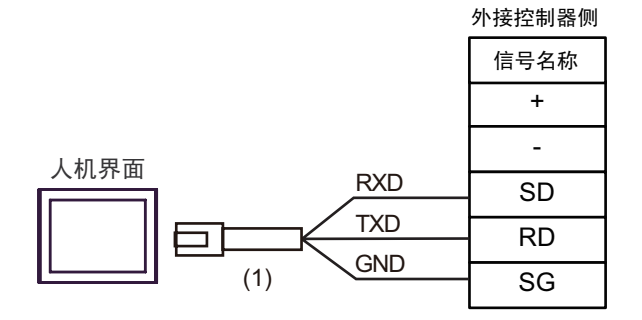

| 编号  | 名称                                                  | 备注 |
|-----|-----------------------------------------------------|----|
| (1) | Pro-face 制造的 RJ45 RS-232C 电缆 (5 米)<br>PFXZLMCBRJR21 |    |

| 人机界面<br>(连接接口)                                                   |         | 电缆                                                                         | 备注                  |
|------------------------------------------------------------------|---------|----------------------------------------------------------------------------|---------------------|
| GP3000 <sup>*1</sup> (COM1)<br>AGP-3302B(COM2)                   |         | Pro-face 制造的串口转换适配器<br>CA3-ADPCOM-01<br>+                                  |                     |
| GP-4*01TM(COM1)<br>GP 主机模块 (COM1)<br>ST <sup>*2</sup> (COM2)     | 13A     | Pro-face 制造的 RS-422 转换适配器<br>CA3-ADPTRM-01<br>+                            | 电缆长度不应超过<br>1200 米。 |
| LT3000(COM1)                                                     |         | 自备电缆                                                                       |                     |
|                                                                  | 13B     | 自备电缆                                                                       |                     |
|                                                                  |         | Pro-face 制造的串口通讯终端适配器<br>CA4-ADPONL-01<br>+                                |                     |
| 0,000,00*3 (0,0140)                                              | 13C     | Pro-face 制造的 RS-422 转换适配器<br>CA3-ADPTRM-01                                 | 申缆长度不应招讨            |
| GP3000 ° (COM2)                                                  |         | ●●●●●●●●●●●●●●●●●●●●●●●●●●●●●●●●●●●●●●                                     | 1200 米。             |
|                                                                  | 13D     | Pro-face 制造的串口通讯终端适配器<br>CA4-ADPONL-01                                     |                     |
|                                                                  |         | ●●●●●●●●●●●●●●●●●●●●●●●●●●●●●●●●●●●●●●                                     |                     |
| IPC <sup>*4</sup>                                                | 13E     | Pro-face 制造的串口转换适配器<br>CA3-ADPCOM-01                                       |                     |
|                                                                  |         | +<br>Pro-face 制造的 RS-422 转换适配器<br>CA3-ADPTRM-01<br>+                       | 电缆长度不应超过<br>1200 米。 |
|                                                                  |         | 自备电缆                                                                       |                     |
|                                                                  | 13F     | 自备电缆                                                                       |                     |
| GP-4106(COM1)                                                    | 13<br>G | 自备电缆                                                                       | 电缆长度不应超过<br>1200 米。 |
| GP-4107(COM1)<br>GP-4*03T <sup>*5</sup> (COM2)<br>GP-4203T(COM1) | 13H     | 自备电缆                                                                       | 电缆长度不应超过<br>1200 米。 |
| GP4000 <sup>*6</sup> (COM2)<br>GP-4201T(COM1)<br>SP5000 (COM1/2) | 131     | Pro-face 制造的 GP4000 RS-422 转换适配器<br>PFXZCBADTM1 <sup>*7</sup><br>+<br>自各电缆 | 电缆长度不应超过<br>1200 米。 |
|                                                                  | 13B     | 自备电缆                                                                       |                     |
| LT-4*01TM (COM1)<br>LT 主机模块 (COM1)                               | 13J     | Pro-face 制造的 RJ45 RS-485 电缆 (5 米)<br>PFXZLMCBRJR81                         | 电缆长度不应超过<br>200 米。  |
| PE-4000B <sup>*8</sup>                                           | 13K     | 自备电缆                                                                       | 电缆长度不应超过<br>1200 米。 |

\*1 除 AGP-3302B 以外的所有 GP3000 机型

\*2 除 AST-3211A 和 AST-3302B 以外的所有 ST 机型。

\*3 除 GP-3200 系列和 AGP-3302B 以外的所有 GP3000 机型。

\*4 只能使用支持 RS-422/485(2 线) 通讯方式的串口。(PE-4000B 除外)

■ IPC 的串口 ( 第 5 页 )

\*5 GP-4203T 除外

\*6 除 GP-4100 系列、 GP-4\*01TM、 GP 主机模块、 GP-4201T 和 GP-4\*03T 以外的所有 GP4000 机型

- \*7 当使用 GP3000/ST3000/LT3000 RS-422 转换适配器 (CA3-ADPTRM-01) 而不是 GP4000 RS-422 转 换适配器时,请参阅电缆接线图 13A。
- \*8 只能使用支持 RS-422/485(2 线)通讯方式的串口。
  - IPC 的串口 ( 第 5 页 )

13A)

• 1:1 连接

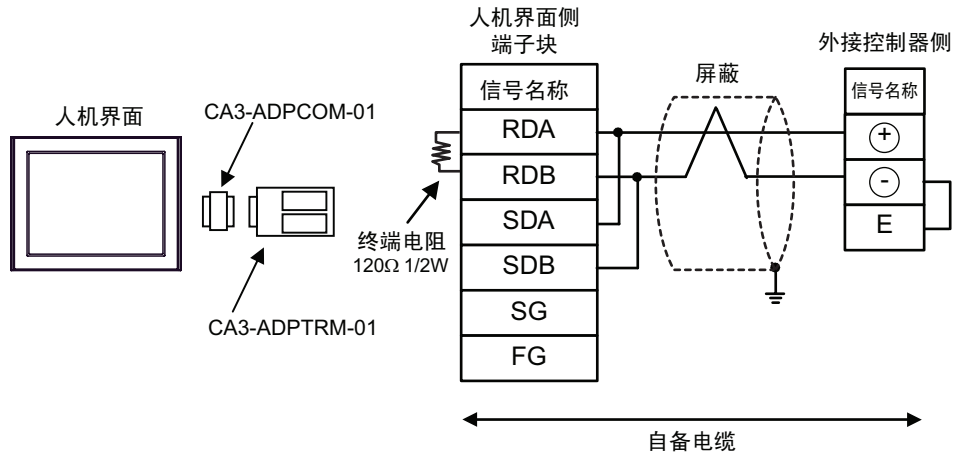

• 1:n 连接

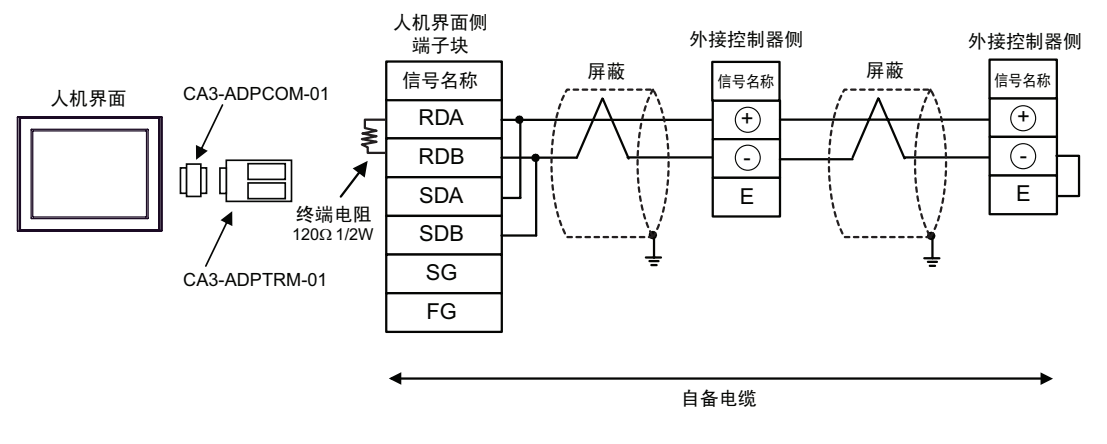

重要

•请用导线短接外接控制器的端子"-"和端子"E"。

13B)

• 1:1 连接

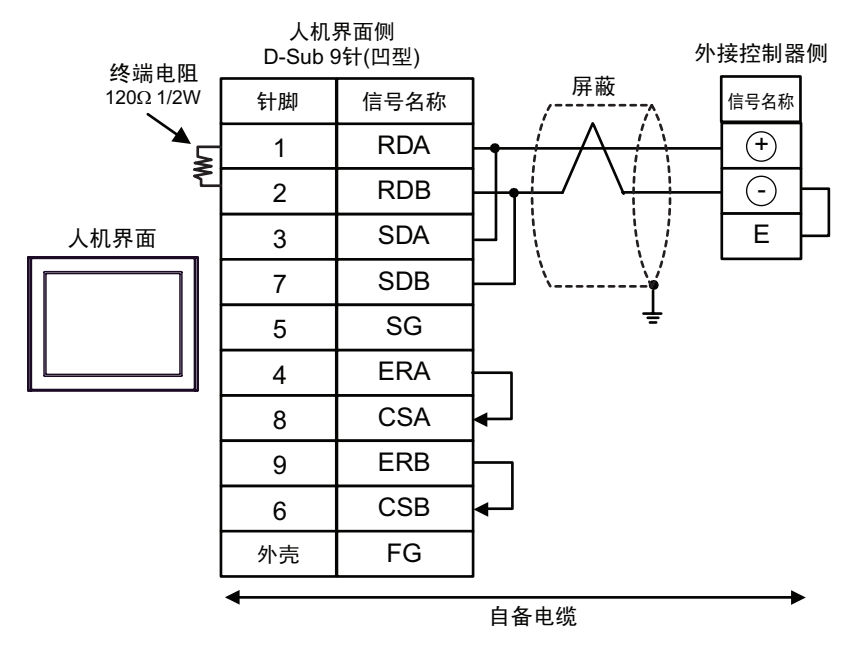

• 1:n 连接

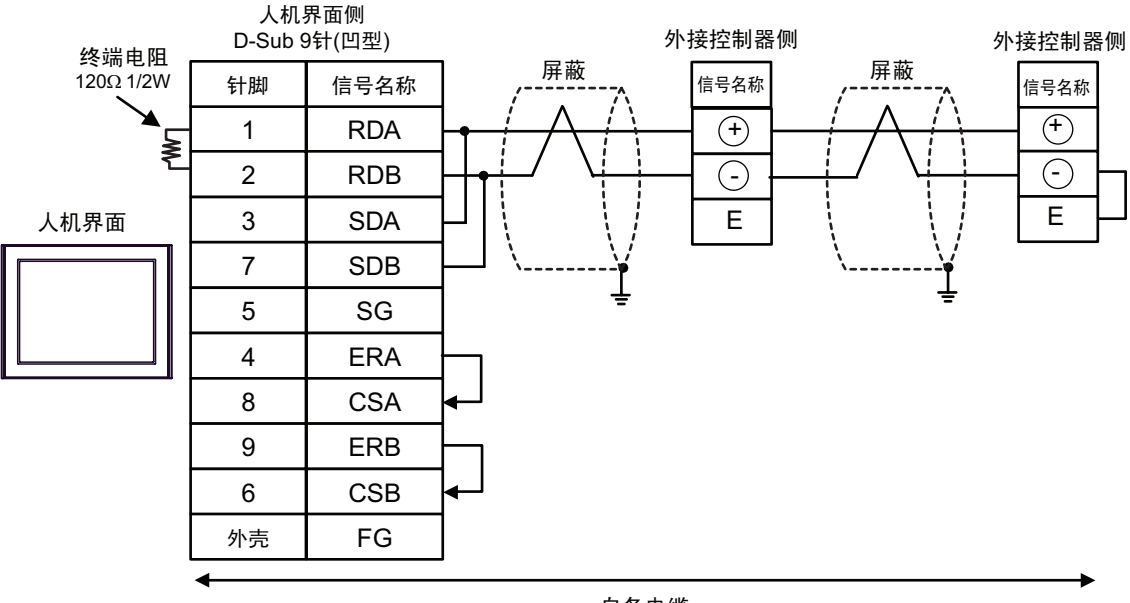

自备电缆

• 请用导线短接外接控制器的端子"-"和端子"E"。

重要

#### 13C)

• 1:1 连接

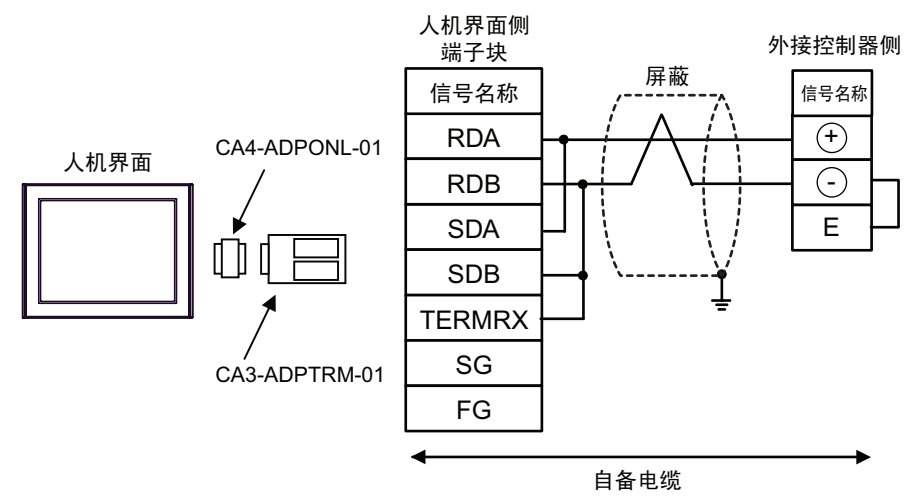

• 1:n 连接

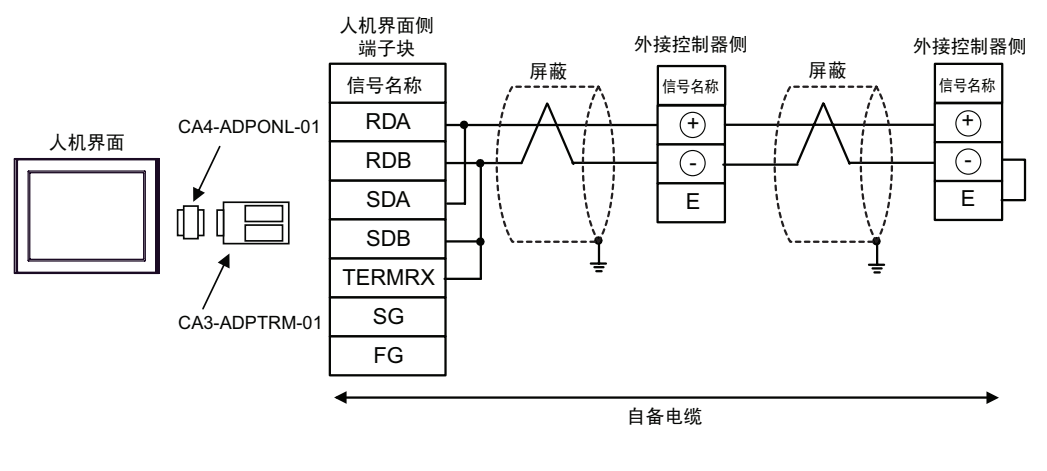

重要

• 请用导线短接外接控制器的端子 "-" 和端子 "E"。

#### 13D)

•1:1 连接

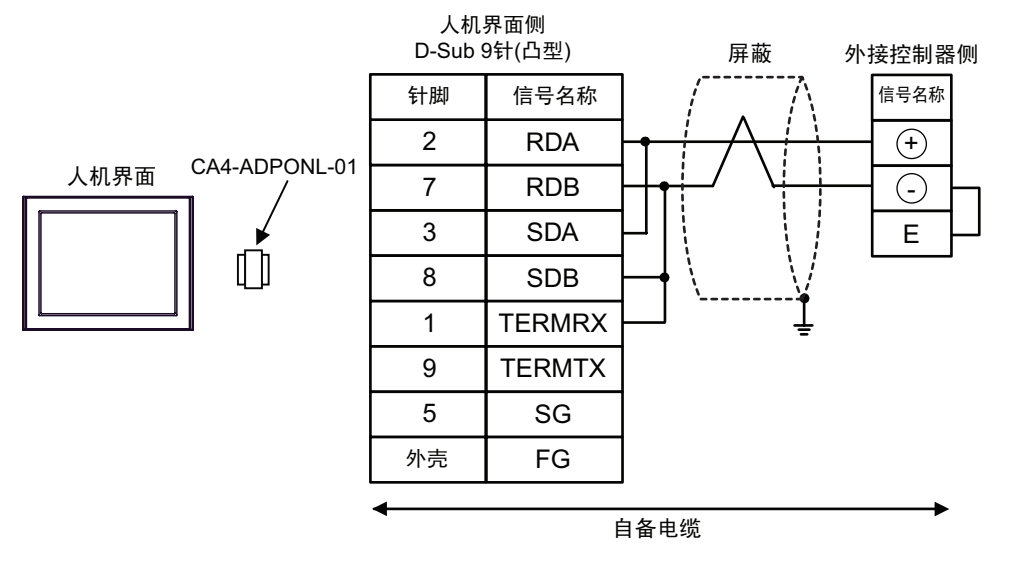

1:n 连接

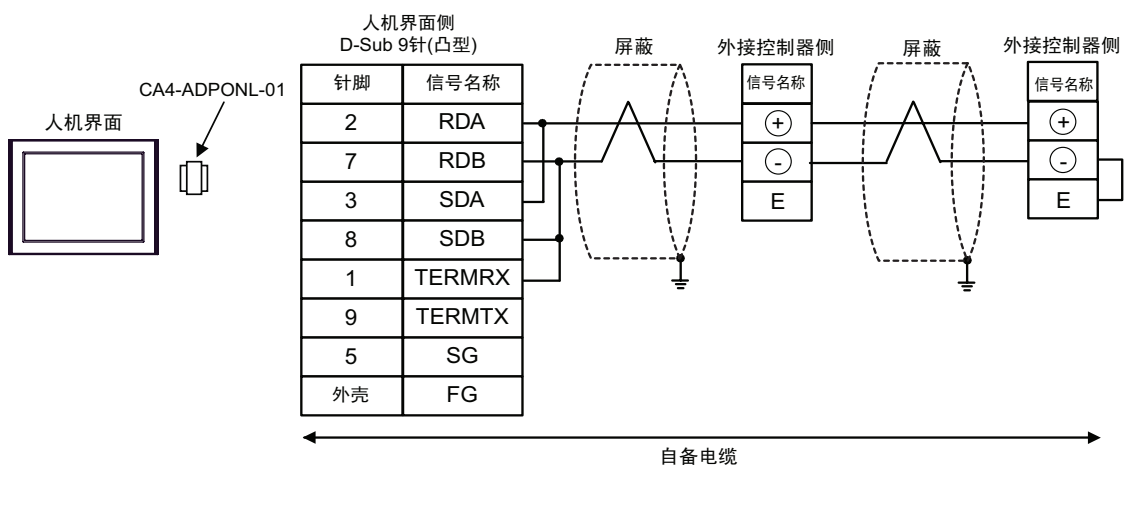

重要

• 请用导线短接外接控制器的端子 "-" 和端子 "E"。

13E)

• 1:1 连接

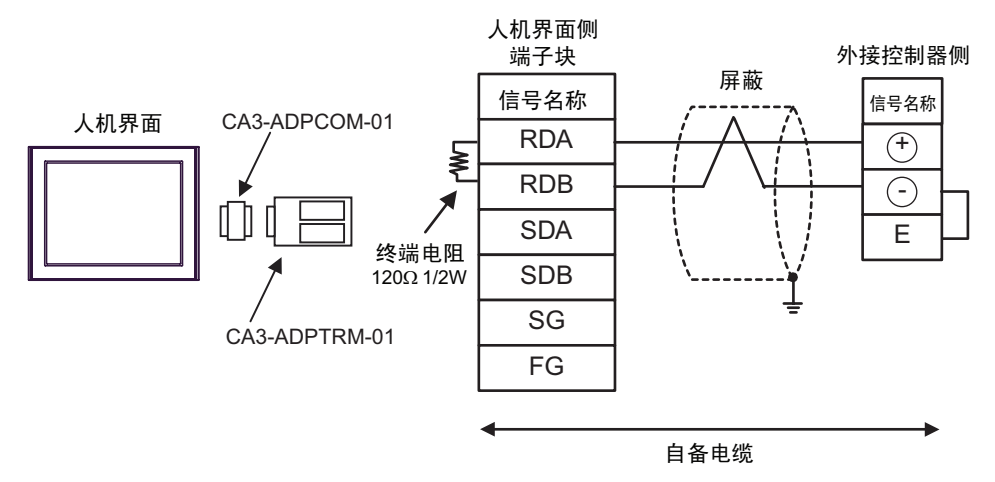

• 1:n 连接

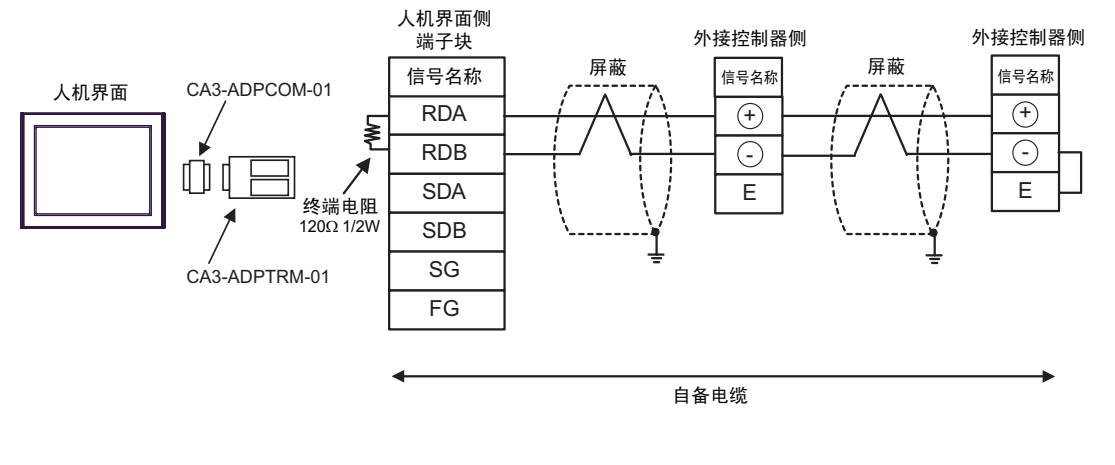

重要

• 请用导线短接外接控制器的端子"-"和端子"E"。

13F)

•1:1 连接

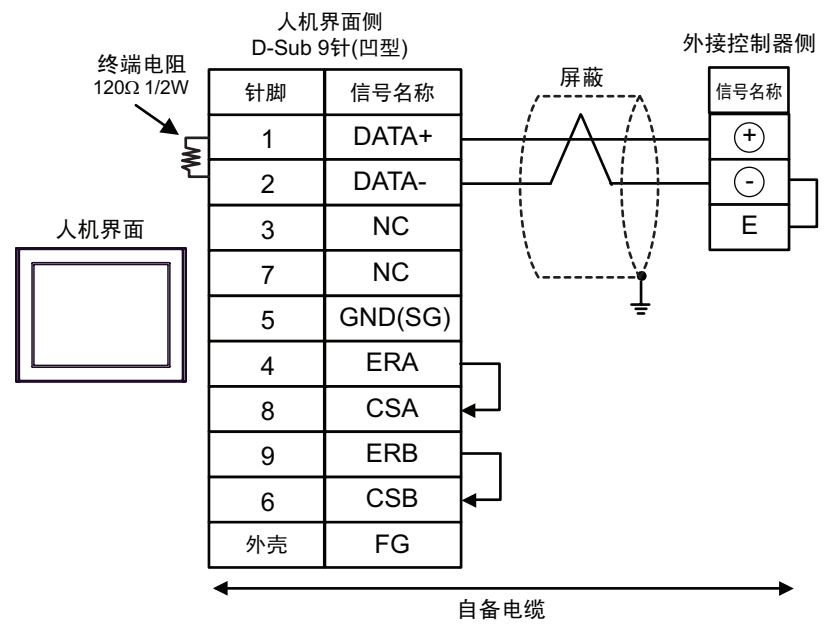

• 1:n 连接

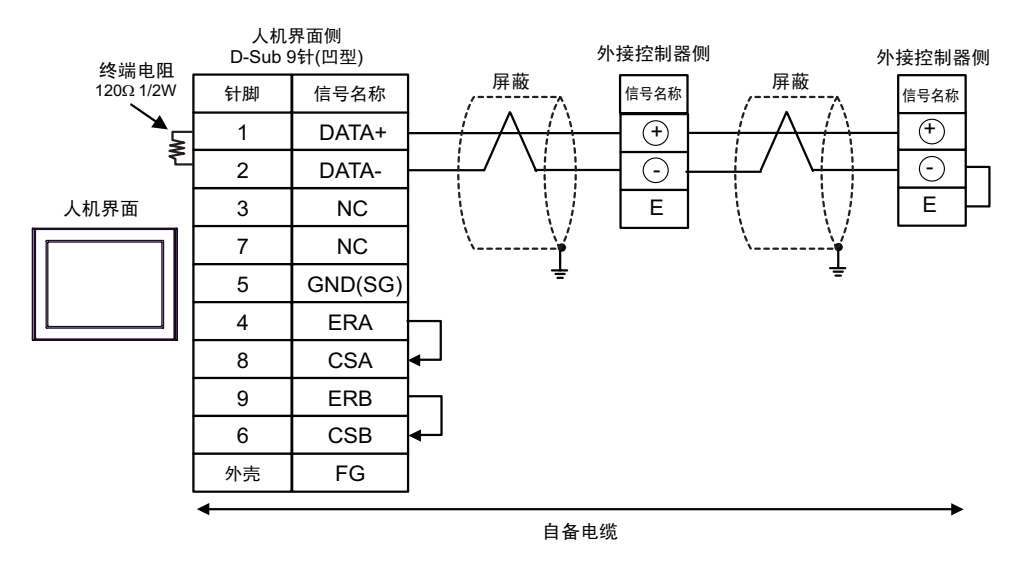

重要

• 请用导线短接外接控制器的端子 "-" 和端子 "E"。

13G)

• 1:1 连接

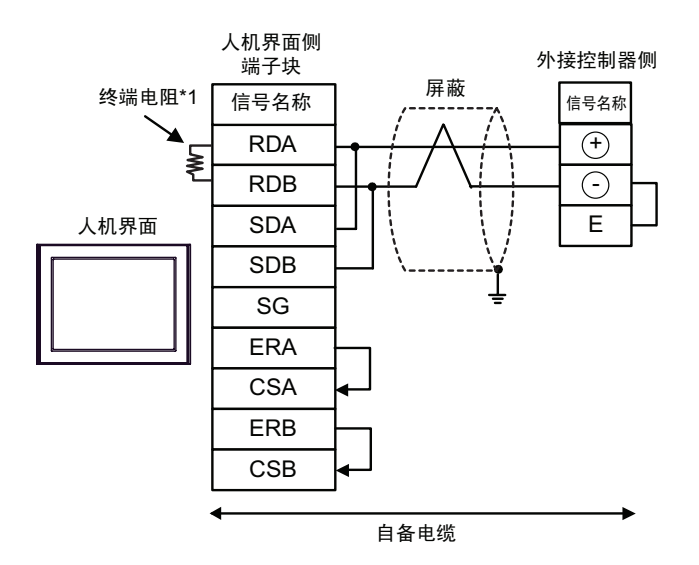

• 1:n 连接

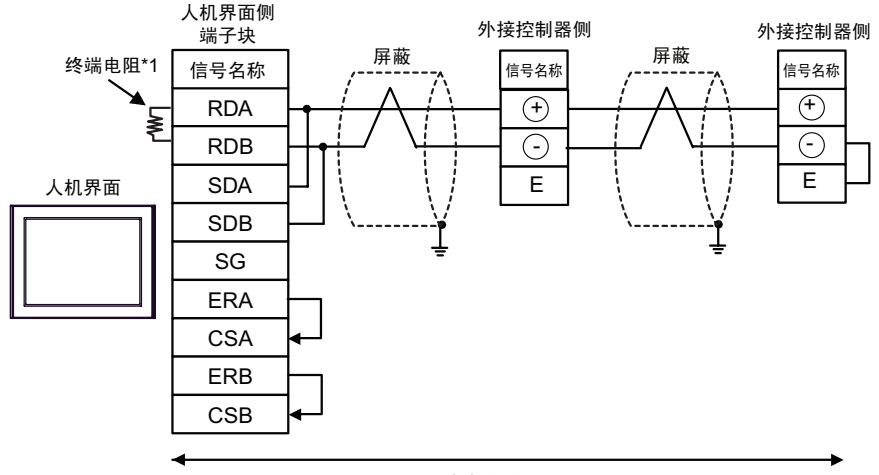

自备电缆

重要

•请用导线短接外接控制器的端子"-"和端子"E"。

\*1 人机界面中的电阻被用作终端电阻。如下表所示设置人机界面背板上的 DIP 开关。

| DIP 开关编号 | 设定值 |
|----------|-----|
| 1        | OFF |
| 2        | OFF |
| 3        | ON  |
| 4        | ON  |

13H)

•1:1 连接

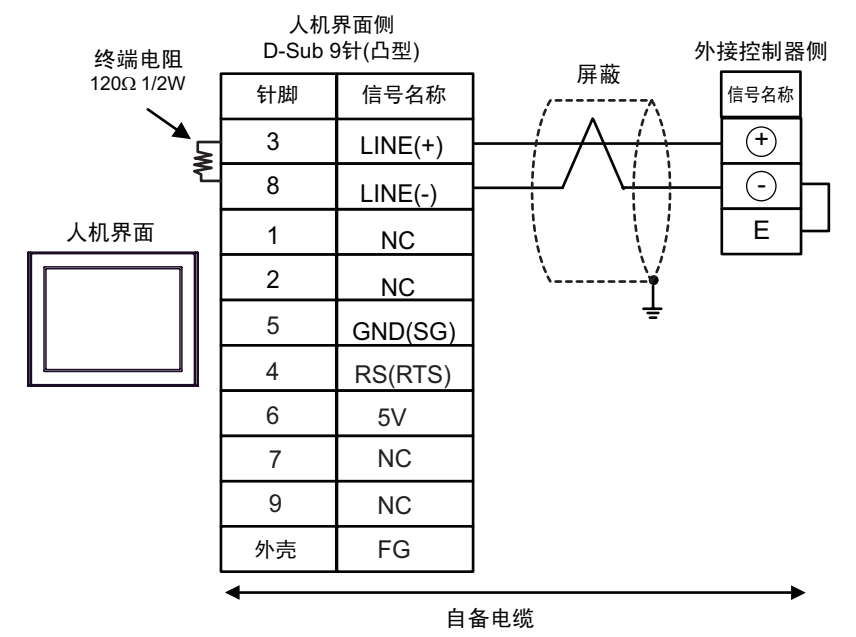

• 1:n 连接

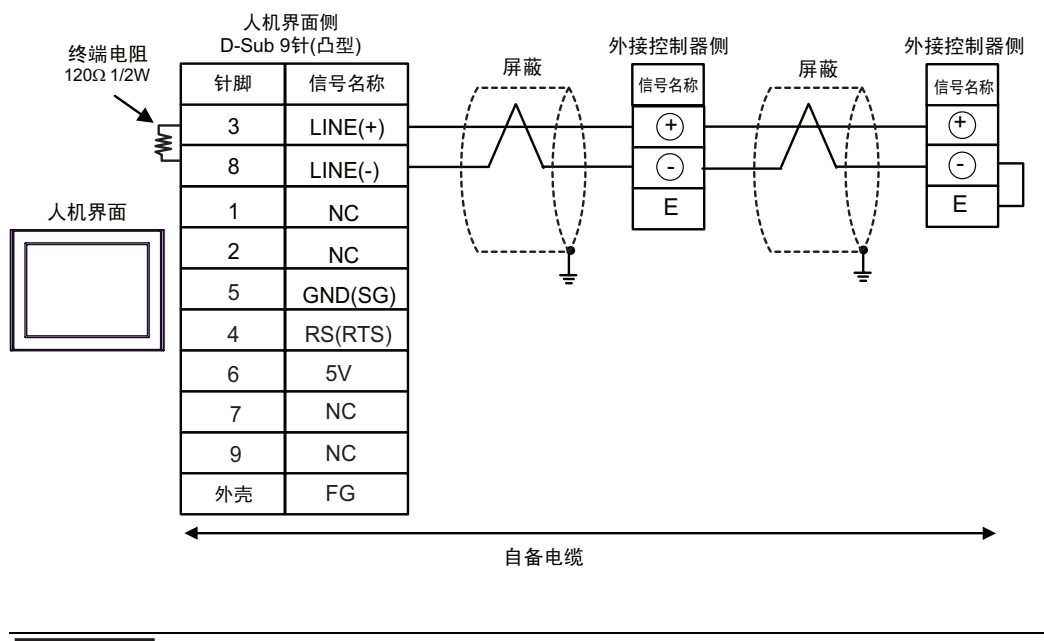

| 要   | ● 请用导线短接外接控制器的端子 "-"和端子 "E"。<br>● 人机界面上的 The 5V 输出 (6 号针脚 ) 是西门子 AGfs PROFIBUS 接头的电源。请勿<br>将其用于其他设备。 |
|-----|----------------------------------------------------------------------------------------------------|
| 注 释 | ・在 GP-4107 的串口中, SG 端子和 FG 端子是隔离的。                                                                   |

13I)

• 1:1 连接

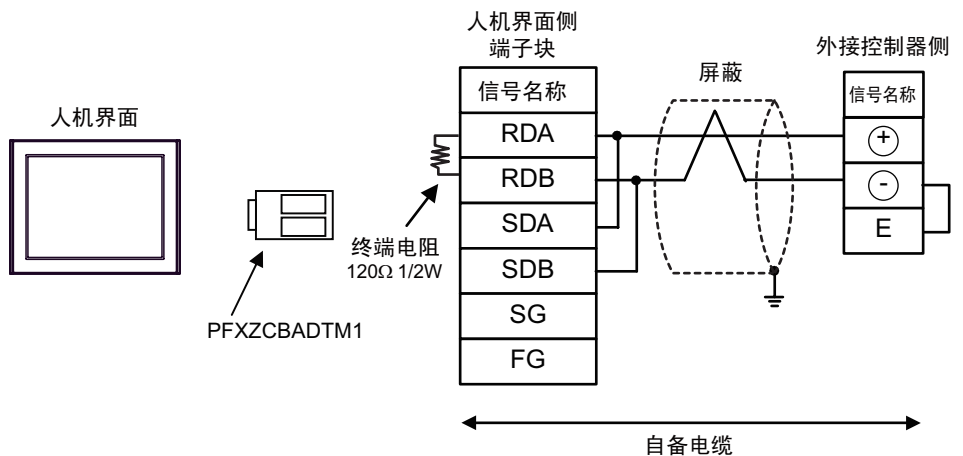

• 1:n 连接

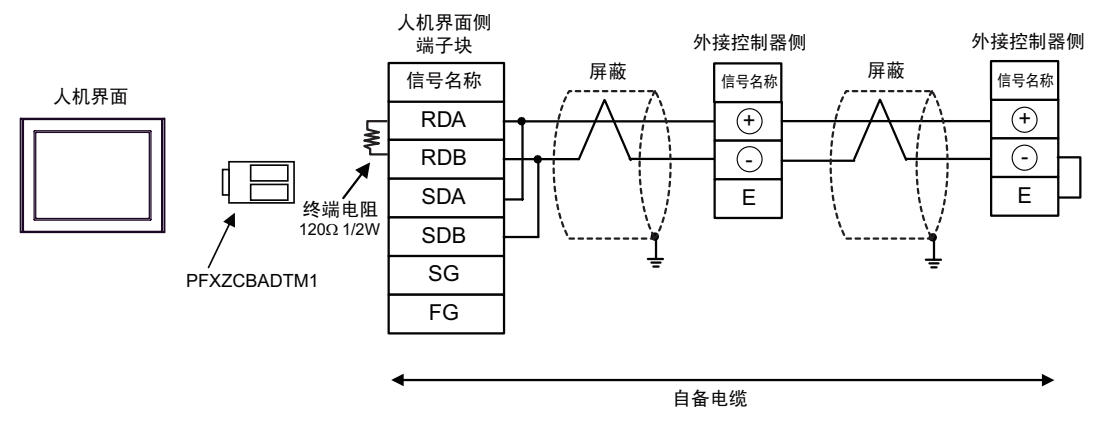

重要

•请用导线短接外接控制器的端子"-"和端子"E"。

13J)

• 1:1 连接

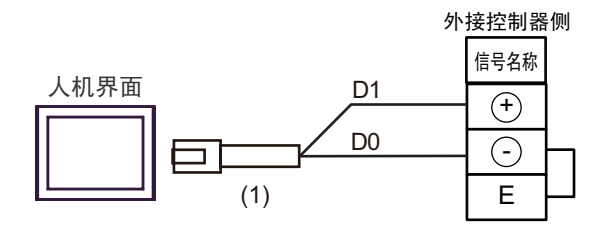

• 1:n 连接

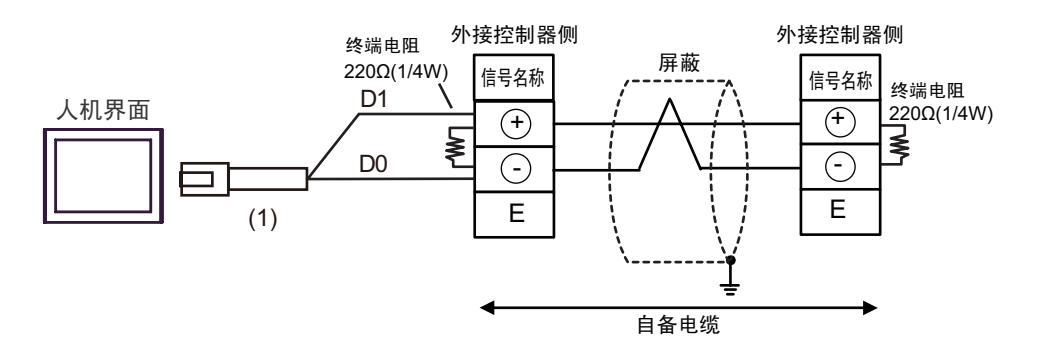

|--|

• 请用导线短接外接控制器的端子 "-" 和端子 "E"。

| 编号  | 名称                                                  | 备注 |
|-----|-----------------------------------------------------|----|
| (1) | Pro-face 制造的 RJ45 RS-485 电缆 (5 米 )<br>PFXZLMCBRJR81 |    |

13K)

•1:1 连接

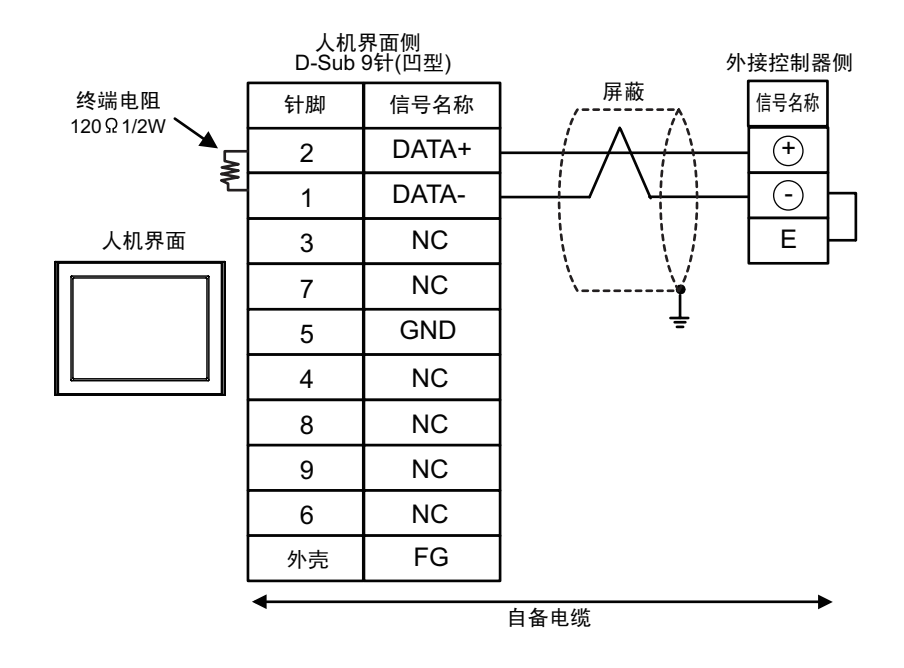

• 1:n 连接

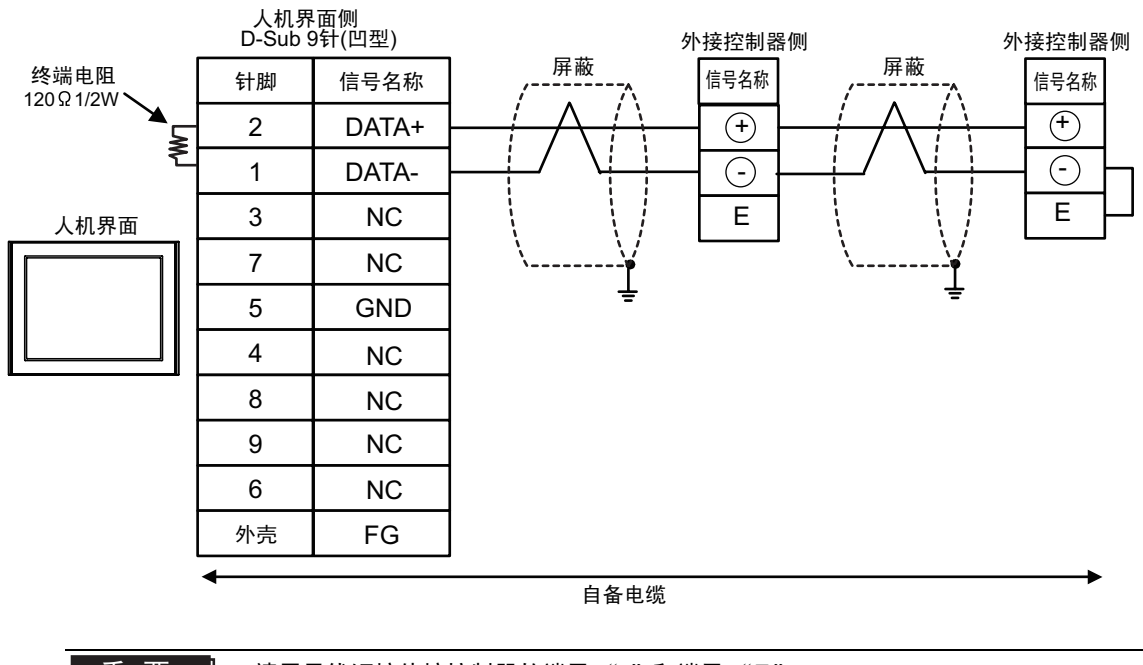

重要

• 请用导线短接外接控制器的端子 "-"和端子 "E"。

| 人机界面<br>(连接接口)                                                                                                    |     | 电缆                                                                                        | 备注 |
|----------------------------------------------------------------------------------------------------|-----|-------------------------------------------------------------------------------------------|----|
| GP3000(COM1)<br>GP4000 <sup>*1</sup> (COM1)<br>SP5000 (COM1/2)<br>ST(COM1)<br>LT3000(COM1)<br>IPC <sup>*2</sup><br>PC/AT | 14A | FP10SH 连接电缆<br>(Panasonic Electric Works SUNX Co., Ltd. 制造)<br>AFB85853(3 米)              |    |
| GP-4105(COM1)                                                                                                    | 14B | 自备电缆<br>+<br>FP10SH 连接电缆<br>(Panasonic Electric Works SUNX Co., Ltd. 制造)<br>AFB85853(3 米) |    |

\*1 除 GP-4100 系列和 GP-4203T 以外的所有 GP4000 机型

\*2 只能使用支持 RS-232C 通讯方式的串口。

■ IPC 的串口 ( 第 5 页 )

14A)

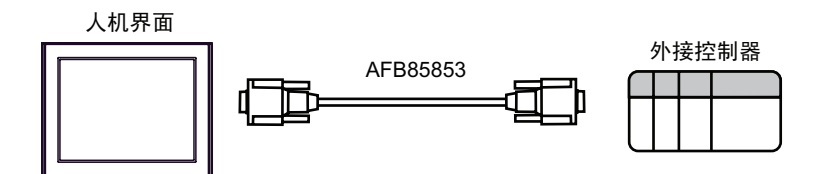

14B)

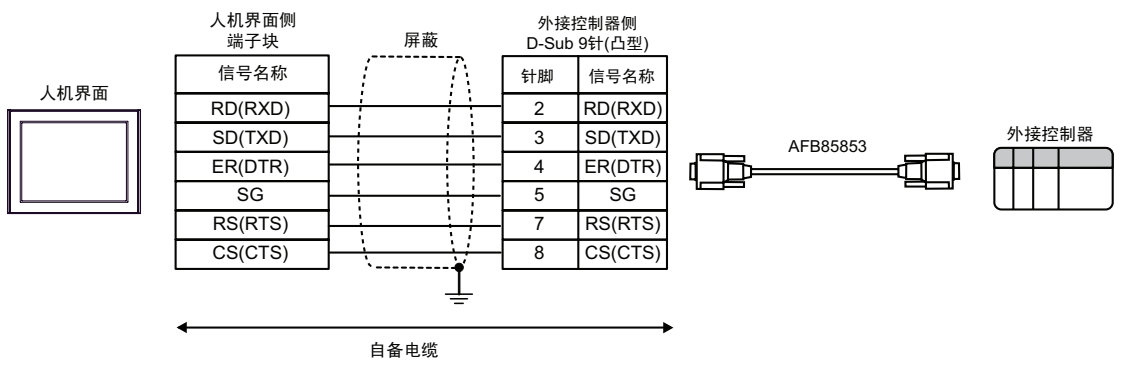

### 6 支持的寄存器

支持的寄存器地址范围如下表所示。请注意,实际支持的寄存器范围取决于所使用的外接控制器。请在 您所使用的外接控制器的手册中确认实际范围。

□□□□□ 可指定为系统区地址。

| 控制器名称             | 位地址           | 字地址                             | 32<br>位 | 备注                 |
|-------------------|---------------|---------------------------------|---------|--------------------|
| 输入继电器             | X0000 - X511F | WX000 - WX511                   |         | *1                 |
| 输出继电器             | Y0000 - Y511F | WY000 - WY511                   |         |                    |
| 内部继电器             | R0000 - R886F | WR000 - WR886                   |         |                    |
| 链接继电器             | L0000 - L639F | WL000 - WL639                   |         |                    |
| 特殊继电器             | R9000 - R910F | WR900 - WR910                   |         | *1                 |
| 定时器 ( 触点 )        | T0000 - T3071 |                                 |         | *1                 |
| 计数器 ( 触点 )        | C0000-C3071   |                                 |         | *1                 |
| 定时器 / 计数器 ( 设定值 ) |               | SV0000 - SV3071                 |         |                    |
| 定时器 / 计数器(经过值)    |               | EV0000 - EV3071                 |         |                    |
| 数据寄存器             |               | DT00000 - DT10239 <sup>*2</sup> |         | <u>₿ i t</u> F] *3 |
| 链接寄存器             |               | LD0000 - LD8447                 | ſ       | Bit F              |
| 文件寄存器             |               | FL00000 - FL32764               |         | Bit F              |
| 特殊数据寄存器           |               | DT90000 - DT90511               |         | Bit F *1*4         |

\*1 禁止写入

\*2 只能将 DT0000 - DT8999 指定为系统区。

- \*3 在 FP0(C10/C14/C16/C32/SL1)、FP1、FP-e、FP-M、FP3 中,将以下 DT09000 的地址作为特殊数 据寄存器。
- \*4 仅能在 FP0(T32C)、 FPS、 FP2、 FP2SH、 FP10S、 FP10SH 中使用。

注 释

• 有关系统数据区的信息,请参阅 GP-Pro EX 参考手册。

<sup>了</sup>GP-Pro EX 参考手册 "LS 区 (Direct Access 方式 )"

• 请参阅手册前言部分的符号说明表。

<sup>了了</sup>"手册符号和术语"

# 7 寄存器和地址代码

在数据显示器中选择"控制器类型和地址"时,请使用寄存器代码和地址代码。

| 控制器名称             | 控制器名称 | 寄存器代码<br>(HEX) | 地址代码 |
|-------------------|-------|----------------|------|
| 输入继电器             | WX    | 0080           | 字地址  |
| 输出继电器             | WY    | 0081           | 字地址  |
| 内部继电器             | WR    | 0082           | 字地址  |
| 链接继电器             | WL    | 0084           | 字地址  |
| 特殊继电器             | WR9   | 0083           | 字地址  |
| 定时器 / 计数器 ( 设定值 ) | SV    | 0060           | 字地址  |
| 定时器 / 计数器(经过值)    | EV    | 0061           | 字地址  |
| 数据寄存器             | DT    | 0000           | 字地址  |
| 链接寄存器             | LD    | 0002           | 字地址  |
| 文件寄存器             | FL    | 0010           | 字地址  |
| 特殊数据寄存器           | DT9   | 0001           | 字地址  |

## 8 错误消息

错误消息在人机界面上显示如下: "代码:控制器名称:错误消息(错误发生位置)"。各描述如下所示。

| 项目     | 描述                                                                                                    |
|--------|----------------------------------------------------------------------------------------------------|
| 编号     | 错误代码                                                                                                    |
| 控制器名称  | 发生错误的外接控制器的名称。控制器名称是用 GP-Pro EX 设置的外接控制器的<br>名称。( 初始设置为 [PLC1])                                           |
| 错误消息   | 显示与错误相关的消息。                                                                                               |
|        | 显示发生错误的外接控制器的 IP 地址或寄存器地址,或从外接控制器收到的错误<br>代码。                                                             |
| 错误发生位置 | 注 释<br>• IP 地址显示为: "IP 地址(十进制): MAC 地址(十六进制)"。<br>• 寄存器地址显示为: "地址:寄存器地址"。<br>• 收到的错误代码显示为: "十进制数[十六进制数]"。 |

#### 错误消息显示示例

"RHAA035: PLC1: Error has been responded for device write command (Error Code: 2 [02H])"

| 注 释 | • | 有关错误代码的更多详情,请参阅您的外接控制器手册。              |
|-----|---|----------------------------------------|
|     | • | 有关驱动程序常见错误消息的详情,请参阅"维护/故障排除手册"中的"与人机界面 |
|     |   | 相关的错误"。                                |